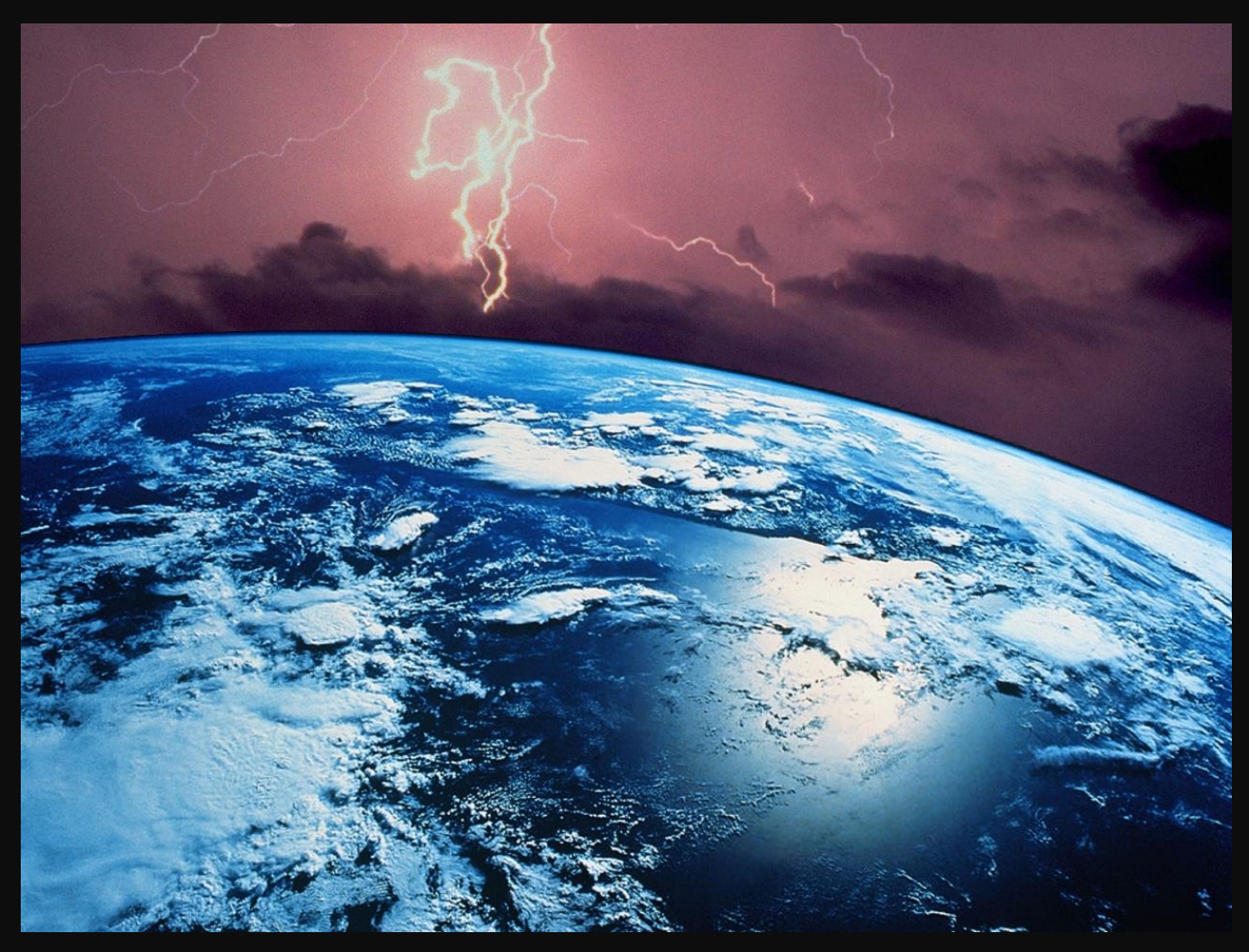

# FlashPlanet 2.0

manuale utente

v 2.0.0

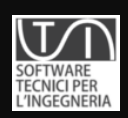

GLSOFTEK

# FlashPlanet

**Manuale Utente** 

STI – GLSoftek www.glsoftek.com/sti Tutti i diritti riservati

# Sommario

| Som  | mmario4                 |                                                                   |  |  |  |  |  |  |  |  |  |
|------|-------------------------|-------------------------------------------------------------------|--|--|--|--|--|--|--|--|--|
| 1.   | INTRO                   | INTRODUZIONE                                                      |  |  |  |  |  |  |  |  |  |
| 1.1. | Metodologia di calcolo8 |                                                                   |  |  |  |  |  |  |  |  |  |
| 2.   | INSTAL                  | INSTALLAZIONE ED ATTIVAZIONE DEL SOFTWARE                         |  |  |  |  |  |  |  |  |  |
| 2.1. | Registr                 | Registrazione del software14                                      |  |  |  |  |  |  |  |  |  |
| 3.   | ORGANIZZAZIONE DEI DATI |                                                                   |  |  |  |  |  |  |  |  |  |
| 3.1. | Progett                 | o17                                                               |  |  |  |  |  |  |  |  |  |
| 3.2. | La strut                | ttura del progetto19                                              |  |  |  |  |  |  |  |  |  |
| 3.3. | Inserim                 | ento dei dati19                                                   |  |  |  |  |  |  |  |  |  |
| 3.1. | Utilizzo                | del Catalogo (database degli oggetti)20                           |  |  |  |  |  |  |  |  |  |
| 3.   | .1.1.                   | Filtri del Database                                               |  |  |  |  |  |  |  |  |  |
| 3.   | .1.2.                   | Ricerca nel Database                                              |  |  |  |  |  |  |  |  |  |
| 3.2. | Proprie                 | tà a calcolo automatico25                                         |  |  |  |  |  |  |  |  |  |
| 3.3. | Inserim                 | ento di elementi tramite casella combinata a selezione multipla25 |  |  |  |  |  |  |  |  |  |
| 3.4. | Aggiun                  | ta di elementi agli elenchi del database26                        |  |  |  |  |  |  |  |  |  |
| 3.5. | Tasti "o                | pro" e tasti "grigio"27                                           |  |  |  |  |  |  |  |  |  |
| 3.6. | Dati di                 | uscita27                                                          |  |  |  |  |  |  |  |  |  |
| 4.   |                         | NTE DI LAVORO                                                     |  |  |  |  |  |  |  |  |  |
| 4.1. | Menu d                  | i FlashPlanet29                                                   |  |  |  |  |  |  |  |  |  |
| 4.2. | Menu p                  | rincipale                                                         |  |  |  |  |  |  |  |  |  |
| 4.   | .2.1.                   | Menu File                                                         |  |  |  |  |  |  |  |  |  |
| 4.   | .2.2.                   | Menu Modifica                                                     |  |  |  |  |  |  |  |  |  |
| 4.   | .2.3.                   | Menu Inserisci                                                    |  |  |  |  |  |  |  |  |  |
| 4.   | .2.4.                   | Menu Strumenti                                                    |  |  |  |  |  |  |  |  |  |
| 4.   | .2.5.                   | Menu Opzioni                                                      |  |  |  |  |  |  |  |  |  |
|      |                         |                                                                   |  |  |  |  |  |  |  |  |  |

# **FlashPlanet**

| 4.3.  | Barra degli strumenti                                                     |
|-------|---------------------------------------------------------------------------|
| 5.    | ELABORAZIONE DI UN PROGETTO                                               |
| 5.1.  | Creazione di un nuovo progetto                                            |
| 5.2.  | Analisi completa Rischi e Misure di Protezione                            |
| 5.3.  | Caso in esame - Esempio N°1 Norma (Edificio Rurale)                       |
| 5.4.  | Linee entranti nella struttura44                                          |
| 5.5.  | Zone                                                                      |
| 5.6.  | Perdite relative alla zona                                                |
| 5.7.  | Impianti interni                                                          |
| 5.8.  | Calcolo dei Rischi61                                                      |
| 5.9.  | Interventi per ridurre il rischio di fulminazione62                       |
| 5.10. | Valutazione economica65                                                   |
| 6.    | GLI OGGETTI DI FlashPlanet                                                |
| 6.1.  | Progetto73                                                                |
| 6.2.  | Committente74                                                             |
| 6.3.  | Progettista75                                                             |
| 6.4.  | Struttura76                                                               |
| 6.5.  | Schermatura77                                                             |
| 6.6.  | Geometria78                                                               |
| 6.7.  | LPS                                                                       |
| 6.8.  | Linea Entrante                                                            |
| 6.9.  | Zona83                                                                    |
| 6.10. | Impianto                                                                  |
| 6.11. | L PV - Perdita di Vite Umane                                              |
| 6.12. | R PV Z – Rischio Perdita di Vite Umane di zona91                          |
| 6.13. | L PS - Perdita di Pubblico Servizio92                                     |
| 6.14. | R PS Z – Rischio Perdita di Pubblico Servizio di zona                     |
| 6.15. | LPC Perdita di Patrimonio Culturale insostituibile92                      |
| 6.16. | R PC Z – Rischio Perdita di Patrimonio Culturale insostituibile di zona93 |
| 6.17. | L PE Perdita Economica                                                    |
| 6.18. | R PC E – Rischio Perdita Economica di zona94                              |
| 6.19. | Componenti di Rischio per gli impianti94                                  |
| 6.    | 19.1. R PV I – Rischio Perdita di Vite Umane per impianto                 |

| 6.19.2. |            | R PS I – Rischio Perdita di Pubblico Servizio per impianto      | . 95 |
|---------|------------|-----------------------------------------------------------------|------|
| 6.19.3. |            | R PC I – Rischio Perdita di Patrimonio Culturale per impianto   | . 96 |
| (       | 5.19.4.    | R PE I – Rischio Perdita Economica per impianto                 | . 96 |
| 6.20    | . Parame   | tri Economici                                                   | .97  |
| 7.      | LA REL     | AZIONE E LA STAMPA DEL PROGETTO                                 | .98  |
| 7.1.    | La relaz   | zione base di progetto                                          | .98  |
| 7.2.    | Antepri    | ma della relazione                                              | .99  |
| 8.      | VALUT      | AZIONE DELLA CONVENIENZA ECONOMICA DELLE PROTEZIONI             | 103  |
| 8.1.    | Stampa     | della Valutazione Economica                                     | 105  |
| 8.2.    | Valutaz    | ione dei costi della struttura                                  | 107  |
| 9.      | STRUT      | TURE METALLICHE                                                 | 108  |
| 10.     | Append     | lici                                                            | 110  |
| /       | APPENDICE  | 1                                                               | 110  |
| /       | Ampliamer  | nto DB relativo alle località e dati relativi a densità fulmini | 110  |
| 1       | APPENDICE  | 2                                                               | 114  |
| I       | Editor CAD | 114                                                             |      |
| Sito    | Web STI    |                                                                 | 131  |

# **1 INTRODUZIONE**

*FlashPlanet* è un software di calcolo per la valutazione del rischio fulminazione in conformità alla norma CEI EN 62305-2.

Il software è progettato per essere di ausilio sia per i professionisti che si occupano di sicurezza del lavoro e nei cantieri, sia per i progettisti di impianti elettrici.

Nell'ambito della sicurezza sul lavoro e nei cantieri una valutazione completa dei rischi a cui sono soggetti i lavoratori, deve contemplare anche l'eventualità di danni a lavoratori derivanti da scarica atmosferica: una persona colpita da un fulmine è, per sua natura, evento raro, ma non per questo è giustificabile una mancata valutazione del rischio.

Nell'ambito della progettazione elettrica, la valutazione del rischio fulminazione, diviene imprescindibile, dal momento che, un impianto elettrico, che possa dirsi a regola d'arte, deve tenere conto del rischio fulminazione sin dal suo concepimento: i progettisti elettrici sono quindi tenuti a valutare il rischio fulminazione e, qualora questo non sia accettabile, ad implementare tutti i più opportuni sistemi di abbattimento dello stesso.

Il software prevede la possibilità di valutare i rischi di:

- Perdita di vite umane
- Perdita di patrimonio culturale insostituibile
- Perdita di pubblico servizio
- Perdita economica

Per i professionisti che si occupano di sicurezza sul lavoro, il primo aspetto è l'unico da valutare; mentre per i progettisti elettrici, è obbligatorio valutare tutti i possibili tipi di perdite qualora applicabili.

In particolare, ad uso dei progettisti elettrici, *FlashPlanet* offre la possibilità di valutare i rischi di perdita economica, valutazione non obbligatoria che può essere richiesta dal Committente.

Valutate le prime tre tipologie di rischio e messe, eventualmente, in opera le relative misure di protezione, il Committente è chiamato a decidere se porre in essere (ulteriori) misure di protezione o accettare il rischio di perdite economiche susseguenti a fenomeni di fulminazione: attraverso

FlashPlanet è possibile condurre un'analisi economica appropriata ed in linea con i dettami normativi, in modo da poter mettere a disposizione del Committente tutti gli elementi per operare una scelta il più possibile oculata.

Il 1° Marzo 2014 è entrata in vigore la guida CEI 81-29 "linee guida per l'applicazione delle norme CEI EN 62305". La linea guida ha introdotto molte novità che influiscono sul modo di effettuare l'analisi del rischio, fornendo chiarimenti maturati al tavolo normativo (a partire dalla pubblicazione della CEI 81-10 che risaliva al marzo 2013) ed anticipa l'evoluzione normativa internazionale.

La novità più rilevante introdotta dalla CEI 81-29 è rappresentata dal concetto di frequenza di danno Fd , ossia "il numero di volte in un anno in cui un fulmine può causare danni alla struttura da proteggere". Mentre il calcolo del danno sociale rappresentato dalle prime tre tipologie di rischio è a valutazione obbligatoria, la valutazione del rischio economico è lasciata in facoltà del committente. Tuttavia un impianto che ad ogni evento atmosferico va fuori servizio a causa delle sovratensioni certamente non può definirsi a regola d'arte. Pertanto tale nuovo parametro permette di quantificare la affidabilità degli impianti.

Ulteriore variazione del quadro normativo è avvenuta il 30 Giugno del 2014, data in cui è stata abrogata la CEI 81-3, guida che indicava il valore di fulmini a terra per kilometro quadrato all' anno di ogni comune italiano. Infatti, a partire dal 1 Luglio 2014 per effettuare il calcolo dei rischi derivanti da fulminazione ciascun utente deve acquistare dal CEI il valore della densità di fulmine corrispondente al punto (latitudine e longitudine) oggetto di indagine. È facoltà degli organi territorialmente competenti richiedere di allegare il certificato di acquisto alla valutazione.

A partire dalla release 2.0 FlashPlanet esegue il calcolo dei rischi, e quello della frequenza di danno, conformemente a quanto disposto dalla CEI EN 62305-2 e seguendo i suggerimenti dettati dalla linea guida 81-29 offrendo, al tempo stesso, la possibilità di inserire manualmente il valore di densità ceraunica eventualmente ottenuta dal CEI.

## 1.1.1 Metodologia di calcolo

Il metodo indicato nella norma CEI EN 62305-2, seguito da *FlashPlanet*, prevede la valutazione di quattro differenti tipi di rischio, susseguenti ad un fenomeno di fulminazione.

- R1. Rischio di perdite di vite umane
- R2. Rischio di perdita di servizio pubblico
- R3. Rischio di perdita di patrimonio culturale insostituibile
- R4. Rischio di perdita economica

Le prime tre tipologie di rischio sono a valutazione obbligatoria, mentre la quarta è lasciata in facoltà del Committente il quale potrebbe giudicare più conveniente correre il rischio, piuttosto che affrontare le spese necessarie per la protezione.

Per le prime tre tipologie, la norma fissa un valore di rischio tollerabile, ossia un valore, al di sotto del quale, è consentito dichiarare che la struttura è "protetta" e non necessita di misure di protezione. Tale valore discende da considerazioni di costi/benefici, ossia, la norma ritiene che al di sotto di un certo valore di rischio, l'aumento del costo delle misure di protezione necessario per diminuirlo ulteriormente non sia congruo con il beneficio atteso.

Ciascuna delle quattro tipologie di rischio dipende innanzitutto dal numero di eventi pericolosi, ossia dal numero di fulmini che statisticamente possono interessare la struttura o il servizio. Tale numero si determina mediante formule che, a partire dal numero medio annuo di fulmini nella zona in questione, tengono conto anche della conformazione e delle dimensioni della struttura (o del servizio) della sua ubicazione, delle caratteristiche dell'ambiente circostante, delle caratteristiche delle linee elettriche interessate.

A partire dal numero annuo di eventi pericolosi vengono, poi, determinate componenti di rischio Rx, le quali opportunamente sommate danno origine al calcolo di R1 (rischio di perdita vite umane), R2 (rischio di perdita di servizio pubblico), R3 (rischio di perdita di patrimonio culturale insostituibile), R4 (rischio di perdita economica).

La generica componente  $R_x$  viene valutata con la formula tipo

$$R_x = N_x P_x L_x$$

ove

 $N_x$  è il numero di eventi pericolosi (ma non necessariamente in grado di produrre danni),

 $P_x$  è la probabilità che un evento pericoloso produca danni

 $L_x$  è la perdita conseguente.

Ciascuna delle componenti *R<sub>x</sub>* si riferisce ad un determinato aspetto del rischio, nella cui determinazione entrano in gioco svariati coefficienti per tener conto, fra gli altri aspetti di: possibili rischi d'esplosione, ambienti particolari (ospedali, scuole, musei), tipologia del suolo, livello di rischio incendio, tipologia di misure di protezione antincendio, difficoltà d'evacuazione, tipologia di protezione da fulmini (LPS) e da sovratensioni (SPD).

Nel caso della valutazione economica, il software valuta il risparmio annuo conseguente all'adozione delle misure di protezione, determinando: il valore dell'oggetto da proteggere, il costo dell'evento dannoso senza misure di protezione, il costo residuo dell'evento dannoso nonostante le misure di protezione, il costo totale annuo delle misure di protezione (manutenzione, ammortamento, interessi).

Il software è strutturato con un'interfaccia immediata, intuitiva e che dà all'utente, la possibilità di tenere sott'occhio tutti i possibili aspetti e le evoluzioni dei calcoli, man mano che si aggiungano elementi.

Con l'ausilio di *FlashPlanet* è possibile calcolare il rischio di fulminazione sia per un edificio, sia per un ponteggio o una qualsiasi struttura (es . serbatoi posizionati in esterno).

*FlashPlanet* offre, inoltre, <u>la possibilità di generare un relazione completa</u>, nella quale sono dettagliatamente esaminati tutti gli aspetti dei calcoli effettuati e le motivazioni delle scelte adottate.

Non sono compresi nello scopo della norma CEI EN 62305 e, di conseguenza, *FlashPlanet* non è da considerarsi un ausilio, i casi di:

- Sistemi ferroviari
- Veicoli, navi, aerei, installazioni "offshore"
- Tubazioni sotteranee ad alta pressione
- Tubazioni, linee elettriche di potenza e di telecomunicazione non connesse alla struttura.

La frequenza di danno  $F_d$  è valutata per ogni sorgente di danno che interessa la struttura pertanto risulta somma delle frequenze di danno parziali, ogni frequenza di danno parziale è espressa dalla seguente equazione generale:

 $F_x = N_x P_x$ 

ove

N<sub>x</sub> è il numero di eventi pericolosi (ma non necessariamente in grado di produrre danni),

 $P_x$  è la probabilità che un evento pericoloso produca danni.

La valutazione della frequenza di danno è eseguita in conformità all' allegato A della CEI 81-29. Il valore frequenza massimo tollerabile dovrebbe essere assegnato "*dal proprietario o gestore della struttura tenendo conto delle caratteristiche del servizio svolto, della vita attesa per la struttura e per gli impianti interni, dall' organizzazione per la manutenzione e riparazione e dai costi associati*". La norma suggerisce un valore massimo tollerabile per la frequenza di danno paria 0,1.

# 2 INSTALLAZIONE ED ATTIVAZIONE DEL SOFTWARE

Eseguire il software di installazione ricevuto nella chiavetta USB o il file Setup scaricato dal sito internet. Apparirà la schermata di benvenuto. Cliccare sul tasto Avanti per proseguire nelle schermate successive.

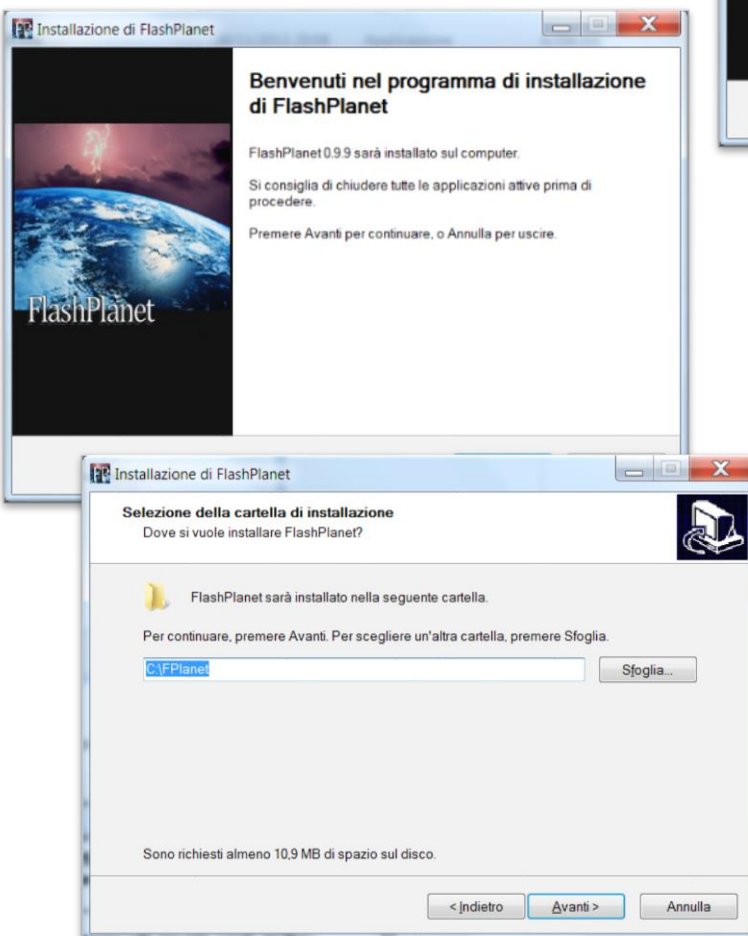

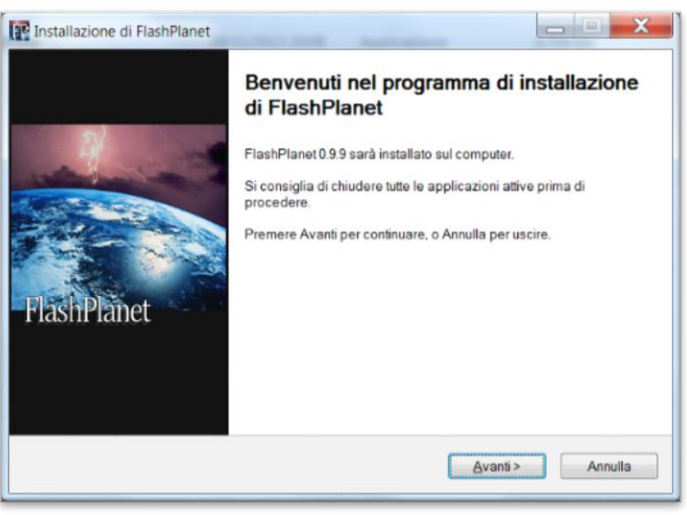

Alla selezione della cartella di installazione, si consiglia di lasciare inalterato il percorso predefinito.

# FlashPlanet

#### Manuale Utente

| Selezionare il gruppo nel menu Start, quindi                                                                           | Installazione di FlashPlanet                                                                                                    |
|----------------------------------------------------------------------------------------------------|----------------------------------------------------------------------------------------------------|
| indicare se creare un collegamento sul desktop.                                                                        | Selezione della cartella nel Menu Avvio/Start<br>Dove si vuole inserire i collegamenti al programma?                                                                                                    |
|                                                                                                    | Saranno creati i collegamenti al programma nella seguente cartella del Menu         Avvio/Start.         Per continuare, premere Avanti. Per selezionare un'altra cartella, premere Sfoglia.         FlashPlanet |
| Installazione di FlashPlanet                                                                                           |                                                                                                    |
| Selezione processi addizionali<br>Quali processi aggiuntivi si vogliono avviare?                                       | < Indietro Avanti > Annulla                                                                                                    |
| Selezionare i processi aggiuntivi che verranno eseguiti durante l'installazione di FlashPlanet,<br>poi premere Avanti. |                                                                                                    |
| Icone aggiuntive:<br>I Creare un icona sul desktop                                                                     | Procedere con l'installazione.                                                                                                    |
| 1                                                                                                    | Installazione di FlashPlanet                                                                                                    |
|                                                                                                    | Pronto per l'installazione<br>Il programma di installazione è pronto per iniziare l'installazione di FlashPlanet sul                                                                                             |
| <indietro avanti=""> Annulla</indietro>                                                                                | Premere Installa per continuare con l'installazione, o Indietro per rivedere o modificare le<br>impostazioni.                                                                                                    |
|                                                                                                    | Cartella di installazione:<br>C:\FPlanet<br>Cartella del menu Avvio/Start:<br>FlashPlanet<br>Processi addizionali:<br>Icone aggiuntive:<br>Creare un icona sul desktop                                           |
|                                                                                                    | < Indietro Installa Annulla                                                                                                    |
| Installazione di FlashPlanet                                                                                           |                                                                                                    |
| Installazione in corso<br>Attendere il completamento dell'installazione di FlashF                                      | Planet sul computer.                                                                                                    |
| Estrazione file<br>C\FPlanet(GLFormComponents.dlc                                                                      |                                                                                                    |
|                                                                                                    | Annulla                                                                                                    |

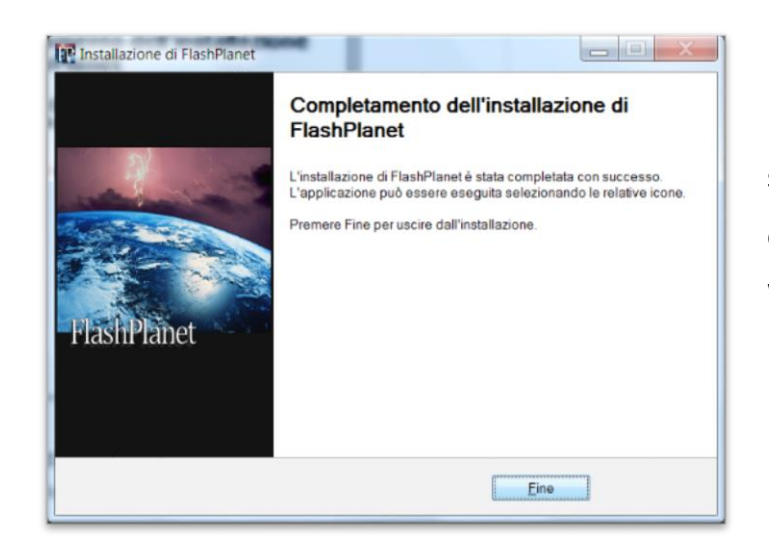

Completata l'installazione, cliccare sul tasto Fine. A questo punto è possibile eseguire *FlashPlanet* dal menu Start di Windows.

## 2.1 Registrazione del software

Al primo avvio sarà visualizzata la seguente schermata:

| Registrazione                                                      |                                                              |                | X |
|--------------------------------------------------------------------|--------------------------------------------------------------|----------------|---|
| Per registrare il prodotto inse<br>Il seriale è associato a questi | rire l'intestazione del titolare della r<br>a installazione. | egistrazione.  |   |
| Intestazione Registrazione<br>Nome Utente<br>Nome Società          | I<br>                                                        |                |   |
| Seriale                                                            | 5868128E24D7F63AD12C                                         | Registra Chiud | i |

*FlashPlanet* richiede al primo avvio l'inserimento del Nome Utente e del Nome Società a cui il software è stato registrato.

Tali dati possono essere ritrovati nel file di testo "Registrazione.txt" salvato sulla chiave fornita.

Immettere i dati esattamente come riportati nel file quindi cliccare su Registra:

| FP-Registrazione.txt - Blocco note                                                             | Registrazione                                                                                                    |
|------------------------------------------------------------------------------------------------|----------------------------------------------------------------------------------------------------|
| Eile Modifica Formato Visualizza ?<br>FlashPlanet registrato a<br>Nome:Mario <br>Società:Rossi | Per registrare il prodotto inserire l'intestazione del titolare della registrazione.<br>Il seriale è associato a questa installazione. |
| • • • • • • • • • • • • • • • • • • •                                                          | Intestazione Registrazione Nome Utente Nome Società Rossi                                                                              |
|                                                                                                | Seriale 5B6B128E24D7F63AD12C                                                                                                    |
|                                                                                                | Registra                                                                                                    |

## <u>Nota</u>

Cliccando su Chiudi la procedura sarà interrotta ed i dati di registrazione nel sistema non verranno salvati.

Alcune versioni del software *FlashPlanet* posso essere fornite tramite chiave di autorizzazione software. In tal caso eseguire le istruzioni fornite a video, concludendo la procedura di registrazione sul sito web dello sviluppatore per ottenere la chiave di licenza d'uso.

A questo punto si procede verso il primo avvio di *FlashPlanet*, al termine del quale si aprirà la finestra principale dell'applicativo.

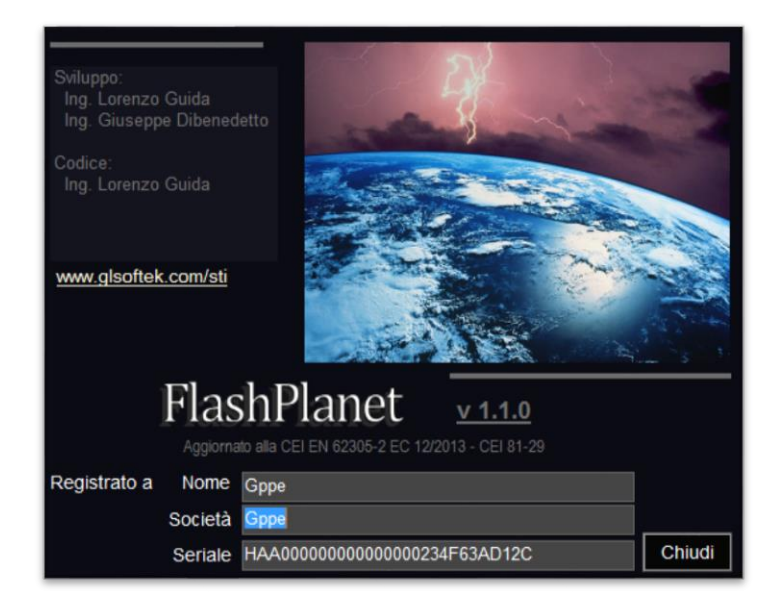

Infine appare la schermata principale di FlashPlanet.

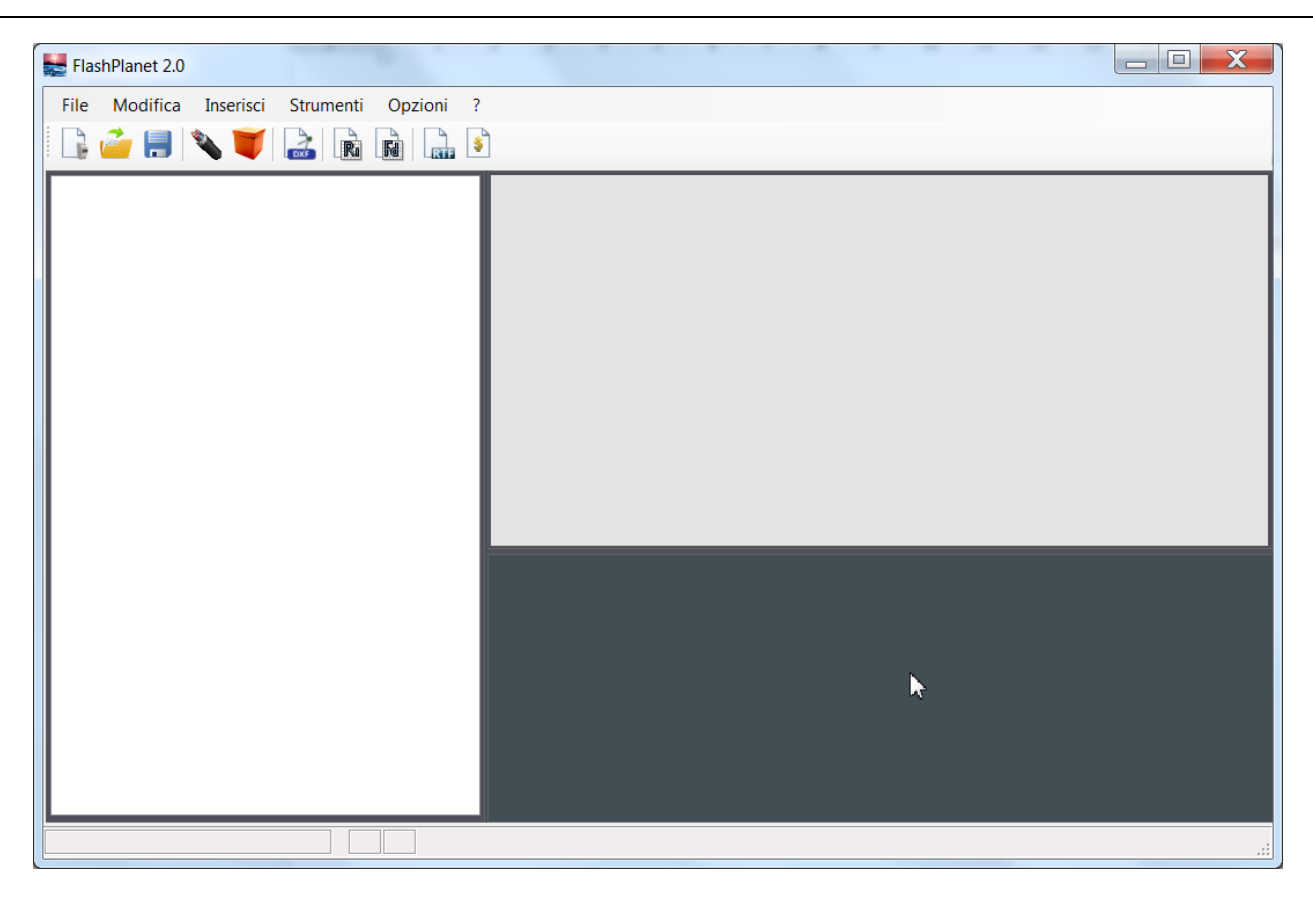

# **3 ORGANIZZAZIONE DEI DATI**

Un documento di *FlashPlanet* ("*Progetto*") contiene i dati caratteristici del lavoro in fase di esecuzione. Il documento contiene numerosi oggetti attraverso i quali è possibile descrivere il Committente, il Progettista, i dati geometrici e le caratteristiche dell'oggetto (edificio, struttura, ponteggio, ecc) per il quale si vuole calcolare il rischio di fulminazione: Schermi, LPS, Linee, Zone, Strutture e parametri economici.

Il software permette di effettuare il calcolo del rischio in accordo ai criteri previsti dalle normative vigenti: il calcolo viene continuamente ed automaticamente aggiornato ad ogni inserimento di un nuovo dato. Inoltre, è prevista una finestra di visualizzazione delle componenti di rischio calcolate e dei valori limite accettabili dalla norma.

#### 3.1 Progetto

Il *Progetto* è l'oggetto principale del documento. Questo comprende un oggetto *Struttura* al quale sono collegati altri oggetti in una struttura geararchica ad albero (*Schermatura, Geometria*, ecc), ciascuno dei quali è stato concepito per ottemperare ad uno o più aspetti previsti dalla Norma.

| Progetto 1                        |  |  |  |  |  |  |  |  |
|-----------------------------------|--|--|--|--|--|--|--|--|
| 🔏 Committente:dvd                 |  |  |  |  |  |  |  |  |
| 욾 Progettista                     |  |  |  |  |  |  |  |  |
| Struttura                         |  |  |  |  |  |  |  |  |
| Schermatura                       |  |  |  |  |  |  |  |  |
| Geometria                         |  |  |  |  |  |  |  |  |
|                                   |  |  |  |  |  |  |  |  |
| Linee entranti nella struttura(0) |  |  |  |  |  |  |  |  |
| Zone Struttura(1)                 |  |  |  |  |  |  |  |  |
| Parametri Economici               |  |  |  |  |  |  |  |  |

Il seguente diagramma illustra la gerarchia completa degli oggetti di *FlashPlanet*.

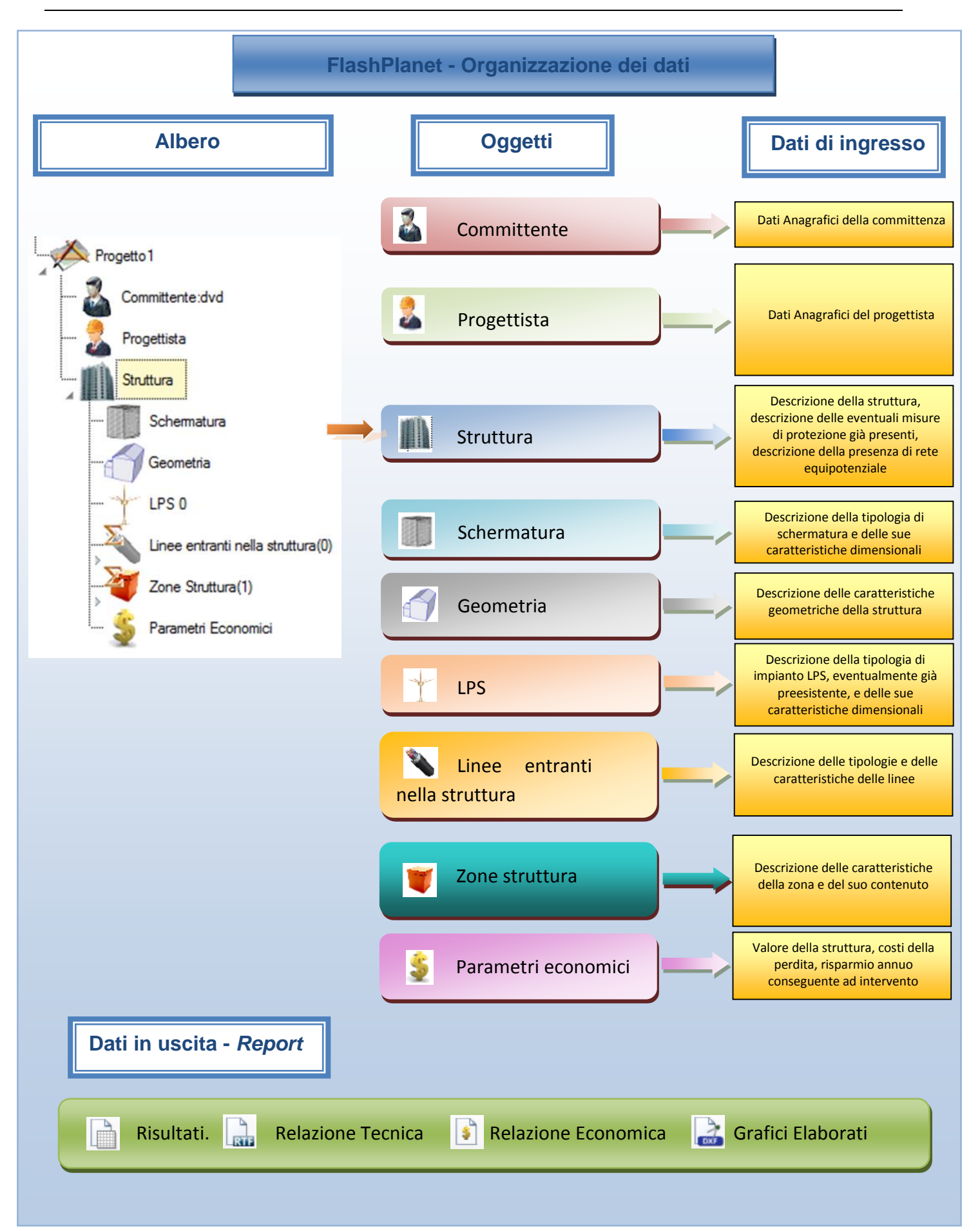

#### 3.2 La struttura del progetto

Il progetto è strutturato come gerarchia di oggetti.

I principali oggetti riguardano: i dati riferiti al Committente, quelli riferiti al Progettista (o Consulente), quelli riferiti alla struttura oggetto di valutazione; questi ultimi sono poi raggruppati, a loro volta, in dati di ubicazione e dimensioni fisiche, caratteristiche strutturali dell'oggetto da proteggere, caratteristiche di eventuali misure di protezione già esistenti, nonché caratteristiche di eventuali misure di protezione antincendio, parametri relativi al livello di rischio incendio e ambientale, parametri economici.

Il software permette di caratterizzare un oggetto mediante introduzione manuale o automatica di una serie di **proprietà**.

- L'inserimento dei dati, da parte dell'utente finale, è agevolato mediante due pulsanti
- help della proprietà,
- warning relativo all'inserimento di dati nella proprietà

Cliccando sul primo pulsante, compare un pop-up che funziona da help, ossia indica all'utente le proprietà da editare in corrispondenza della stringa.

Il secondo indica, invece, eventuali avvisi e quali delle proprietà presenti nella finestra sono obbligatorie ai fini della corretta valutazione del rischio e della completezza del documento-relazione che il Software dovrà generare; in tal caso, cliccando, apparirà un pop up contente l'avviso "Valore Richiesto"

| LPS              |       |          |
|------------------|-------|----------|
| Tipologia di LPS | ? 💶 🛛 | •        |
| Classe LPS       | 2     | <b>_</b> |
| Lato Maglia      | 2     | ) 🔽 m    |
| Distanza Calate  | ?     | ) 💌 m    |

#### 3.3 Inserimento dei dati

*FlashPlanet* permette l'inserimento di una specifica proprietà secondo diverse modalità:

- Menu a tendina attivabile cliccando con il puntatore sinistro del mouse sull'apposita freccetta
- Digitazione diretta selezionando con il puntatore del mouse il fondo della stringa da completare ottenendo così la possibilità di immettere un valore o editare un testo
- 3. Database al quale è possibile accedere cliccando sull'icona 🝺

| Schermatura                |     |     | 1  |   |
|----------------------------|-----|-----|----|---|
| Tipo di Schermo            | ? 📘 | -   |    |   |
| Lato Schermatura           | ? 📘 | 0   | m  | 2 |
| Spessore Schermo           |     | 0,1 | mm | 2 |
| Committente                | Ħ   |     |    |   |
|                            |     |     |    | 2 |
| Denominazione              | 1   |     |    | 3 |
| Denominazione<br>Indirizzo |     |     |    | 3 |

Inoltre, l'icona Salva permette di salvare all'interno del database una proprietà digitata manualmente, in modo che la stessa possa essere disponibile all'utente, per progetti successivi.

Infine, per gli oggetti "*Dati Geometrici Struttura*", è possibile anche un input grafico, selezionando la relativa opzione dal menu a tendina.

| Dati Geometrici Struttura    |     |                                                                           |            |
|------------------------------|-----|---------------------------------------------------------------------------|------------|
| Modalità di Calcolo          | ? 📘 |                                                                           | <b>•</b> ` |
| Tipologia di Struttura       | ?   | Immissione dati in modo Analitico<br>Immissione dati in modo Grafico<br>0 | 2          |
| W                            |     | 0                                                                         | m          |
| н                            | 1   | 0                                                                         | m          |
| Нр                           | 1   | 0                                                                         | m          |
| Graf                         | 1   |                                                                           |            |
| Ad                           | !   | 0                                                                         | mq         |
| Am                           | !   | 0                                                                         | mq         |
| Ubicazione Struttura         | 1   | Non Definita                                                              | -          |
| Cd-Coefficiente di posizione |     | 0                                                                         |            |

# 3.4 Utilizzo del Catalogo (database degli oggetti)

Il software è dotato di un Catalogo di oggetti o database (DB) di oggetti.

| Committente       |          |
|-------------------|----------|
| Denominazione     | Giuseppe |
| Indirizzo         | Verdi    |
| CAP               | 71111    |
| Città             | Bari     |
| Provincia         | BA       |
| Telefono          | 08008080 |
| Fax               |          |
| Email             |          |
| Partita IVA       |          |
| Codice Fiscale    |          |
| Comune di nascita |          |
| Data di nascita   |          |
| ld Catalogo       | COMM0001 |

Nella parte alta della schermata, sulla destra, appaiono le icone di accesso al DB 📁 🖼.

Una volta inseriti i dati dell'oggetto *Committente*, questo può essere salvato all'interno dell'apposito database, premendo il tasto salva 🖼.

Il salvataggio completo nel database di un oggetto, in questo caso *Committente*, permette di poterlo richiamare e/o visualizzare in progetti futuri.

Per la gestione di progetti successivi si potrà rapidamente richiamare l'oggetto dal DB nell'ipotesi che sia lo stesso soggetto ad aver commissionato i lavori, così facendo l'immissione dei dati del progetto successivo potrà avvenire più rapidamente.

Il tasto <sup>•</sup> rappresenta il database. Premendolo si apre il database dei Committenti, visualizzato come segue:

|     | Seleziona da catalogo |             |               |             |       |          |           |          |     |       |             |                |                   |            |
|-----|-----------------------|-------------|---------------|-------------|-------|----------|-----------|----------|-----|-------|-------------|----------------|-------------------|------------|
| :   | / 0                   |             |               |             |       |          |           |          |     |       |             |                |                   | 🖌 Х        |
|     |                       | ld Catalogo | Denominazione | Indirizzo   | CAP   | Città    | Provincia | Telefono | Fax | Email | Partita IVA | Codice Fiscale | Comune di nascita | Data di na |
| lli | Filt                  |             |               |             |       |          |           |          |     |       |             |                |                   |            |
|     | 1                     | COMM0002    | Mario Rossi   | via rossi 1 | 71111 | Barletta |           |          |     |       |             |                |                   | 01/01/000  |
|     | 2                     | COMM0001    | Giuseppe      | Verdi       | 71111 | Bari     | RA        | 0800808  |     |       |             |                |                   | 01/01/000  |
|     | 3                     |             |               |             |       |          | Bari      |          |     |       |             |                |                   |            |
|     |                       |             |               |             |       |          |           |          |     |       |             |                |                   |            |
|     |                       |             |               |             |       |          |           |          |     |       |             |                |                   |            |
|     |                       |             |               |             |       |          |           |          |     |       |             |                |                   |            |
|     |                       |             |               |             |       |          |           |          |     |       |             |                |                   |            |
|     |                       |             |               |             |       |          |           |          |     |       |             |                |                   |            |
|     |                       |             |               |             |       |          |           |          |     |       |             |                |                   |            |
|     |                       |             |               |             |       |          |           |          |     |       |             |                |                   |            |
|     |                       |             |               |             |       |          |           |          |     |       |             |                |                   |            |
|     |                       |             | 4             | _           |       | _        |           |          |     | 1     |             |                |                   | •          |
|     |                       |             |               |             |       |          |           |          |     |       |             |                |                   | · .        |

# FlashPlanet

Evidenziando una stringa desiderata e premendo sul tasto di conferma  $\checkmark$ , il DB si chiude e tutti i dati vengono richiamati nella schermata dedicata al committente come mostrato nell'immagine successiva.

| Committente       |   |          |  |
|-------------------|---|----------|--|
| Denominazione     |   | Giuseppe |  |
| Indirizzo         |   | Verdi    |  |
| CAP               |   | 71111    |  |
| Città             |   | Bari     |  |
| Provincia         |   | BA       |  |
| Telefono          |   | 08008080 |  |
| Fax               | 1 |          |  |
| Email             | 1 |          |  |
| Partita IVA       | 1 |          |  |
| Codice Fiscale    | 1 |          |  |
| Comune di nascita | 1 |          |  |
| Data di nascita   | 1 |          |  |
| ld Catalogo       |   | COMM0001 |  |
|                   |   |          |  |

Premendo il tasto OK si ritornerà nella schermata iniziale relativa ai dati di progetto, nella quale, ora compare, il Committente selezionato.

| Progetto +             |                      |   |
|------------------------|----------------------|---|
| Etichetta Progetto     | P001                 |   |
| Nome Progetto          | Progetto1            |   |
| Descrizione Progetto ? |                      |   |
| Località Progetto      | -                    | 2 |
| Densità Fulmini        | 0                    |   |
| Committente            | Committente:Giuseppe |   |

## 3.4.1 Filtri del Database

Il primo rigo dei database riportato con sfondo colorato, non è editabile ma serve per attivare i filtri.

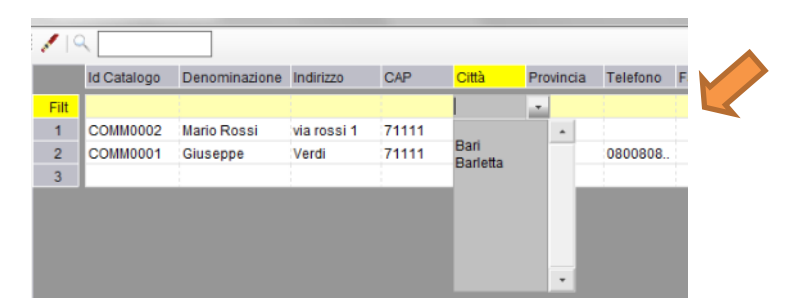

Un doppio click sullo cella mostra un menu a tendina che permette di selezionare con maggiore rapidità l'oggetto desiderato, utile nel caso di database molto popolati.

#### 3.4.2 Ricerca nel Database

E' possibile ricercare una stringa nel DB per individuare rapidamente una voce. Es. Ricercare una città, un committente od un qualsiasi elemento. E' possibile anche ricercare parte di una stringa utilizzando il simbolo jolly "\*" come mostrato nell'immagine successiva.

La prima riga "Filt" del DB serve per impostare dei filtri sulle varie colonne. All'interno di tale riga si possono usare i caratteri speciali sia in testa che in coda come mostrano le immagini successive

| 🛃 Sel | eziona da catalogo             |                             |           |                |
|-------|--------------------------------|-----------------------------|-----------|----------------|
| ê 🔓 🛯 | ۹.                             |                             |           |                |
|       | Nome breve                     | Città                       | Provincia | DensitàFulmini |
| Filt  |                                | MIL*                        |           |                |
| 1     | BS MILZANO                     | MILZANO                     | BS        | 4              |
| 2     | CL MILENA                      | MILENA                      | CL        | 1,5            |
| 3     | CT MILITELLO IN VAL DI CATANIA | MILITELLO IN VAL DI CATANIA | CT        | 1,5            |
| 4     | CT MILO                        | MILO                        | CT        | 1,5            |
| 5     | ME MILAZZO                     | MILAZZO                     | ME        | 2,5            |
| 6     | ME MILITELLO ROSMARINO         | MILITELLO ROSMARINO         | ME        | 2,5            |
| 7     | MI MILANO                      | MILANO                      | MI        | 4              |
| 8     | OR MILIS                       | MILIS                       | OR        | 2,5            |
| 9     | SV MILLESIMO                   | MILLESIMO                   | SV        | 4              |
| 10    | VV MILETO                      | MILETO                      | VV        | 2,5            |

Ricerca testo specificato nel DataGrid.

E' possibile utilizzare simboli jolly "\*" in capo o in coda alla chiave di ricerca.

Es. Ba\* per ricercare testo che inizia per "Ba.."

\*no per ricercare testo che termina per "..no"

| Seleziona da catalogo     |                      |           |                |                       |
|---------------------------|----------------------|-----------|----------------|-----------------------|
| 🛃 💉 🔍 SAN*                |                      |           |                | <ul> <li>✓</li> </ul> |
| Nome breve                | Città                | Provincia | DensitàFulmini |                       |
| ilt                       |                      |           |                |                       |
| 5 AG MONTEVAGO            | MONTEVAGO            | AG        | 1,5            |                       |
| 6 AG NARO                 | NARO                 | AG        | 1,5            |                       |
| 7 AG PALMA DI MONTECHIARO | PALMA DI MONTECHIARO | AG        | 1,5            |                       |
| 8 AG PORTO EMPEDOCLE      | PORTO EMPEDOCLE      | AG        | 1,5            |                       |
| 9 AG RACALMUTO            | RACALMUTO            | AG        | 1,5            |                       |
| 0 AG RAFFADALI            | RAFFADALI            | AG        | 1,5            |                       |
| 1 AG RAVANUSA             | RAVANUSA             | AG        | 1,5            |                       |
| 2 AG REALMONTE            | REALMONTE            | AG        | 1,5            |                       |
| 3 AG RIBERA               | RIBERA               | AG        | 2,5            |                       |
| 4 AG SAMBUCA DI SICILIA   | SAMBUCA DI SICILIA   | AG        | 1,5            |                       |
| 5 AG SAN BIAGIO PLATANI   | SAN BIAGIO PLATANI   | AG        | 1,5            |                       |
| 6 AG SAN GIOVANNI GEMINI  | SAN GIOVANNI GEMINI  | AG        | 1,5            |                       |

#### 3.5 Proprietà a calcolo automatico

| Lt-Perdita vittime elettr. |  | 0,01 |  |
|----------------------------|--|------|--|
|----------------------------|--|------|--|

Alcune proprietà presentano due led laterali: quello più in alto dà la possibilità, per la relativa proprietà, di scegliere un calcolo automatico o un inserimento manuale del valore della stessa.

Quando tale led è bianco, significa che è impostata la modalità di calcolo automatico di quella proprietà; viceversa, quando è grigio, la proprietà va impostata manualmente.

Il secondo led, a seconda della colorazione, verde o rossa indica se il dato inserito è corretto o esiste una situazione di errore.

| Lt-Perdita vittime elettr. |  | 0,01 |  |
|----------------------------|--|------|--|
|----------------------------|--|------|--|

#### 3.6 Inserimento di elementi tramite casella combinata a selezione multipla

Alcune proprietà di oggetto *FlashPlanet* permettono l'inserimento attraverso una selezione da casella combinata a selezione multipla.

| Misure di Protezione                                                                                                 | Cart ammo Ef equi suolo                                                                                                    |  |
|----------------------------------------------------------------------------------------------------|----------------------------------------------------------------------------------------------------|--|
| PTA:Probabilità che un fulmine<br>provochi danni ad esseri viventi<br>per tensioni di contatto e passo<br>pericolose | Nessuna misura di protezione Cartelli ammonitori Isolamento elettrico parti accessibili(es.calate) Efficace equipotenzializzazione suolo |  |
| PA:Probabilità che un fulmine<br>provochi danni ad esseri viventi                                                    | Barriere o str.portanti edificio utiliz.come calate                                                                                      |  |

Es. Oggetto: **Zona**  $\rightarrow$  Proprietà: **Misure di Protezione della struttura** 

Cliccando sul Combobox si apre un menu a tendina: cliccando sulle opzioni, è possibile inserirle/ disinserirle.

L'elenco delle descrizioni caricate nella proprietà è mostrato attraverso *nomi brevi simbolici*, che hanno la sola funzione di illustrare l'elenco delle voci selezionate nel controllo (non vengono, quindi, riportati nella relazione finale)

| Misure di Protezione | Cart. ammo Effi equi suolo 🔻 🔻 |
|----------------------|--------------------------------|
|----------------------|--------------------------------|

## 3.7 Aggiunta di elementi agli elenchi del database

Cliccando sull'icona DB 📴 in corrispondenza di un controllo a selezione multipla è possibile accedere ai database (che in Flash Planet sono indicati con il termine *Catalogo*)

|       |              |               |             |       |          |           |          |     |       |             | Committente    |                   | +          |
|-------|--------------|---------------|-------------|-------|----------|-----------|----------|-----|-------|-------------|----------------|-------------------|------------|
|       |              |               |             |       |          |           |          |     |       |             | Denominazione  | •                 | 1          |
|       |              |               |             |       |          |           |          |     |       |             | Indirizzo      |                   | 1          |
|       |              |               |             |       |          |           |          |     |       |             | CAP            |                   | 1          |
| 🛃 Sel | eziona da ca | talogo        |             |       |          |           |          |     |       |             |                |                   |            |
| 1     | ۹ 🗌          |               |             |       |          |           |          |     |       |             |                |                   | 🗸 Х        |
|       | ld Catalogo  | Denominazione | Indirizzo   | CAP   | Città    | Provincia | Telefono | Fax | Email | Partita IVA | Codice Fiscale | Comune di nascita | Data di na |
| Filt  |              |               |             |       |          |           |          |     |       |             |                |                   |            |
| 1     | COMM0002     | Mario Rossi   | via rossi 1 | 71111 | Barletta |           |          |     |       |             |                |                   | 01/01/000  |
| 2     | COMM0001     | Giuseppe      | Verdi       | 71111 | Bari     | BA        | 0800808  |     |       |             |                |                   | 01/01/000  |
| 3     |              |               |             |       |          |           |          |     |       |             |                |                   | 1          |
|       |              |               |             |       |          |           |          |     |       |             |                |                   |            |
|       |              |               |             |       |          |           |          |     |       |             |                |                   |            |
|       |              |               |             |       |          |           |          |     |       |             |                |                   |            |
|       |              |               |             |       |          |           |          |     |       |             |                |                   |            |
|       |              |               |             |       |          |           |          |     |       |             |                |                   |            |
|       |              |               |             |       |          |           |          |     |       |             |                |                   |            |
|       |              |               |             |       |          |           |          |     |       |             |                |                   |            |
|       |              |               |             |       |          |           |          |     |       |             |                |                   |            |
|       |              | 4             |             |       |          |           |          |     |       |             |                |                   | •          |
| -     |              |               |             |       |          |           |          |     |       |             |                |                   |            |
|       |              |               |             |       |          |           |          |     |       |             |                |                   |            |

E' possibile aggiungere nuovi elementi al database, compilando i campi dell'oggetto, quindi, cliccando sul tasto *Salva*.

| Committente       | E. |   |
|-------------------|----|---|
| Denominazione     | 1  |   |
| Indirizzo         | 1  |   |
| CAP               | 1  |   |
| Città             | 1  |   |
| Provincia         | 1  |   |
| Telefono          | 1  |   |
| Fax               | 1  | 2 |
| Email             | 1  |   |
| Partita IVA       | 1  |   |
| Codice Fiscale    | 1  |   |
| Comune di nascita | 1  |   |
| Data di nascita   | 1  |   |
| ld Catalogo       |    |   |

Dopo aver cliccato sul tasto *Salva* 🐱 in alto, il nuovo elemento sarà salvato nel DB.

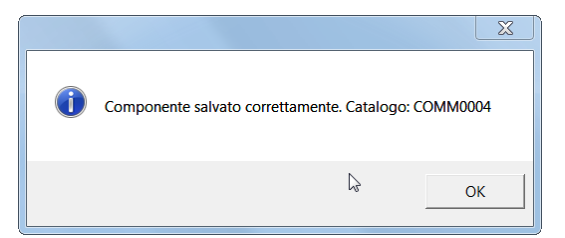

**Nota 1**: I dati inseriti sono immediatamente disponibili alla successiva riapertura del Database

<u>Nota 2</u>: E' possibile eliminare elementi del DB dalla finestra di accesso al DB, attraverso il tasto

dopo aver selezionato l'elemento da eliminare.

| /   9 | 4           |               |             |       |          |           |          |           |                       |              |                | ✓      |
|-------|-------------|---------------|-------------|-------|----------|-----------|----------|-----------|-----------------------|--------------|----------------|--------|
|       | ld Catalogo | Denominazione | Indirizzo   | CAP   | Città    | Provincia | Telefono | Fax       | Email                 | Partita IVA  | Codice Fiscale | Comune |
| Filt  |             |               |             |       |          |           |          |           |                       |              |                |        |
| 1     | COMM0002    | Mario Rossi   | via rossi 1 | 71111 | Barletta |           |          |           |                       |              |                |        |
| 2     | COMM0001    | Giuseppe      | Verdi       | 71111 | Bari     | BA        | 0800808  |           |                       |              |                |        |
| 3     | COMM0003    | Franco        | Verdi       | 71111 | Bari     | BA        | 0800808  | 088051123 | franco.franc@franc.it |              |                |        |
| 4     | 1           |               |             |       |          |           |          |           |                       |              |                |        |
| ,     |             |               |             | l     |          |           |          |           | Eliminare il compon   | iente Franco | Verdi?         |        |
|       |             |               |             |       |          |           |          |           |                       |              | Si             | No     |

## 3.8 Tasti "oro" e tasti "grigio"

I tasti "oro" individuano *Proprietà* di un oggetto rappresentate da oggetti "figli". Se cliccati permettono l'apertura della finestra delle proprietà dell'oggetto "figlio".

I tasti "grigi" individuano Proprietà di un oggetto che non possono essere direttamente editate.

L'accesso a tali oggetti è permesso solo tramite la *Treeview* di progetto.

#### 3.9 Dati di uscita

Tutti i dati in uscita sono rappresentati da documenti \*.rtf facilmente editabili e modificabili tramite i comuni programmi di videoscrittura.

# **4 AMBIENTE DI LAVORO**

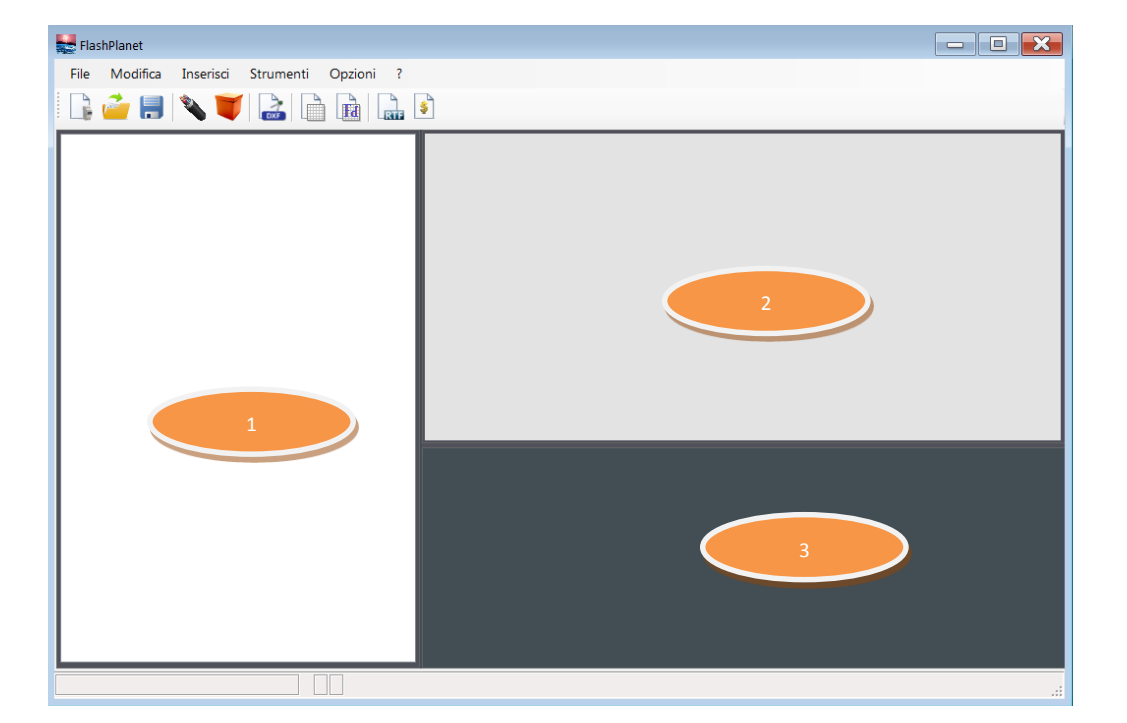

All'avvio di FlashPlanet appare la seguente schermata:

La schermata principale è suddivisa in 3 aree.

#### Area 1

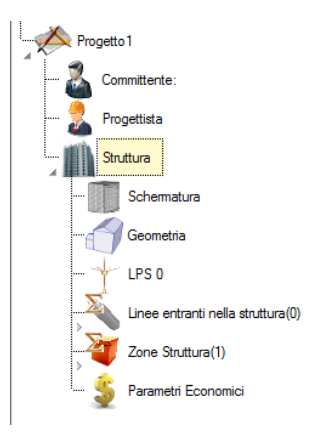

L'area contiene una *Treeview*, la quale mostra la rappresentazione della struttura ad albero del progetto in studio.

In questa area, ciascun oggetto può essere creato, evidenziato per ampliarlo o modificarlo od eliminato.

## Area 2

Rappresenta tutte le proprietà dell'oggetto evidenziato nell'area 1.

Ad esempio, evidenziando l'oggetto "*Geometria*", apparirà, in Area 2, la schermata a fianco.

| Struttura e sue Dotazioni                                                              | ÷   |                           | - |
|----------------------------------------------------------------------------------------|-----|---------------------------|---|
| Tag Struttura                                                                          |     | Struttura                 |   |
| Descrizione Struttura                                                                  | ? 📘 |                           |   |
| Descrizione Protezioni già<br>in dotazione alla Struttura                              | ? 🚦 |                           | Ξ |
| Presenza rete di<br>equipotenzializzazione<br>magliata conforme alla CEI<br>EN 62305-4 | ? 📘 | <u>_</u>                  |   |
| Caratteristiche particolari<br>della struttura                                         |     | Nessuna                   |   |
| Parte della struttura da<br>analizzare                                                 | ? 📘 | Non Selezionato           |   |
| Parte della struttura da<br>utilizzare per il calcolo                                  |     | Non Selezionato           |   |
| Schermatura Struttura                                                                  |     | Schermatura               |   |
| Geometria Struttura                                                                    |     | Dati Geometrici Struttura | Ŧ |

# Area 3

|    | Α      | В         | С         | D         | E     | F         | G     | н         | 1.1  | J         | К     | L         | М     | N         | 0    |     | * |
|----|--------|-----------|-----------|-----------|-------|-----------|-------|-----------|------|-----------|-------|-----------|-------|-----------|------|-----|---|
| 1  | R1     | Rischio P | erdita V  | ite Umane |       |           |       |           |      |           |       |           |       |           |      |     |   |
| 2  | RA-1   | 1,79E-009 | RA-2      | 1,70E-010 |       |           |       |           | RA-3 | 6,25E-012 |       |           |       |           | RA-4 | 8,  |   |
| 3  | RB-1   | 0,00E+000 | RB-2      | 1,70E-006 |       |           |       |           | RB-3 | 3,13E-008 |       |           |       |           | RB-4 | 4,  |   |
| 4  | RC-1   | 0,00E+000 | RC-2      | 1,70E-007 | 1     |           |       |           | RC-3 | 6,25E-008 |       |           |       |           | RC-4 | 8,  |   |
| 5  | RM-1   | 0,00E+000 | RM-2      | 2,41E-008 |       |           |       |           | RM-3 | 1,28E-010 | 1     |           |       |           | RM-4 | 1,  |   |
| 6  | RU-1   | 0,00E+000 | RU-2      | 1,84E-011 | RU(1) | 7,60E-013 | RU(2) | 1,77E-011 | RU-3 | 6,78E-013 | RU(1) | 2,80E-014 | RU(2) | 6,50E-013 | RU-4 | 9,  |   |
| 7  | RV-1   | 0,00E+000 | RV-2      | 1,84E-007 | RV(1) | 7,60E-009 | RV(2) | 1,77E-007 | RV-3 | 3,39E-009 | RV(1) | 1,40E-010 | RV(2) | 3,25E-009 | RV-4 | 4,  |   |
| 8  | RW-1   | 0,00E+000 | RW-2      | 1,84E-008 | RW(1) | 7,60E-010 | RW(2) | 1,77E-008 | RW-3 | 6,78E-009 | RW(1) | 2,80E-010 | RW(2) | 6,50E-009 | RW-4 | 9,  |   |
| 9  | RZ-1   | 0,00E+000 | RZ-2      | 0,00E+000 | RZ(1) | 0,00E+000 | RZ(2) | 0,00E+000 | RZ-3 | 0,00E+000 | RZ(1) | 0,00E+000 | RZ(2) | 0,00E+000 | RZ-4 | 0,0 |   |
| 10 | R11    | 1,79E-009 | R12       | 2,09E-006 |       |           |       |           | R13  | 1,04E-007 |       |           |       |           | R14  | 1,  |   |
| 11 | 1      |           |           |           |       |           |       |           |      |           |       |           |       |           |      |     |   |
| 12 | 2      |           |           |           |       |           |       |           |      |           |       |           |       |           |      |     |   |
| 13 | 8 R4   | Rischio F | 'erdita E | conomica  |       |           |       |           |      |           |       |           |       |           |      |     |   |
| 14 | RA-1   | 0,00E+000 | RA-2      | 0,00E+000 |       |           |       |           | RA-3 | 0,00E+000 |       |           |       |           | RA-4 | 0,0 |   |
| 15 | 6 RB-1 | 0,00E+000 | RB-2      | 1,58E-006 |       |           |       |           | RB-3 | 8,34E-008 |       |           |       |           | RB-4 | 2,  |   |
| 16 | RC-1   | 0,00E+000 | RC-2      | 6,94E-008 |       |           |       |           | RC-3 | 1,09E-007 |       |           |       |           | RC-4 | 1,  |   |
| 17 | RM-1   | 0,00E+000 | RM-2      | 9,87E-009 |       |           |       |           | RM-3 | 2,23E-010 |       |           |       |           | RM-4 | 4,  |   |
| 18 | RU-1   | 0.00E+000 | RU-2      | 0.00E+000 | RU(1) | 0.00E+000 | RU(2) | 0.00E+000 | RU-3 | 0.00E+000 | RU(1) | 0.00E+000 | RU(2) | 0.00E+000 | RU-4 | 0.0 | ٣ |
|    |        |           |           | 4         |       |           |       |           |      |           |       |           |       |           |      | +   |   |

Quest' area contiene un *Datagrid*, che permette di visualizzare rapidamente i valori di tutte le componenti di rischio, come definite dalla Norma, ed avere un rapido riscontro sull'entità delle stesse e sul superamento del valore limite: se il valore calcolato di componente di rischio non è accettabile (in quanto

supera il valore limite) lo stesso è evidenziato in rosso, altrimenti è evidenziato in verde. Si evidenziano inoltre, in colore arancio, le componenti che maggiormente contribuiscono a definire la somma.

#### 4.1 Menu di FlashPlanet

Nella parte alta dell'ambiente di lavoro sono presenti:

- la barra dei menu(1), le cui funzioni sono accessibili tramite menu a tendina
- la barra degli strumenti (2) tramite la quale è possibile accedere ai comandi di progettazione
   e/o generazione della documentazione finale.

| File | Modifica | Inserisci | Strumenti | Opzioni | ? |   |
|------|----------|-----------|-----------|---------|---|---|
|      | 🧀 📒      | 🌂 👅       |           |         |   | 2 |

# 4.2 Menu principale

#### 4.2.1 Menu File

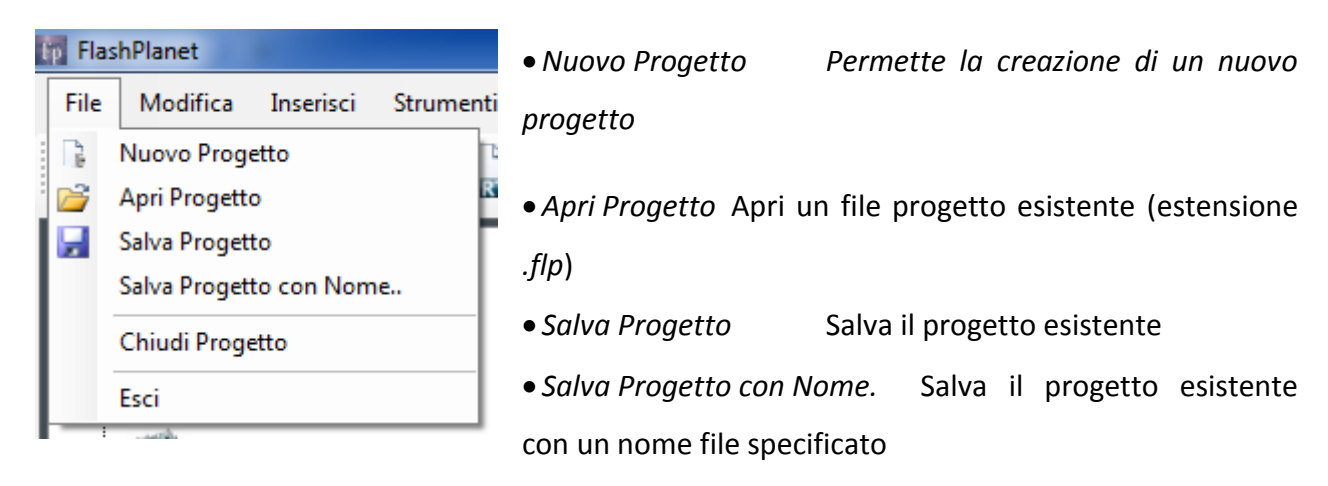

- Chiudi Progetto Chiude il progetto attivo
- Esci Chiude FlashPlanet

#### 4.2.2 Menu Modifica

Attualmente le funzioni contenute nel Menu modifica non sono utilizzabili ma sono state predisposte per favorire futuri ampliamenti del software.

#### 4.2.3 Menu Inserisci

| Ins | erisci | Strun |
|-----|--------|-------|
| 3   | Linea  |       |
| ۲   | Zona   |       |

• Le funzioni del Menu Inserisci permettono di inserire nuovi oggetti, all'interno dello specifico nodo dell'architettura illustrata precedentemente.

Linea Aggiunge una linea entrante; successivamente, sarà, poi, possibile, caratterizzare ognuna di esse.

• Zona Aggiunge una zona; successivamente, sarà, poi, possibile, caratterizzare ognuna di esse.

#### 4.2.4 Menu Strumenti

| Str | rumenti          | Opzioni | ? | •         | Ridisegna Sc | hema                                              | Ridisegna la Treeview di progetto |
|-----|------------------|---------|---|-----------|--------------|---------------------------------------------------|-----------------------------------|
|     | Ridisegna Schema |         | • | Ricalcola | Effett       | ua un ricalcolo di tutti ali oaaetti presenti nel |                                   |
|     | Ricalco          | la      |   |           |              | _,,,,,,,,,,,,,,,,,,,,,,,,,,,,,,,,,,,,,,           |                                   |
|     |                  |         |   | prog      | ietto.       |                                                   |                                   |

#### 4.2.5 Menu Opzioni

| Opzioni ?          |   |
|--------------------|---|
| Ripristina Oggetti |   |
| Opzioni Schema     | ► |

• Ripristina Oggetti Funzione da non utilizzare normalmente. Ripristina le associazioni tra gli oggetti in caso di necessità

• Opzioni Schema contiene un sottomenu dal quale è possibile decidere come visualizzare gli oggetti nello schema ad albero del progetto, ossia nella parte 1 della videata iniziale: "Mostra Tipo Oggetti" serve a visualizzare la tipologia degli oggetti, mentre "Mostra ID Oggetti" serve a visualizzare il codice ID di ogni oggetto, ossia una stringa alfanumerica con cui FlashiPlanet identifica intermanente l'oggetto in questione.

#### 4.2.6 Menu informazioni

| ?                          | • Informazioni su               | perme     | tte di        | visualizza | re le   |
|----------------------------|---------------------------------|-----------|---------------|------------|---------|
| Informazioni su<br>Manuale | informazioni riguardanti:       | gli       | sviluppatori, | la         | società |
| Verifica Aggiornamenti     | distributrice; l'assistenza, la | a licenza | in corso di u | tilizzo.   |         |

- Manuale permette di accedere al Manuale del Software in formato ".pdf".
- Verifica Aggiornamenti verifica la disponibilità di aggiornamenti tramite il sito web di FlashPlanet.

#### 4.3 Barra degli strumenti

Al di sotto del Menu principale, è presente la barra degli strumenti che permette di lanciare, in modo rapido, i comandi presenti nel menu principale.

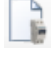

Crea un nuovo progetto

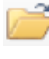

Apre un progetto esistente

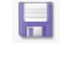

Salva il progetto in fase di elaborazione

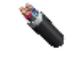

Crea una nuova linea entrante nella struttura

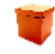

Crea una nuova zona

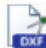

Apre l'editor CAD. Occorre selezionare un oggetto di tipo "Dati Geometrici Struttura" per permettere l'apertura dell'editor CAD

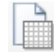

Elabora i calcoli delle componenti di Rischio del progetto e ne rappresenta i risultati nel Datagrid in Area 3

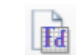

Elabora i calcoli della frequenza di danno e ne rappresenta i risultati nel Datagrid in

Area 3

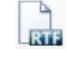

Genera una relazione in formato RTF sulla base dei modelli disponibili

\$ Effettua la valutazione economica del progetto, confrontando il progetto aperto con un progetto elaborato precedente (relativo alla stessa struttura) e genera la relativa relazione economica

Ciascun comando sarà illustrato dettagliatamente nel seguito.

# **5 ELABORAZIONE DI UN PROGETTO**

Il paragrafo illustra tutti i comandi presenti in *FlashPlanet* necessari per l'impostazione del progetto per il quale si vogliono elaborare le valutazioni di rischio. In particolare, le modalità operative per l'utilizzo di *FlashPlanet* verranno illustrate passo passo mediante un progetto d'esempio.

## 5.1 Creazione di un nuovo progetto

Cliccando sul tasto *Nuovo Progetto*, o lanciando il comando *File*  $\rightarrow$  *Nuovo Progetto* della barra dei menu, si inizia la creazione di un nuovo progetto.

La prima schermata, che appare, una volta lanciato il comando è la seguente:

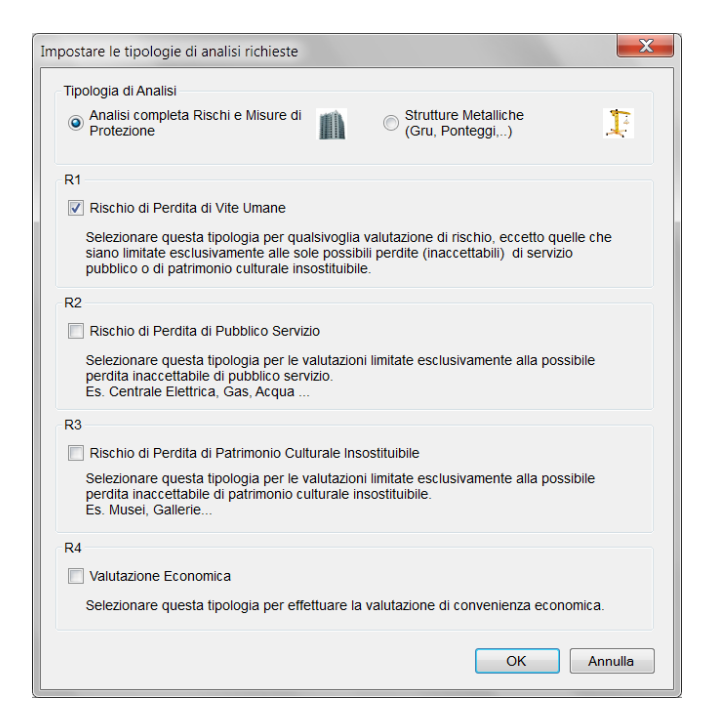

Occorre impostare la tipologia di analisi richiesta.

## 1) Analisi completa Rischi e Misure di Protezione

Permette di condurre una completa analisi dei rischi per una struttura di qualsiasi genere e destinazione d'uso.

## 2) Strutture Metalliche (Gru, Ponteggi,...)

Modalità di utilizzo semplificata per una rapida analisi del rischio di semplici strutture metalliche (Gru, Ponteggi, ...).

In tale modalità operativa è abilitata la sola analisi del Rischio di Perdita di Vite Umane.

Risultano inoltre disabilitati gli inserimenti di Linee entranti, Impianti e definizione di nuove Zone di progetto, poiché tali elementi non sono applicabili a questo tipo di analisi.

### 5.2 Analisi completa Rischi e Misure di Protezione

L'utente ha la possibilità di decidere, a priori, quali tipologie di rischio valutare, tra:

**R1** Perdita di Vite Umane

R2 Perdita inaccettabile di pubblico servizio

R3 Perdita patrimonio culturale insostituibile

R4 Perdita economica

Tale scelta è comunque modificabile durante la compilazione del progetto.

Effettuata la selezione appare la schermata di inserimento dei dati di Progetto.

| Progetto                          | +        |               |  |
|-----------------------------------|----------|---------------|--|
| Etichetta Progetto                |          | P001          |  |
| Nome Progetto                     |          | Progetto1     |  |
| Descrizione Progetto              | !        |               |  |
| Località Progetto                 | 1        |               |  |
| Densità Fulmini                   | <u> </u> | 0             |  |
| Committente                       |          | Committente : |  |
| Data Incarico                     | 1        |               |  |
| Progettista                       |          | Progettista : |  |
| Num.Doc.Progetto                  |          |               |  |
| Data Progetto                     |          | 25/08/2015    |  |
| Revisione                         |          | 0             |  |
| Data Revisione                    |          | 25/08/2015    |  |
| R1 Abilitato                      |          | Si 🗸 🗸        |  |
| R1 limite                         |          | 1,00E-005     |  |
| R2 Abilitato                      |          | No 👻          |  |
| R3 Abilitato                      |          | No            |  |
| R4 Abilitato                      |          | No            |  |
| Frequenza di danno<br>tollerabile |          | 1,00E-001     |  |
| Struttura                         |          | Struttura     |  |

<u>Nota</u> FlashPlanet, a partire dalla versione 2.00, permette all' utente di inserire manualmente la densità di fulmini utilizzando l' apposito led e digitando il valore numerico, all'interno della proprietà corrispondente.

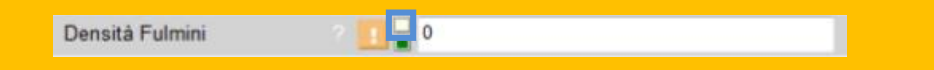

Viceversa se l'utente opta per l'inserimento automatico, il software carica il valore che la norma CEI 81-3 associava al comune presso cui è ubicata la struttura.

In appendice al presente manuale è riportata una sezione nella quale è spiegato dettagliatamente come implementare e/o acquistare i dati eventualmente acquistati dal CEI o da altra fonte ufficiale.

N.B.: La CEI 81-3 è stata abrogata a partire dal 1 Luglio del 2014, il valore fornito dal software, previsto dalla precedente norma, viene fornito esclusivamente quale valore di riferimento per il professionista che decide di effettuare il calcolo. L' utente che effettua l'analisi è responsabile della valutazione e decide se utilizzare o meno tale valore o eventualmente modificarlo.

Si ricorda che i dati di probabilità ceraunica sono di proprietà del CEI e di CESI S.p.A. e che la divulgazione dei suddetti dati è vietata. Il CEI raccomanda, inoltre, di *"evitare il riuso del dato"* per siti distanti oltre i 100 m.

Nella schermata possono essere inseriti i dati anagrafici del progetto in fase di realizzazione (Etichetta; nome; descrizione, data incarico,..).

<u>Nota</u> Si ricorda che l'icona Avviso evidenza proprietà che successivamente verranno richiamate da uno dei documenti di output, la mancata compilazione di uno di questi campi comporterà degli spazi vuoti (comunque editabili manualmente) in uno dei documenti da stampare.

La norma indica che l'edificio oggetto di studio è collocato in una città avente una densità annua di fulmini  $N_G = 4 \text{ km}^2$  all'anno. Compilando la schermata, la stessa appare come segue:

| ati Progetto                      |     | and the second second sec | 2         |
|-----------------------------------|-----|----------------------------------------------------------------------------------------------------|-----------|
| Progetto                          | ÷   |                                                                                                    |           |
| Etichetta Progetto                |     | P001                                                                                                    |           |
| Nome Progetto                     |     | Progetto1                                                                                                    |           |
| Descrizione Progetto              | ? 📘 |                                                                                                    |           |
| Località Progetto                 |     | 41,9°N 12,5°E                                                                                                    | <b>ii</b> |
| Densità Fulmini                   |     | 3,23                                                                                                    |           |
| Committente                       |     | Committente :                                                                                                    |           |
| Data Incarico                     | 1   |                                                                                                    |           |
| Progettista                       |     | Progettista :                                                                                                    |           |
| Num.Doc.Progetto                  |     |                                                                                                    |           |
| Data Progetto                     |     | 21/08/2015                                                                                                    |           |
| Revisione                         |     | 0                                                                                                    |           |
| Data Revisione                    |     | 21/08/2015                                                                                                    |           |
| R1 Abilitato                      |     | Si                                                                                                    |           |
| R1 limite                         |     | 1,00E-005                                                                                                    |           |
| R2 Abilitato                      |     | No                                                                                                    |           |
| R3 Abilitato                      |     | No                                                                                                    |           |
| R4 Abilitato                      |     | No                                                                                                    |           |
| Frequenza di danno<br>tollerabile |     | 1,00E-001                                                                                                    |           |
| Struttura                         |     | Struttura                                                                                                    |           |
|                                   |     | ОК                                                                                                    | Annulla   |
<u>Nota</u> All'interno di questa prima schermata è inoltre possibile abilitare e/o disabilitare le differenti tipologie di rischio.

| R1 Abilitato | Si        | • |
|--------------|-----------|---|
| R1 limite    | 1,00E-005 |   |
| R2 Abilitato | No        | • |
| R3 Abilitato | No        | • |
| R4 Abilitato | No        | • |

Il tutto può avvenire utilizzando il Menu a tendina associato a ciascun rischio.

La selezione può essere effettuata, qualora l'utente nella prima schermata abbia erroneamente settato i rischi, o nel caso in cui durante la progettazione varino le esigenze progettuali (per esempio, il committente cambia la propria posizione iniziale e decide di commissionare anche la valutazione del rischio di perdita economica.

Nella stessa finestra compaiono i tasti oro "Committente" e "Progettista", premendo, ad esempio, sul tasto "Committente",

| Committente | Committente: |
|-------------|--------------|

Apparirà all'utente la seguente schermata:

| Committente       |   | 🖬 🖬 |
|-------------------|---|-----|
| Denominazione     | 1 |     |
| Indirizzo         | 1 |     |
| CAP               | 1 |     |
| Città             | 1 |     |
| Provincia         | 1 |     |
| Telefono          | 1 |     |
| Fax               | 1 |     |
| Email             | 1 |     |
| Partita IVA       | 1 |     |
| Codice Fiscale    | 1 |     |
| Comune di nascita | 1 |     |
| Data di nascita   | 1 |     |
| Id Catalogo       |   |     |

La finestra permette di inserire tutte le proprietà dell'oggetto *Committente*, indirizzo, residenza, data di nascita, conferimento incarico, recapiti, ecc.

Analogamente, cliccando sul tasto Progettista:

Progettista

Progettista

Comparirà la finestra successiva:

| Responsabile      |   |    | <b>F</b> |
|-------------------|---|----|----------|
| Titolo            | 1 |    |          |
| Nome Responsabile | 1 |    |          |
| Ragione Sociale   | 1 |    |          |
| Indirizzo         | 1 |    |          |
| CAP               | 1 |    |          |
| Città             | 1 |    |          |
| Provincia         | 1 |    |          |
| Telefono          | 1 |    |          |
| Fax               | 1 |    |          |
| Email             | 1 |    |          |
| Partita IVA       | 1 |    |          |
| Codice Fiscale    | 1 |    |          |
| Comune di nascita | 1 |    |          |
| Data di nascita   | 1 |    |          |
| ld Catalogo       |   |    |          |
|                   |   |    |          |
|                   |   | OK | Annulla  |

La finestra permette l'inserimento dell'anagrafica del progettista che esegue la valutazione.

Nella parte alta di entrambe le finestre sia quella relativa al committente che quella relativa al progettista, sulla destra, appaiono le icone di accesso al Database.

Una volta editate le proprietà, queste può essere salvate all'interno dell'apposito database, premendo il tasto *Salva* a. Oppure utilizzando l'icona *Apri* i è possibile richiamare i dati già salvati nel database (es. anagrafica soggetto valutatore).

Sempre nella finestra dati del *Progetto* appare il tasto *Struttura*.

Premendo tale tasto appare la finestra:

| Struttura e sue Dotazioni                                                              | +   |                                   |    |
|----------------------------------------------------------------------------------------|-----|-----------------------------------|----|
| Tag Struttura                                                                          |     | Struttura                         |    |
| Descrizione Struttura                                                                  | ? 📘 |                                   |    |
| Descrizione Protezioni già<br>in dotazione alla Struttura                              | ? 📘 |                                   |    |
| Presenza rete di<br>equipotenzializzazione<br>magliata conforme alla CEI<br>EN 62305-4 | ? 1 |                                   | ]  |
| Caratteristiche particolari<br>della struttura                                         |     | Nessuna                           | ]  |
| Parte della struttura da<br>analizzare                                                 | ? 📘 | Non Selezionato                   | ]  |
| Parte della struttura da<br>utilizzare per il calcolo                                  |     | Non Selezionato                   | ]  |
| Schermatura Struttura                                                                  |     | Schermatura                       |    |
| Geometria Struttura                                                                    |     | Dati Geometrici Struttura         |    |
| Ad-Area di raccolta della<br>struttura                                                 |     | 0                                 | mq |
| Am-Area di raccolta in<br>prossimità della struttura                                   |     | 0                                 | mq |
| ND:Numero annuo di eventi<br>pericolosi per la struttura                               |     | 0,00E+000                         |    |
| Nm:Numero annuo di eventi<br>pericolosi in prossimità della<br>struttura               |     | 0,00E+000                         |    |
| Pb:Probabilità che un<br>fulmine sulla struttura<br>provochi un danno<br>materiale     | •   | 0,00E+000                         |    |
| LPS                                                                                    |     | LPS                               |    |
| Linee                                                                                  |     | Linee entranti nella struttura(0) |    |
| Zone                                                                                   |     | Zone Struttura(1)                 |    |
| Parametri Economici                                                                    |     | Parametri Economici               |    |

<u>Nota</u> Nelle finestre delle proprietà di *FlashPlanet* sono presenti celle a fondo bianco contenenti dati peculiari della struttura, che richiedono un inserimento diretto da parte dell'utente. Le celle a fondo colorato vengono aggiornate automaticamente dal software, in seguito all'inserimento di dati.

#### 5.3 Caso in esame - Esempio N°1 Norma (Edificio Rurale)

Nel caso in esame, proposto dalla norma, si parte dai seguenti dati:

- Dimensioni in metri L, W, H (rispettivamente 15, 20, 6)
- Equipotenzializzazione (assente)
- Posizione (isolata)
- LPS (assente)
- Schermatura esterna(assente)

dopo aver compilato le prime proprietà di testo

| Struttura e sue Dotazioni                                    | ÷ |                                  |  |
|--------------------------------------------------------------|---|----------------------------------|--|
| Tag Struttura                                                |   | Struttura                        |  |
| Descrizione Struttura                                        |   | fabbricato rurale                |  |
| Descrizione Protezioni<br>già in dotazione alla<br>Struttura | ? | non è presente alcuna protezione |  |

è possibile impostare l'assenza di "Equipotenzializzazione" attraverso il Menu a tendina riportato nell'immagine successiva

| Presenza rete di ?     | No |
|------------------------|----|
| equipotenzializzazione | Si |
| requisiti della CELEN  | No |
| requisit della CELEN   |    |

E' ancora possibile Impostare l'assenza di schermo, cliccando sul tasto Schermatura

Schermatura

Nelle seguente finestra è possibile impostare le caratteristiche della stesso qualora presente.

| Schermatura      |     |                     |  |
|------------------|-----|---------------------|--|
| Tipo di Schermo  | ? ! | <b>•</b>            |  |
| Lato Schermatura | ? 📘 | Nessuna<br>Magliata |  |
| Spessore Schermo |     | Continua            |  |

Inoltre, sempre nella finesta "Struttura e sue dotazioni" è possibile inserite i dati geometrici dell'edificio, cliccando sul tasto seguente.

| Dati Geometrici Struttura       | + |                                             |    |
|---------------------------------|---|---------------------------------------------|----|
| Modalità di Calcolo             |   | Immissione dati in modo Analitico           | •  |
| Tipologia di Struttura          |   | Struttura Recolare                          | •  |
| L                               |   | 50                                          | m  |
| W                               |   | 150                                         | m  |
| н                               |   | 10                                          | m  |
| Ad                              |   | 22327,433                                   | mq |
| Am                              |   | 985000                                      | mq |
| Ubicazione Struttura            |   | Struttura isolata - non ci sono strutture/o | •  |
| Cd-Coefficiente di<br>posizione |   | 1                                           |    |

Come si evince dalla schermata precedente nella finestra sono state inserite le dimensioni geometriche (50,150,10) nonché inseriti i parametri relativi all'ubicazione della stessa (Struttura isolata).

**<u>Nota</u>** Il calcolo delle aree di raccolta dei fulmini di una struttura A<sub>D</sub>, A<sub>M</sub> può avvenire:

- per via analitica (inserendo i valori di lunghezza, profondità ed altezza L, W, H)
- per via grafica
- per via diretta (inserimento dei valori di area di raccolta calcolati separatamente)

Selezionando dal Menu a tendina la *Modalità di Calcolo* è possibile effettuare la selezione tra modalità grafica o analitica.

| Modalità di Calcolo    | Immissione dati in modo Analitico | - |
|------------------------|-----------------------------------|---|
| Tipologia di Struttura | Immissione dati in modo Analitico |   |
| L                      | Immissione dati in modo Diretto   |   |

Selezionando Immissione dati in modo Grafico dei dati, si apre la seguente finestra

| Flash | • | ByLaver | - | Calcola AC | Imposta Altezza | 100 | 1 / 1 | 15 | 2 🗖 | • • | A       | 1 | Re   |
|-------|---|---------|---|------------|-----------------|-----|-------|----|-----|-----|---------|---|------|
|       |   |         |   |            |                 |     |       |    |     |     |         |   |      |
|       |   |         |   |            |                 |     |       |    |     |     |         |   |      |
|       |   |         |   |            |                 |     |       |    |     |     |         |   |      |
|       |   |         |   |            |                 |     |       |    |     |     |         |   |      |
|       |   |         |   |            |                 |     |       |    |     |     |         |   |      |
|       |   |         |   |            |                 |     |       |    |     |     |         |   |      |
|       |   |         |   |            |                 |     |       |    |     |     |         |   |      |
|       |   |         |   |            |                 |     |       |    |     |     |         |   |      |
|       |   |         |   |            |                 |     |       |    |     |     | • • • • |   | <br> |
|       |   |         |   |            |                 |     |       |    |     |     |         |   |      |
|       |   |         |   |            |                 |     |       |    |     |     |         |   |      |
|       |   |         |   |            |                 |     |       |    |     |     |         |   |      |
|       |   |         |   |            |                 |     |       |    |     |     |         |   |      |
|       |   |         |   |            |                 |     |       |    |     |     |         |   |      |
|       |   |         |   |            |                 |     |       |    |     |     |         |   |      |
|       |   |         |   |            |                 |     |       |    |     |     |         |   |      |
|       |   |         |   |            |                 |     |       |    |     |     |         |   |      |
|       |   |         |   |            |                 |     |       |    |     |     |         |   |      |
|       |   |         |   |            |                 |     |       |    |     |     |         |   |      |
|       |   |         |   |            |                 |     |       |    |     |     |         |   |      |
|       |   |         |   |            |                 |     |       |    |     |     |         |   |      |
|       |   |         |   |            |                 |     |       |    |     |     |         |   |      |
|       |   |         |   |            |                 |     |       |    |     |     |         |   |      |
|       |   |         |   |            |                 |     |       |    |     |     |         |   |      |
|       |   |         |   |            |                 |     |       |    |     |     |         |   |      |
|       |   |         |   |            |                 |     |       |    |     |     | · · · · |   |      |
|       |   |         |   |            |                 |     |       |    |     |     |         |   | <br> |
|       |   |         |   |            |                 |     |       |    |     |     |         |   |      |
|       |   |         |   |            |                 |     |       |    |     |     |         |   |      |
|       |   |         |   |            |                 |     |       |    |     |     |         |   |      |
|       |   |         |   |            |                 |     |       |    |     |     |         |   |      |
|       |   |         |   |            |                 |     |       |    |     |     |         |   |      |
|       |   |         |   |            |                 |     |       |    |     |     |         |   |      |
|       |   |         |   |            |                 |     |       |    |     |     |         |   |      |
|       |   |         |   |            |                 |     |       |    |     |     |         |   |      |
|       |   |         |   |            |                 |     |       |    |     |     |         |   |      |

Nell'editor di disegno che appare: la griglia è preimpostata con intervallo 10 metri, per cui è agevole inserire le linee che definiscono il contorno della struttura. L'editor CAD è poi dotato dei più comuni strumenti di disegno (*Pan, Seleziona, Sposta, Snap*) accessibili dalla barra dei Menu riportata in alto a destra. *Dettagli relativi all'editor CAD sono forniti in Appendice.* 

Infine è anche possibile impostra i valori di  $A_D$  e  $A_M$  manualmente, selezionando "Modalità di Calcolo: Immissione dati in modo Diretto":

| Dati Geometrici Struttura | ÷                               |    |
|---------------------------|---------------------------------|----|
| Modalità di Calcolo       | Immissione dati in modo Diretto | -  |
| Ad                        | 220000                          | mq |
| Am                        | 985000                          | mq |

Analoghe considerazioni possono essere effettuate per  $A_M$  "Area di raccolta dei fulmini in prossimità della struttura".

Una volta inseriti tutti i dati editabili nella finestra *Struttura e sue Dotazioni,* premendo il tasto OK si esce dalla stessa ed il software torna alla schermata principale.

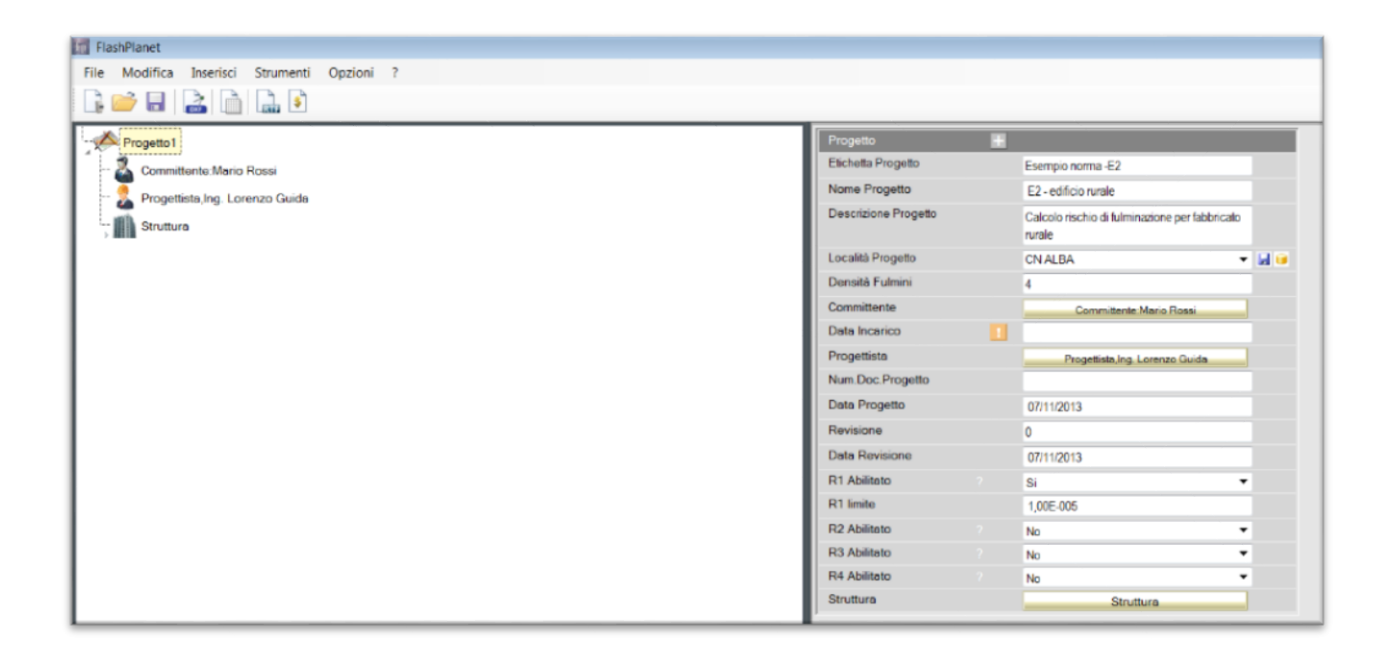

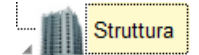

Aprendo il nodo oggetto Struttura appare l'intero albero del progetto.

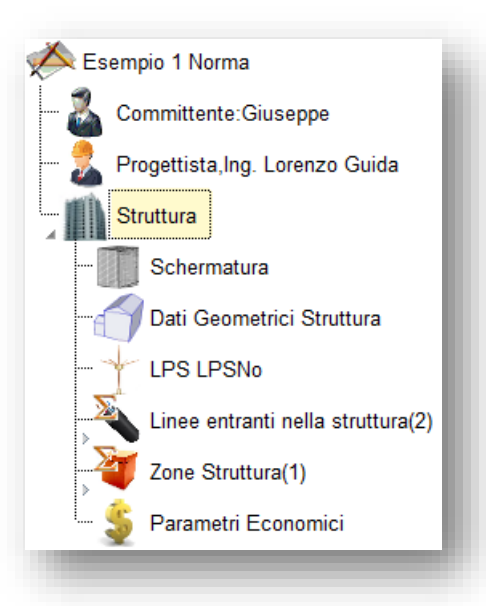

<u>Nota</u> Nel caso in cui si voglia modificare uno o più dati (proprietà) inseriti l'utente dovrà selezionare all'interno dell' *AREA 1*, l'oggetto che contiene la proprietà, e digitare il nuovo dato in corrispondenza della relativa casella di testo nell' *Area 2*.

| - 🚧 Progetto 1                    | Dati Geometrici Struttura       | - |                                            |          |
|-----------------------------------|---------------------------------|---|--------------------------------------------|----------|
| 🔏 Committente:Mario Rossi         | Modalità di Calcolo             |   | Immissione dati in modo Analitico          | r        |
| 🧟 Progettista,Ing. Lorenzo Guida  | Tipologia di Struttura          |   | Struttura Regolare                         | <b>-</b> |
| Struttura                         | L                               |   | 15                                         | m        |
| Schermatura                       | W                               |   | 20                                         | m        |
| Geometria                         | Н                               |   | 6                                          | m        |
| - 🔶 LPS 0                         | Ad                              |   | 2577,87601976309                           | mq       |
| Linee entranti nella struttura(0) | Am                              |   | 409345,10006475                            | mq       |
| Zone Struttura(1)                 | Ubicazione Struttura            |   | Struttura isolata - non ci sono strutture/ | ·        |
| 🛄 👙 Parametri Economici           | Cd-Coefficiente di<br>posizione |   | 1                                          |          |

Alcuni oggetti di FlashPlanet rappresentano raccolte di oggetti. Questi sono rappresentati nella *Treeview* (Area 1) mediante il simbolo  $\Sigma$ . E' possibile aprire il nodo padre e visualizzare gli oggetti contenuti, mediante il triangolo grigio  $\mathbb{P}$ .

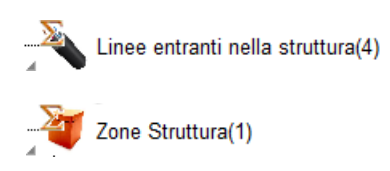

Una volta inseriti i dati anagrafici del *Progetto* e quelli relativi alla *Struttura e sue Dotazioni* restano da inserire i dati relativi a:

- linee entranti nella struttura rappresentati dall'oggetto
- zone rappresentate dall'oggetto

#### 5.4 Linee entranti nella struttura

Ritornando all'inserimento dei dati, facendo riferimento all'esempio della norma, devono essere inserite due linee i cui dati, sono rispettivamente:

- 1. Linea di Energia
  - lunghezza: 1000 m
  - Coefficiente di installazione: interrata
  - Tipo: linea BT
  - Coefficiente ambientale: rurale
  - Schermatura: assente
  - Struttura adiacente: assente
  - Messa a terra e separazione: assenti
  - Tensione di tenuta all'impulso: 2,5 kV
- 2. Linea di Telecomunicazione
  - lunghezza: 1000 m
  - Coefficiente di installazione: Area
  - Tipo: linea Telecomunicazione
  - Coefficiente ambientale: rurale
  - Schermatura: assente
  - Struttura adiacente: assente
  - Messa a terra e separazione: assenti
  - Tensione di tenuta all'impulso: 1,5 kV

Aprendo l'oggetto "Linee entranti nella struttura" e clicccando sul simbolo "Aggiungere elementi" si crea una nuova linea entrante.

🛋 Aggiungere elementi qui...

| Linea entrante                                                                              |   |                        |    |
|---------------------------------------------------------------------------------------------|---|------------------------|----|
| Tag Linea                                                                                   |   | L1                     |    |
| Descrizione Linea                                                                           | 1 |                        |    |
| Lunghezza Linea                                                                             | 1 | 0                      | m  |
| Contesto                                                                                    |   |                        |    |
| Contesto Linea                                                                              | 1 | -                      | •  |
| Ce-Coefficiente<br>ambientale                                                               |   | 0                      |    |
| Tipo Linea                                                                                  |   |                        |    |
| Tipo di Linea                                                                               | 1 | -                      |    |
| Ct:Coef.Trasformatore<br>Inizio Linea                                                       |   | 0                      |    |
| Installazione                                                                               |   |                        |    |
| Tipo di Linea                                                                               | 1 |                        |    |
| Ci-Coefficiente di<br>installazione della linea                                             |   | 0                      |    |
| Tipo di Linea esterna                                                                       | 1 | -                      | •  |
| Tipo Schermo Linea<br>entrante                                                              | 1 | •                      | •  |
| Tipo SPD Arrivo Linea                                                                       |   | -                      | •  |
| Peb:Prob.LPL SPD                                                                            |   | 0                      |    |
| SPD Conforme alla CEI<br>EN 62305-4                                                         | 1 | •                      | ·  |
| Al:Area Raccolta Linea                                                                      |   | 0                      | mq |
| NI:Numero annuo di<br>eventi pericolosi dovuti a<br>fulmini su un servizio                  |   | 0,00E+000              |    |
| Ai:Area Raccolta Suolo in<br>prossimità Linea                                               |   | 0                      | mq |
| Ni:Numero annuo di<br>eventi pericolosi dovuti a<br>fulmini in prossimità di un<br>servizio |   | 0,00E+000              |    |
| Struttura Adiacente                                                                         |   |                        |    |
| Geometria Struttura<br>Adiacente                                                            |   | Dati Geom.Strut.Adiac. |    |
| Ndj:Numero annuo di<br>eventi pericolosi per la<br>struttura adiacente                      |   | 0,00E+000              |    |

È possibile inserire i dati in corrispondenza della relative proprietà:

- Descrizione: Linea di energia
- Lunghezza 1000 m
- Il relativo contesto

| Linea entrante                |                  |   |
|-------------------------------|------------------|---|
| Tag Linea                     | L1               |   |
| Descrizione Linea             | Linea di energia |   |
| Lunghezza Linea               | 1000             | m |
| Contesto                      |                  |   |
| Contesto Linea                | Rurale           |   |
| Ce-Coefficiente<br>ambientale | 1                |   |

- Il tipo di linea: BT interrata
- L'assenza di schermo
- L'assenza di SPD
- Assenza di misure di protezione

| Tipo Linea                                                                 |                                         |
|----------------------------------------------------------------------------|-----------------------------------------|
| Tipo di Linea                                                              | Linea di energia BT. telecomunicazion 🔻 |
| CtCoef.Trasformatore<br>Inizio Linea                                       | 1                                       |
| Installazione                                                              |                                         |
| Tipo di Linea                                                              | Linea Interrata 🔹                       |
| Ci-Coefficiente di<br>installazione della linea                            | 0,5                                     |
| Tipo di Linea esterna                                                      | Interrata energia non schermata         |
| Tipo Schermo Linea<br>entrante                                             | Nessuno Schermo 💌                       |
| Tipo SPD Arrivo Linea                                                      | SPD assente 🔹                           |
| Peb:Prob.LPL SPD                                                           | 1                                       |
| Misure di Protezione<br>della Linea                                        | Nessuna misura di protezione            |
| Ptu:Prob. che un fulmine<br>provochi danni per<br>tens.di contatto e passo | 1,00E+000                               |
| Geometria Struttura<br>Adiacente                                           | Geometria                               |

Inseriti i dati premendo il tasto OK l'albero appare come mostrato nell'immagine successiva:

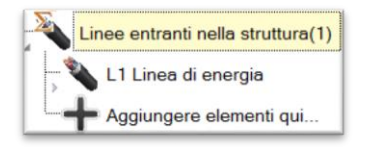

In maniera analoga si possono inserire i dati relativi alla linea di telecomunicazioni.

<u>Nota</u> Nel caso in esame entrambe le linee sono sprovviste di struttura adiacente (ossia la struttura da cui parte il servizio entrante nel fabbricato).

I dati di una struttura adiacente da cui proviene il servizio entrante possono essere inseriti cliccando sul tasto Dati Geometrici Struttura Adiacente

Dati Geom.Strut.Adiac.

Si aprirà la finestra

| Dati Geometrici Struttura       |     |              |    |         |
|---------------------------------|-----|--------------|----|---------|
| Modalità di Calcolo             | ? 📘 |              | •  |         |
| Tipologia di Struttura          | ? 📘 |              | •  |         |
| L                               | 1   | 0            |    | m       |
| W                               | 1   | 0            |    | m       |
| н                               | 1   | 0            |    | m       |
| Нр                              | 1   | 0            |    | m       |
| Graf                            | 1   |              |    |         |
| Ad                              | 1   | 0            |    | mq      |
| Am                              | 1   | 0            |    | mq      |
| Ubicazione Struttura            | 1   | Non Definita | •  |         |
| Cd-Coefficiente di<br>posizione |     | 0            |    |         |
|                                 |     |              |    |         |
|                                 |     |              | OK | Annulli |

Le proprietà inseribili nella finestra sono le stesse mostrate per la struttura principale.

#### 5.5 Zone

Inserite le linee, restano da individuare le zone in cui suddividere la struttura oggetto della valutazione.

L'esempio della norma divide la struttura in due zone aventi le seguenti caratteristiche:

- 1. Z<sub>1</sub> esterno edificio:
  - Persone assenti
  - Assenza animali
  - Assenza impianti

Ciò implica che l'unica componente di rischio R<sub>A</sub> per l'individuazione della componente R<sub>1</sub> è nulla. Di conseguenza da un punto di vista della valutazione dei rischi, la zona esterna può essere non analizzata.

- 2. Z<sub>2</sub> interno edificio:
- Presenza di due impianti (energia e telecomunicazioni)
- Assenza schermo locale
- Unico compartimento antincendio
- Pavimento in Linoleum

- Nessuna precauzione contro l'elettrocuzione
- Nessuna protezione contro l'elettrocuzione per le linee
- Rischio incendio: Ridotto
- Protezione antincendio: Assente
- Schermi interni : assenti
- Cablaggio interno per impianto energia: Cavi non schermati e conduttori nello stesso condotto
- SPD impianto interno energia: assenti
- Cablaggio interno per impianto telecomunicazioni: Cavi non schermati e larghe spire
- SPD impianto interno telecomunicazioni: assenti
- Pericoli particolari: assenti
- Numero di persone nella zona:  $n_z = 5$ ;  $n_t = 5$ ;  $t_z = 8760$
- Perdita per tensioni di passo e contatto L<sub>T</sub>=0.01
- Perdita per danno materiale L<sub>F</sub> = 0.1
- Perdita per guasto agli impianti interni: L<sub>0</sub> = 0, assenti-

Creiamo la zona ed inseriamone i dati.

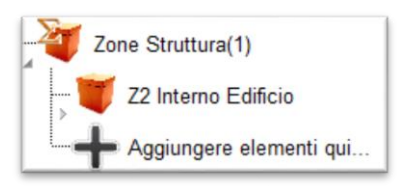

**Nota** FlashPlanet crea di default una zona in ogni progetto. Tale zona è l'unica da compilare nel caso in cui non si voglia suddividere la struttura in più zone.

Nel nostro caso possiamo modificare la zona già definita, oppure crearne una nuova cliccando sul simbolo "Aggiungere elementi".

| ona                                                                                                    |                                        |
|----------------------------------------------------------------------------------------------------|----------------------------------------|
| Zona 🕂                                                                                                    |                                        |
| Etichetta Zona                                                                                            | Z2                                     |
| Descrizione Zona                                                                                          |                                        |
| Misure di Protezione                                                                                      | Nessuna misura di protezione 🔹         |
| PTA:Probabilità che un<br>fulmine provochi danni ad<br>esseri viventi per tensioni<br>di contatto e passo | 0,00E+000                              |
| PA:Probabilità che un<br>fulmine provochi danni ad<br>esseri viventi per<br>elettrocuzione                | 0,00E+000                              |
| Tipologia di Suolo                                                                                        | ·                                      |
| rt:Coefficiente di riduzione<br>della perdita di vita<br>correlato al tipo di suolo                       | 0                                      |
| Misure antincendio                                                                                        | Nessuna misura 🔻                       |
| Protezioni Sovratensioni                                                                                  | Nessun Protezione Sovratensioni        |
| Tempo di intervento ?<br>Squadre interne<br>antincendio                                                   | Intervento Sauadre Antincendio > 10m 💌 |
| rp:Coef.rid.misure<br>antincendio                                                                         | 1                                      |
| Luogo con pericolo di esplosione                                                                          | •                                      |
| Rischio perdite per<br>incendio o esplosione                                                              | Nullo                                  |
| rf:Coeff.rid.rischio<br>incendio o espolosione                                                            | 1                                      |
| Condizioni particolari di<br>pericolo                                                                     | Nessuno                                |
| hz:Coeff.incr.pericoli<br>particolari                                                                     | 1                                      |
| Efficacia schermatura ext 🦙 👖                                                                             | -                                      |
| Ks1:Coef.eff schermatura                                                                                  | 1                                      |
| Efficacia schermatura Int. 7                                                                              | · · · · ·                              |
| Ks2:Coef.eff schermatura ?<br>schermi interni                                                             | 1                                      |
| Schermatura Interna                                                                                       | Schermatura Interna                    |
| Impianti                                                                                                  | Impianti(0)                            |
| Perdite VU                                                                                                | L PV                                   |
| Comp.Rischi PV                                                                                            | R PV Z                                 |

<u>Nota</u> Per ogni zona, all'interno della finestra contenente le sue proprietà è possibile il valore delle due frequenze parziali di danno.

| Fs1-Frequenza di danno per<br>fulmini sulla struttura       | 0 |            |
|-------------------------------------------------------------|---|------------|
| Fs2-Frequenza di danno per<br>fulmini vicino alla struttura | 0 |            |
|                                                             |   | OK Annulla |

In questa finestra inseriamo i dati della zona 2:

- Descrizione zona: interno fabbricato
- Assenza misure di Protezione
- Pavimentazione/suolo: Linoleum
- Misure antincendio: nessuna

| Zona 🕂                                                                                                    |                                |
|----------------------------------------------------------------------------------------------------|--------------------------------|
| Etichetta Zona                                                                                            | Z2                             |
| Descrizione Zona                                                                                          | interno fabbricato             |
| Misure di Protezione                                                                                      | Nessuna misura di protezione 🔹 |
| PTA:Probabilità che un<br>fulmine provochi danni ad<br>esseri viventi per tensioni<br>di contatto e passo | 1,00E+000                      |
| PA:Probabilità che un<br>fulmine provochi danni ad<br>esseri viventi per<br>elettrocuzione                | 1,00E+000                      |
| Tipologia di Suolo                                                                                        | Linoleum/Leano 🔻               |
| rtCoefficiente di riduzione<br>della perdita di vita<br>correlato al tipo di suolo                        | 1E-05                          |
| Misure antincendio                                                                                        | Nessuna misura 👻               |
| rp:Coef.rid.misure<br>antincendio                                                                         | 1                              |

- Assenza pericolo di esplosione
- Perdite per esplosione: assenti
- Condizioni di pericolo particolari: assenti
- Rischio incendio: ridotto

| Luogo con pericolo di<br>esplosione            | No               |  |
|------------------------------------------------|------------------|--|
| Rischio perdite per<br>incendio o esplosione   | Incendio:Ridotto |  |
| rf.Coeff.rid.rischio<br>incendio o espolosione | 0,001            |  |
| Condizioni particolari di<br>pericolo          | Nessuno          |  |
| hz:Coeff.incr.pericoli<br>particolari          | 1                |  |

 Schermatura: assente (Le impostazioni relative alla schermatura vanno inserite utilizzando il tasto "Schermatura". La finestra che appare è analoga a quella relativa alla schermatura dell'edificio)

#### 5.6 Perdite relative alla zona

Infine, rimangono da inserire solo le perdite. All'interno della finestra relativa alla zona, appare il tasto Perdite VU (Vite Umane), premendo il quale si apre la finestra delle proprietà dell'oggetto "*L PV*" (Perdita Vite Umane).

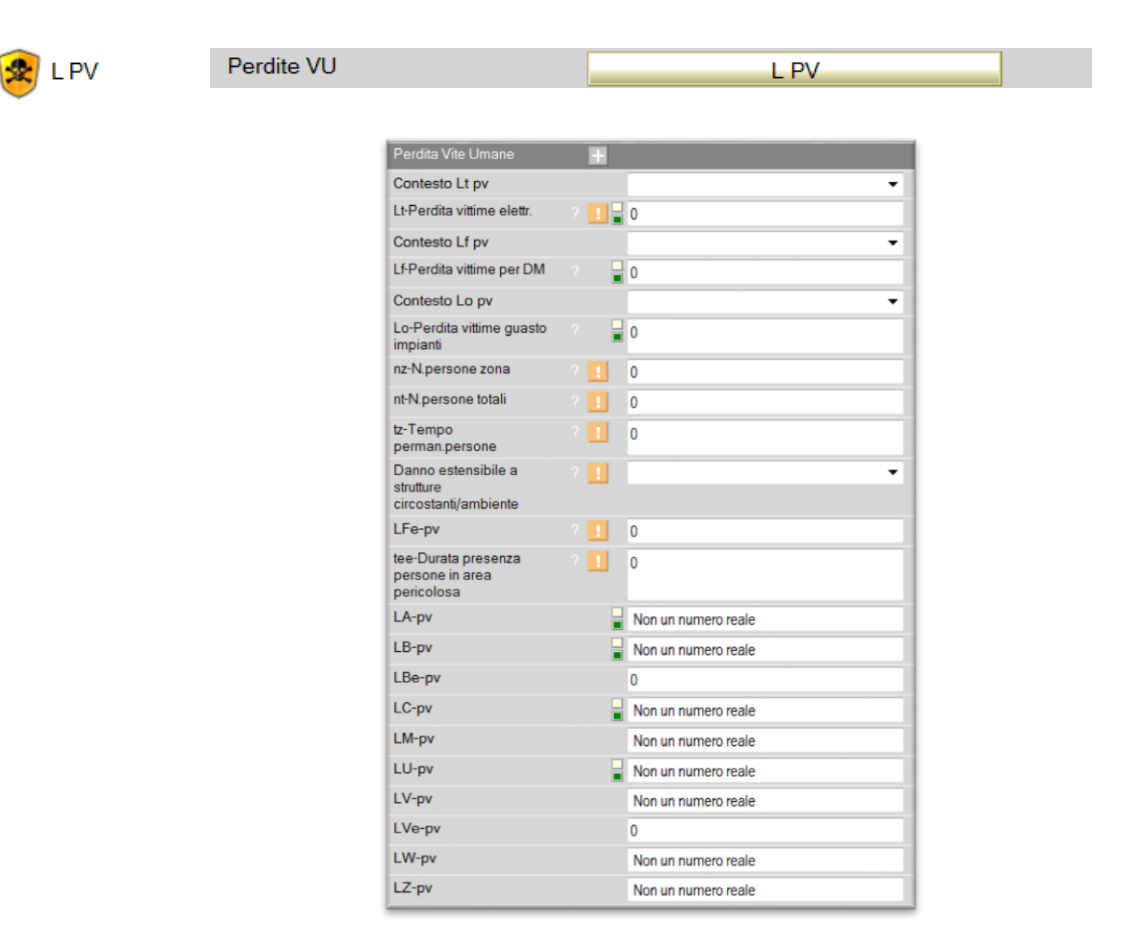

In questa finestra digiteremo le ultime proprietà della zona:

 $n_z = 5 n_t = 5 t_z = 8760 Lt = 0.01 L_F = 0.1 L_o = -- assenti$ 

| Perdita Vite Umane                                       |  |                                |
|----------------------------------------------------------|--|--------------------------------|
| Contesto Lt pv                                           |  | Valore Norma:Tutti i tipi 🔹    |
| Lt-Perdita vittime elettr.                               |  | 0,01                           |
| Contesto Lf pv                                           |  | Valore Norma:Civile abitazione |
| Lf-Perdita vittime per DM                                |  | 0,1                            |
| Contesto Lo pv                                           |  | Valore Norma:Nessuna perdita 🔹 |
| Lo-Perdita vittime guasto<br>impianti                    |  | 0                              |
| nz-N.persone zona                                        |  | 5                              |
| nt-N.persone totali                                      |  | 5                              |
| tz-Tempo<br>perman.persone                               |  | 8760                           |
| Danno estensibile a<br>strutture<br>circostanti/ambiente |  | No 🔻                           |
| LA-pv                                                    |  | 1E-07                          |
| LB-pv                                                    |  | 0,0001                         |
| LC-pv                                                    |  | 0                              |
| LM-pv                                                    |  | 0                              |
| LU-pv                                                    |  | 1E-07                          |
| LV-pv                                                    |  | 0,0001                         |
| LW-pv                                                    |  | 0                              |
| LZ-pv                                                    |  | 0                              |

Una volta inseriti i dati nella finestra relativa alle perdite e premendo il tasto OK si ritorna alla finestra della Zona, chiudendo la quale ritorniamo alla schermata principale del progetto che appare come mostrato nell'immagine successiva:

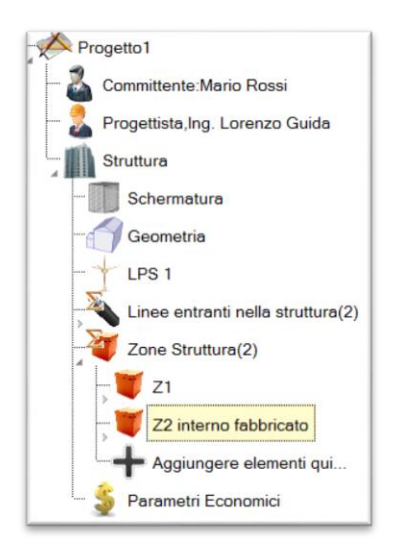

Analogamente evidenziando l'icona della zona Z1 nell'area due compaiono le proprietà della stessa che devono essere imputate.

| Zona                                                                                                    | • |                                |
|----------------------------------------------------------------------------------------------------|---|--------------------------------|
| Etichetta Zona                                                                                            |   | Z1                             |
| Descrizione Zona                                                                                          |   | ambiente esterno               |
| Misure di Protezione ?                                                                                    |   | Nessuna misura di protezione 🔻 |
| PTA:Probabilità che un<br>fulmine provochi danni ad<br>esseri viventi per tensioni<br>di contatto e passo |   | 1,00E+000                      |
| PA:Probabilità che un<br>fulmine provochi danni ad<br>esseri viventi per<br>elettrocuzione                |   | 1,00E+000                      |
| Tipologia di Suolo                                                                                        |   | Aaricolo 💌                     |
| rt:Coefficiente di riduzione<br>della perdita di vita<br>correlato al tipo di suolo                       |   | 0,01                           |
| Misure antincendio                                                                                        |   | Nessuna misura 👻               |
| rp:Coef.rid.misure<br>antincendio                                                                         |   | 1                              |
| Luogo con pericolo di<br>esplosione                                                                       |   | No                             |
| Rischio perdite per<br>incendio o esplosione                                                              |   | Nullo                          |
| rf.Coeff.rid.rischio<br>incendio o espolosione                                                            |   | 0                              |
| Condizioni particolari di<br>pericolo                                                                     |   | Nessuno                        |
| hz:Coeff.incr.pericoli<br>particolari                                                                     |   | 1                              |
| Ks1:Coef.eff schermatura                                                                                  |   | 1                              |
| Ks2:Coef.eff schermatura ? schermi interni                                                                |   | 1                              |
| Schermatura Interna                                                                                       |   | Schermatura Interna            |
| Impianti                                                                                                  |   | Impianti(0)                    |
| Perdite VU                                                                                                |   | L PV                           |
| Comp.Rischi PV                                                                                            |   | R PV Z                         |

#### Inserimento delle perdite

Le perdite da valutare, qualora presenti, possono essere inserite nella finestra delle proprietà dell'oggetto *"Perdita Vite Umane"*.

| Perdita Vite Umane                                       |   |          |   |
|----------------------------------------------------------|---|----------|---|
| Contesto Lt pv                                           |   |          |   |
| Lt-Perdita vittime elettr.                               |   | <b>!</b> | 0 |
| Contesto Lf pv                                           |   |          |   |
| Lf-Perdita vittime per DM                                |   |          | 0 |
| Contesto Lo pv                                           |   |          |   |
| Lo-Perdita vittime guasto<br>impianti                    |   |          | 0 |
| nz-N.persone zona                                        |   | 1        | 0 |
| nt-N.persone totali                                      |   | 1        | 0 |
| tz-Tempo<br>perman.persone                               |   | 1        | 0 |
| Danno estensibile a<br>strutture<br>circostanti/ambiente |   | 1        |   |
| LFe-pv                                                   |   | 1        | 0 |
| tee-Durata presenza<br>persone in area<br>pericolosa     | ? | 1        | 0 |

L'inserimento delle perdite può essere effettuato utilizzando due differenti modalità.

#### <u>I modalità: Manuale</u>

| Perdita Vite Umane         | H                         |   |
|----------------------------|---------------------------|---|
| Contesto Lt pv             | Valore Norma:Tutti i tipi | - |
| Lt-Perdita vittime elettr. | ? 📱 0,01                  |   |

Disattivando il led Automatico (colore bianco) è possibile digitare un valore numerico qualsiasi (si ricorda che la perdita è una probabilità, pertanto va inserito un valore compreso tra 0 e 1).

#### <u>II modalità: Valore Norma</u>

Lasciando l'impostazione automatica ed utilizzando il Menu a tendina è possibile scegliere un valore tabellato suggerito dalla norma

| Perdita Vite Umane                    | ł |                                                                            |   |
|---------------------------------------|---|----------------------------------------------------------------------------|---|
| Contesto Lt pv                        |   | Valore Norma:Tutti i tipi                                                  | - |
| Lt-Perdita vittime elettr.            |   | 0,01                                                                       |   |
| Contesto Lf pv                        |   |                                                                            | - |
| Lf-Perdita vittime per DM             |   | Valore Norma:Civile abitazione<br>Valore Norma:Albergo                     |   |
| Contesto Lo pv                        |   | Valore Norma:Ospedali                                                      |   |
| Lo-Perdita vittime guasto<br>impianti |   | Valore Norma: Industria<br>Valore Norma: Commercio<br>Valore Norma: Scuole |   |
| nz-N.persone zona                     |   | Valore Norma: Pubblico spettacolo                                          |   |
| nt-N.persone totali                   |   | Valore Norma:Chiese e musei<br>Valore Norma:Altri                          |   |
| tz-Tempo<br>perman.persone            |   | Valore Norma:Nessuna perdita                                               |   |

<u>Nota</u> Aprendo l'albero in prossimità del nodo struttura è possibile visualizzare tutti gli oggetti raccolti sotto il nodo:

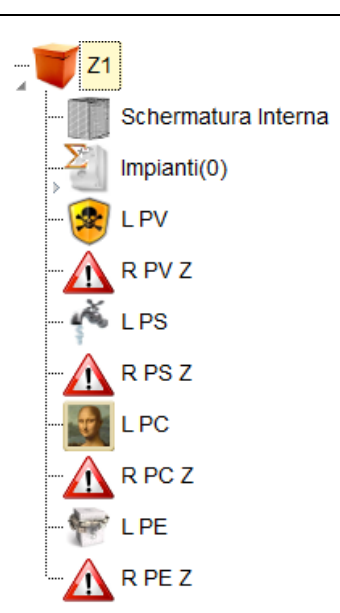

Selezionando uno qualsiasi degli oggetti contenuti nel nodo, nell'Area 2 vengono richiamate le relative proprietà per visualizzarle o modificarle.

<u>Nota</u> Alcuni oggetti possono apparire grigi, questo perché in fase di creazione del progetto si è scelto di non valutare alcuni rischi (esempio perdita di pubblico servizio o perdita di patrimonio culturale).

<u>Nota</u> Alcuni oggetti contengono esclusivamente dati di solo output. *Esempio*: gli oggetti *Rischio* contengono esclusivamente valori di output (non modificabili) poiché calcolati dal software.

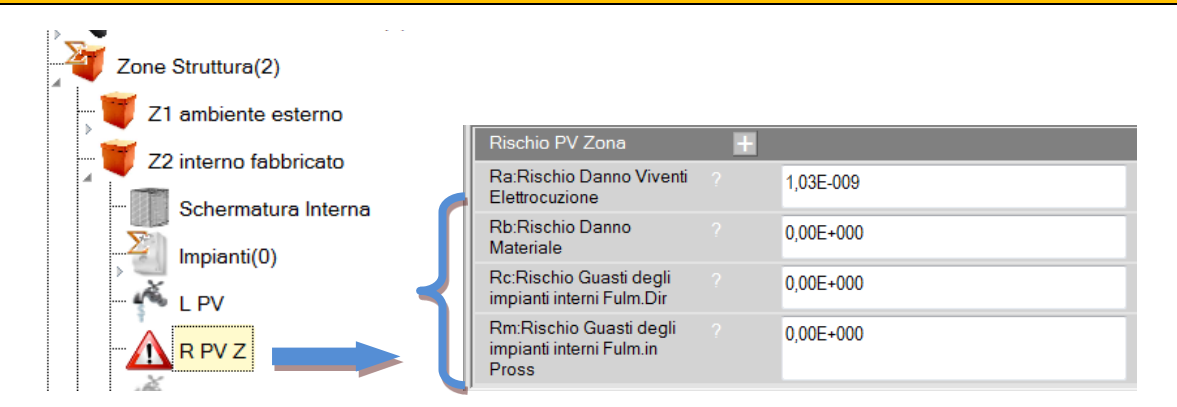

Nell'esempio riportato in figura l'oggetto *R PV Z* (Rischio Perdita di Vite Umane di Zona) evidenziato rappresenta il contributo al rischio R1 (Perdita di Vite Umane nella struttura) della zona 2 (Z2). La visualizzazione di tale componenti permette all'utente di individuare già in fase di compilazione, zone a maggior rischio e/o componenti da monitorare e/o ridurre in fase di progettazione.

#### 5.7 Impianti interni

Infine, per completare la valutazione in oggetto rimangono da inserire in ciascuna zona le proprietà relative agli impianti interni.

Nello specifico, la zona Z1 è una zona esterna nella quale non sono presenti impianti. Gli unici impianti presenti sono installati nella zona Z2.

# Impianti(0)

Aprendo il nodo dell'oggetto relativo agli impianti interni presente nella zona 2 e cliccando sul nodo "Aggiungi" è possibile andare ad inserire le proprietà relative all'impianto interno. Infatti, dopo aver cliccato sul nodo "Aggiungi" appare la finestra seguente:

| mpianto Interno                                                                                           |   |                                        |   |
|----------------------------------------------------------------------------------------------------|---|----------------------------------------|---|
| Etichetta Impianto                                                                                        |   | ImpiantoS1                             |   |
| Descrizione Impianto                                                                                      |   |                                        |   |
| Linea connessa                                                                                            |   | •                                      |   |
| Tensione di tenuta ad<br>impulso                                                                          |   | 0 • k                                  | v |
| Apparati conformi ai livelli<br>di resistibilità e di<br>tensione di tenuta<br>specificati dalle norme di | 1 | •                                      |   |
| SPD                                                                                                    |   |                                        |   |
| Tipo SPD Arrivo Linea                                                                                     |   | -                                      |   |
| SPD Conforme alla CEI<br>EN 62305-4                                                                       | 1 | •                                      |   |
| Pspd:Coeff.Prob.SPD                                                                                       |   | 0                                      |   |
| Pc:Prob.guasti imp.int                                                                                    |   | 0                                      |   |
| Connessione all'ingresso                                                                                  |   | •                                      |   |
| Cld-Coefficiente di<br>schermatura,messa a<br>ierra e separazione                                         |   | 0                                      | 8 |
| Cli-Coefficiente di<br>schermatura,messa a<br>terra e separazione                                         |   | 0                                      |   |
| Pms:Prob.Guasti<br>Impianto (Mis.Prot)                                                                    |   | 1,00E+000                              |   |
| Caratteristiche Cablaggio<br>Interno                                                                      |   | Cavi non schermati- nessuna precauzi 🔻 |   |
| Ks3:Coef.cablaggio<br>interno                                                                             |   | 0                                      |   |
| Ks4:Coef.tensione di<br>tenuta all'impulso<br>dell'impianto da<br>proteggere                              |   | 0                                      |   |
| Pm:Prob.Guasti Impianto                                                                                   |   | 1,00E+000                              |   |
| PLD:Prob.guasto imp.int<br>dovuta a fulmini sul<br>servizio connesso                                      |   | 0                                      |   |
| Pu:Prob.danno ad esseri<br>viventi - fulm su una linea<br>????                                            |   | 0                                      |   |
| Pv:Prob.danno fulm su<br>servizio connesso                                                                |   | 0                                      |   |
| Pw:Prob.danno fulm su<br>servizio connesso                                                                |   | 0                                      |   |
| PLi:Prob.guasto imp.int                                                                                   |   | 0                                      | * |

Con riferimento ai valori proposti nell'esempio della norma (già elencati all'inizio del capitolo), inseriremo le seguenti proprietà:

- Impianto di energia
- Linea entrante nella struttura cui è connesso l'impianto interno in oggetto: L1
- Tensione di tenuta ad impulso: 2,5 kV
- Presenza di apparati conformi ai livelli di resistibilità previsti dalla norma: SI

| Impianto Interno                                                                                          |                     |   |    |
|----------------------------------------------------------------------------------------------------|---------------------|---|----|
| Etichetta Impianto                                                                                        | ImpiantoS1          |   |    |
| Descrizione Impianto                                                                                      | impianto di energia |   |    |
| Linea connessa                                                                                            | L1                  | • |    |
| Tensione di tenuta ad<br>impulso                                                                          | 2,5                 | • | kV |
| Apparati conformi ai livelli<br>di resistibilità e di<br>tensione di tenuta<br>specificati dalle norme di | Si                  | • |    |

- Assenza di SPD ad arrivo linea
- Conduttori non schermati e cablati senza particolari precauzioni
- Assenza di interfacce di separazione e di collegamenti a barre di equipotenzializzazione

| SPD                                                                          |                                        |
|------------------------------------------------------------------------------|----------------------------------------|
| Tipo SPD Arrivo Linea                                                        | SPD assente 🔹                          |
| Pspd:Coeff.Prob.SPD                                                          | 1                                      |
| Pc:Prob.guasti imp.int                                                       | 1                                      |
| Connessione all'ingresso                                                     | Nessuna 👻                              |
| Cld-Coefficiente di<br>schermatura,messa a<br>terra e separazione            | 1                                      |
| Cli-Coefficiente di<br>schermatura,messa a<br>terra e separazione            | 1                                      |
| Pms:Prob.Guasti<br>Impianto (Mis.Prot)                                       | 1,60E-001                              |
| Caratteristiche Cablaggio<br>Interno                                         | Cavi non schermati- nessuna precauzi 💌 |
| Ks3:Coef.cablaggio<br>interno                                                | 1                                      |
| Ks4:Coef.tensione di<br>tenuta all'impulso<br>dell'impianto da<br>proteggere | 0,4                                    |
| Pm:Prob.Guasti Impianto                                                      | 1,60E-001                              |

Terminato l'inserimento della proprietà è possibile cliccare sul tasto OK, il software esce dalla schermata in oggetto ed il diagramma ad albero appare come indicato nella successiva immagine:

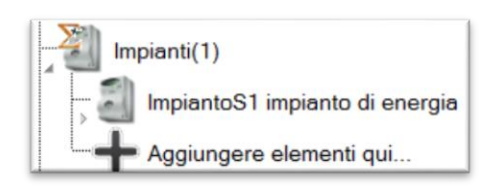

In modo analogo è possibile inserire l'impianto di telecomunicazione e le relative proprietà.

| <u>Nota</u>                                                                                         | All'interno della finestra co                                                         | ontenente le proprietà      | degli impianti interni è possibile |  |  |  |  |  |
|----------------------------------------------------------------------------------------------------|---------------------------------------------------------------------------------------|-----------------------------|------------------------------------|--|--|--|--|--|
| visualizzare l'a                                                                                    | nteprima delle due frequenzo                                                          | e parziali di danno relativ | /e                                 |  |  |  |  |  |
|                                                                                                    |                                                                                       |                             |                                    |  |  |  |  |  |
|                                                                                                    | Fs3-Frequenza di danno per<br>fulmini su linee entranti nella<br>struttura            | 0                           |                                    |  |  |  |  |  |
|                                                                                                    | Fs4-Frequenza di danno<br>dovuto a fulmini vicino a<br>linee entranti nella struttura | 0                           |                                    |  |  |  |  |  |
|                                                                                                    |                                                                                       |                             | OK Annulla                         |  |  |  |  |  |
|                                                                                                    |                                                                                       |                             |                                    |  |  |  |  |  |
| Si ricorda che tutte le proprietà del software a fondo grigio non sono editabili, infatti le stesse |                                                                                       |                             |                                    |  |  |  |  |  |
| rappresentanc                                                                                       | o dei dati di output del softwa                                                       | are.                        |                                    |  |  |  |  |  |

A questo punto, risulta terminato l'inserimento dei dati ed è possibile passare all'analisi dei risultati.

Infatti poiché il committente non ha commissionato l'analisi economica (non obbligatoria in base a quanto stabilito dalla legislazione vigente) non è richiesto l'inserimento delle proprietà nell'oggetto *Parametri Economici*.

Le frequenze parziali di danno sono:

 $F_{s1}$  dovuta a fulmini sulla struttura;

 $F_{s2}$  dovuta a fulmini vicino alla struttura;

 $F_{s3}$  dovuta a fulmini su linee entranti nella struttura;

 $F_{s4}$  dovuta a fulmini vicino a linee entranti nella struttura;

La Guida tecnica CEI 29-81 pone uguali a:  $F_{s1} = N_D x [1-(1-P_A)x (1-P_B)x (1-P_C)]$   $F_{s2} = N_M x P_M$   $F_{s3} = (N_I + N_{DJ}) x [1-(1-P_U)x (1-P_V)x (1-P_W)]$  $F_{s4} = N_I x P_Z$ 

#### OSSERVAZIONE

In merito al calcolo delle F<sub>S1</sub>, l'appendice A della CEI 29-81, stabilisce che in assenza di misure di protezione il professionista che esegue la valutazione, (solo ai fini del calcolo della frequenza di

danno) **può ritenere troppo cautelative le assunzioni della 62305-2** ( $\mathbf{P}_{TA}=1 \in \mathbf{P}_{B}=1$ ) e decidere, allo scopo di ricadere in assunzioni più congrue alla realtà, di ridurre i valori di  $\mathbf{P}_{TA}$  con il valore  $r_t$  ed il e  $\mathbf{P}_B$ con il valore di  $r_f$  della zona in oggetto.

Nello specifico, se in fase di input dei dati si ricade in un caso in cui si deve effettuare il calcolo delle frequenza di danno in assenza di misure di protezione, l'utente ha la possibilità di scegliere se applicare i coefficienti riduttivi delle probabilità menzionati attraverso il seguente menù che appare nella finestra relativa alle proprietà della zona:

| Usare rt per il calcolo della<br>Fd | La nota 2 del paragrafo A.2.2 della guida CEI 81-29:2014 suggerisce che il                                                                                                 | A | X |
|-------------------------------------|----------------------------------------------------------------------------------------------------|---|---|
| Misure antincendio                  | assunzioni della norma 62305-2 troppo cautelative nel caso in cui vi sia                                                                                                   |   |   |
| rp:Coef.rid.misure<br>antincendio   | assenza di misure di protezione (PB=1). Scegliendo 'si' il valore del<br>coefficiente rf viene applicato alla PB solo ai fini del calcolo della<br>componente Es1 della Ed |   |   |
| Luogo con pericolo di               |                                                                                                    |   |   |

In modo del tutto analogo, anche per il calcolo della  $F_{S3}$  la CEI 81-29, stabilisce che in assenza di misure di protezione il professionista che esegue la valutazione, (ed esclusivamente ai soli fini del calcolo della frequenza di danno) **può ritenere troppo cautelative le assunzioni della 62305-2** ( $P_{TU}=1$ e  $P_{EB}=1$ ) e decidere, allo scopo di fare assunzioni più simili alla realtà, di ridurre i valori di  $P_{TU}$  con coefficiente  $r_t$  ed il valore  $P_{EB}$  con il coefficiente  $r_f$  della zona in oggetto.

Nello specifico, se in fase di input dei dati si ricade in un caso in cui si deve effettuare il calcolo delle frequenza di danno in assenza di misure di protezione, l'utente ha la possibilità di scegliere se applicare i coefficienti riduttivi delle probabilità menzionati attraverso il seguente menù che appare nella finestra relativa alle proprietà della zona:

| Fd La nota                                           | a 1 del paragrafo A.2.2 della guida CEI 81-29:2014 suggerisce che il                                                                                                    | * | X |
|------------------------------------------------------|----------------------------------------------------------------------------------------------------|---|---|
| Condizioni particolari di assunz<br>pericolo assenz  | sionista puo applicare il coefficiente riduttivo rt, qualora ritenesse le<br>zioni della norma 62305-2 troppo cautelative, nel caso in cui vi sia<br>za di misure di protezione (PTA=1). Sceoliendo 'Si' il valore del |   |   |
| hz:Coeff.incr.pericoli coeffici<br>particolari compo | iente rt viene applicato alla PTA solo ai fini del calcolo della<br>onente Fs1 della Fd                                                                                                    | ÷ |   |
| Ks1:Coef eff schermatura                             | 1                                                                                                    |   |   |

#### 5.8 Calcolo dei Rischi

Passando all'analisi dei risultati di calcolo, all'interno della barra dei menu è presente l'icona *"Calcola"* ; lanciando il calcolo viene compilato all'interno dell'Area 3 il Datagrid relativo ai calcoli delle componenti di Rischio Fulminazione. La tabella fornisce un'anteprima dei risultati, poi rappresentati nella relazione tecnica finale.

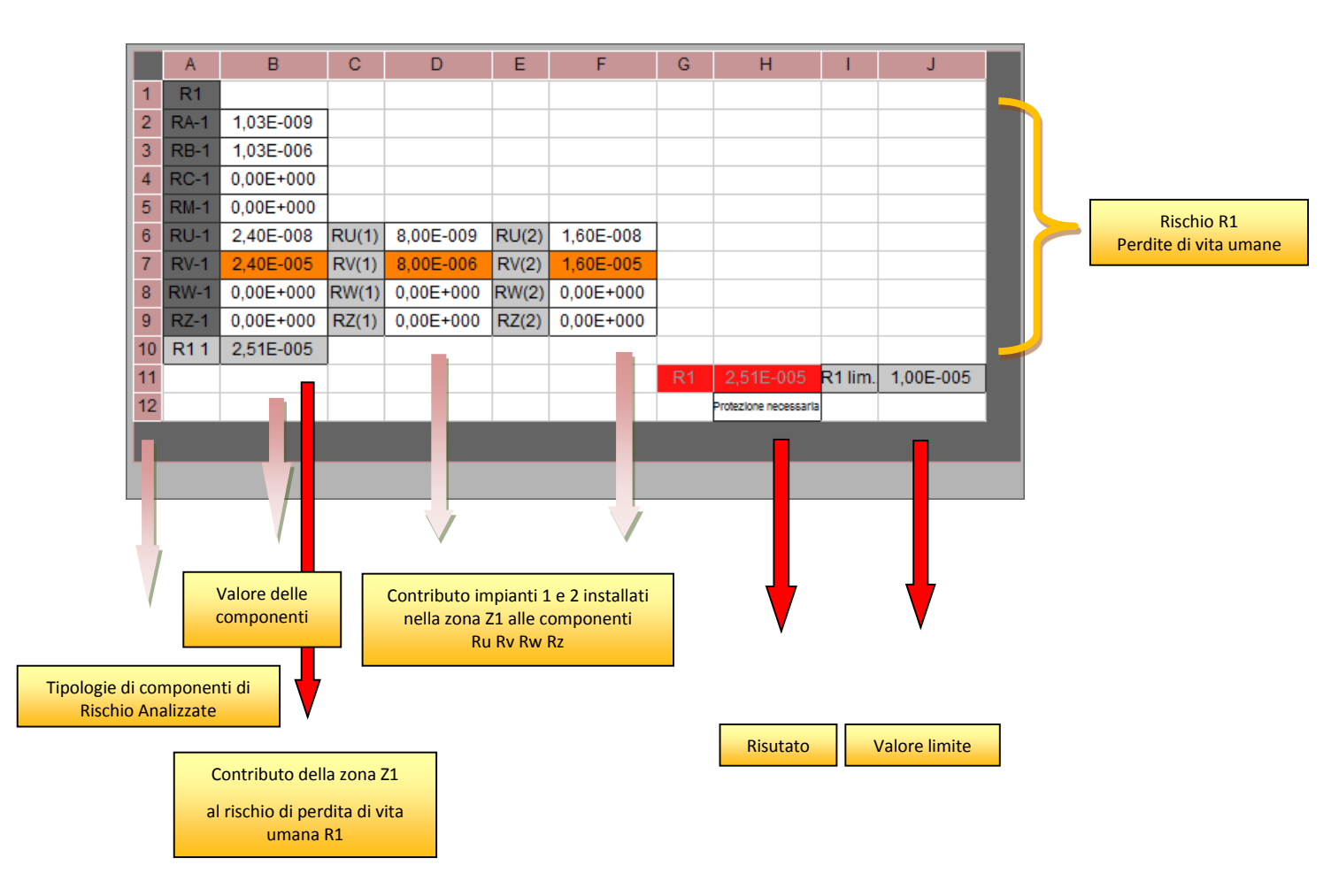

Nel caso in oggetto il rischio risulta non accettabile, ossia

$$R_1 = 2,51 \cdot 10^{-5} > 10^{-5}$$

Nota La casella relativa al valore di rischio calcolato è evidenziata in rosso

Poichè la struttura non è auto-protetta è necessario prevedere misure di protezione contro il rischio di fulminazione.

## FlashPlanet

Il diagramma fa osservare che il contributo maggiore al rischio totale è dato dalla componente  $R_v$  della zona Z1.

*Nota* I valori che hanno un maggior peso nella valutazione sono evidenziati in arancio.

Noti i parametri che contribuiscono maggiormente alla determinazione di quest'ultima componente è possibile individuare soluzioni tecniche adeguate.

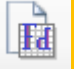

<u>Nota</u> In modo del tutto analogo selezionando il comando "Calcola Frequenza di Danno", è possibile caricare nell' Area 3, i dati relativi alla frequenza di danno, in ogni rigo è visualizzata la frequenza parziale di danno della zona e per ogni frequenza parziale è possibile leggere il valore delle componenti.

|    | A     | в             | С       | D            | E     | F              | G      | н         | - I | J | к | L | М |
|----|-------|---------------|---------|--------------|-------|----------------|--------|-----------|-----|---|---|---|---|
| 1  | Fs    | Componenti    | Frequer | iza di Danno |       |                |        |           |     |   |   |   |   |
| 2  | Fs1-1 | 1,47E-001     |         |              | Fs1-2 | 1,47E-001      |        |           |     |   |   |   |   |
| 3  | Fs2-1 | 8,68E-003     | ĺ       |              | Fs2-2 | 3,91E+000      |        |           |     |   |   |   |   |
| 4  |       |               |         |              |       |                |        |           |     |   |   |   |   |
| 5  |       |               |         |              |       |                |        |           |     |   |   |   |   |
| 6  | Fs3-1 | 4,44E-003     | Fs3(1)  | 4,44E-003    | Fs3-2 | 4,44E-003      | Fs3(1) | 4,44E-003 |     |   |   |   |   |
| 7  | Fs4-1 | 4,44E-005     | Fs4(1)  | 4,44E-005    | Fs4-2 | 4,44E-005      | Fs4(1) | 4,44E-005 |     |   |   |   |   |
| 8  |       |               |         |              |       |                |        |           |     |   |   |   |   |
| 9  |       |               |         |              |       |                |        |           |     |   |   |   |   |
| 10 | Fd 1  | 1,60E-001     | Ft      | 1,00E-001    | Fd 2  | 4,06E+000      | Ft     | 1,00E-001 |     |   |   |   |   |
| 11 | Fd no | n accettabile |         |              | Fd no | on accettabile |        |           |     |   |   |   |   |
| 12 |       |               |         |              |       |                |        |           |     |   |   |   |   |

E' possibile visualizzare per ogni zona l'anteprima delle frequenze parziali di danno.

In ogni zona la frequenza di danno deve essere inferiore alla massima tollerabile.

#### 5.9 Interventi per ridurre il rischio di fulminazione

Nello specifico la norma simula questi due tipi di intervento:

A. Installazione di SPD di livello IV all'ingresso delle linee entranti nell'edificio (e collegamento equipotenziale) per proteggere entrambe le linee (numericamente tali provvedimenti fanno scendere il PEB da 1 a 0,005).

Volendo mettere in atto tale accorgimento dobbiamo evidenziare l'oggetto struttura ed impostare la presenza di collegamento equipotenziale al fulmine

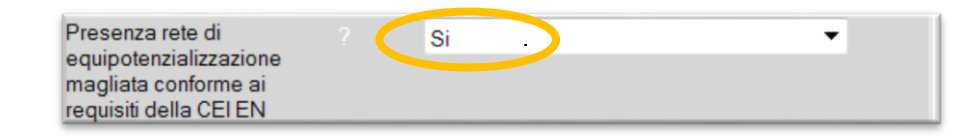

Mentre, aprendo il nodo "linee entranti nella struttura" è possibile accedere alle proprietà dei due impianti (selezionandoli uno per volta) e cambiare la proprietà relativa alla presenza di SPD, come mostrato nell'immagine successiva:

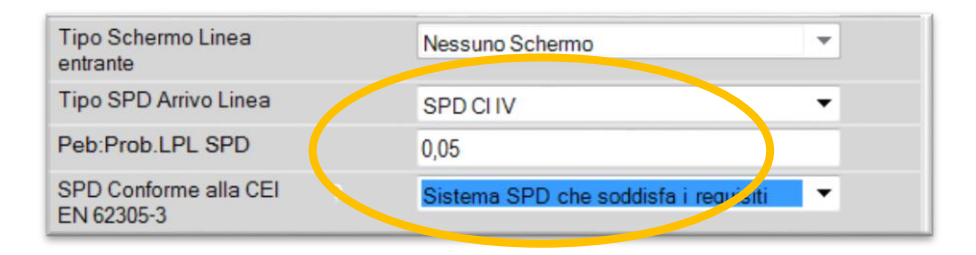

Inserite tali precauzioni è possibile far rieseguire il calcolo, il DATA GRID viene aggiornato come

#### segue:

| С   | D         | E     | F         | G     | н         | 1  | J         | К         | L         |
|-----|-----------|-------|-----------|-------|-----------|----|-----------|-----------|-----------|
|     |           |       |           |       |           |    |           |           |           |
| RA2 | 1,03E-009 |       |           |       |           |    |           |           |           |
| RB2 | 1,03E-006 |       |           |       |           |    |           |           |           |
| RC2 | 0,00E+000 |       |           |       |           |    |           |           |           |
| RM2 | 0,00E+000 |       |           |       |           |    |           |           |           |
| RU2 | 4,00E-010 | RU(1) | 4,00E-010 | RU(2) | 0,00E+000 |    |           |           |           |
| RV2 | 1,20E-006 | RV(1) | 4,00E-007 | RV(2) | 8,00E-007 |    |           |           |           |
| RW2 | 0,00E+000 | RW(1) | 0,00E+000 | RW(2) | 0,00E+000 |    |           |           |           |
| RZ2 | 0,00E+000 | RZ(1) | 0,00E+000 | RZ(2) | 0,00E+000 |    |           |           |           |
| R12 | 2,23E-006 |       |           |       |           |    |           |           |           |
|     |           |       |           |       |           | R1 | 2,23E-006 | R1 limite | 1,00E-005 |

È possibile osservare che in questo caso il rischio di perdita di vita umana è sceso a

 $R1 = 2,23 \cdot 10^{-6}$  ossia al di sotto del valore limite  $R_T = 10^{-5}$ .

La struttura con questi ultimi provvedimenti risulta protetta.

# B. Installazione di un LPS avente livello di protezione IV (ed obbligatorio collegamento equipotenziale).

Questi provvedimenti riducono il valore di  $P_B$  da1 a 0,2 mentre il valore di  $P_{EB}$  risulta ridotto da 1 a 0,05 (per effetto sempre dell'SPD);

Volendo integrare il progetto, inserendo questi provvedimenti, è possibile selezionare l'oggetto struttura e variare la proprietà riguardante il LPS, come mostrato nell'immagine successiva:

| Pb:Probabilità che un<br>fulmine sulla struttura<br>provochi un danno<br>materiale | 2,00E-001 |  |
|------------------------------------------------------------------------------------|-----------|--|
| LPS                                                                                | LPSIV     |  |
|                                                                                    |           |  |

Dopo aver inserito queste protezioni, è possibile rieseguire il calcolo premendo il tasto "*Calcola*" nella barra degli strumenti. Il Datagrid viene aggiornato come segue:

| RA2 | 2,06E-010 |       |           |       |           |    |           |           |           |
|-----|-----------|-------|-----------|-------|-----------|----|-----------|-----------|-----------|
| RB2 | 2,06E-007 |       |           |       |           |    |           |           |           |
| RC2 | 0,00E+000 |       |           |       |           |    |           |           |           |
| RM2 | 0,00E+000 |       |           |       |           |    |           |           |           |
| RU2 | 4,00E-010 | RU(1) | 4,00E-010 | RU(2) | 0,00E+000 |    |           |           |           |
| RV2 | 1,20E-006 | RV(1) | 4,00E-007 | RV(2) | 8,00E-007 |    |           |           |           |
| RW2 | 0,00E+000 | RW(1) | 0,00E+000 | RW(2) | 0,00E+000 |    |           |           |           |
| RZ2 | 0,00E+000 | RZ(1) | 0,00E+000 | RZ(2) | 0,00E+000 |    |           |           |           |
| R12 | 1,41E-006 |       |           |       |           |    |           |           |           |
|     |           |       |           |       |           | R1 | 1,41E-006 | R1 limite | 1,00E-005 |

È possibile osservare che anche in questo caso il rischio di Perdita di Vite Umane è sceso assumendo il valore di R1 =  $1,41\cdot10^{-6}$ .

La struttura con questi ultimi provvedimenti risulta protetta.

L'esempio della norma si conclude con il suggerimento di adottare la soluzione che presenta il miglior compromesso economico.

Per fini informativi e dimostrativi il progetto descritto e tutti gli esempi presenti nell'ALLEGATO E della CEI EN 62305-2:2013-02 sono presenti nella cartella Progetti del software e possono essere richiamati dall'utente.

#### 5.10 Valutazione economica

Al fine di illustrare e mostrare, all'interno del presente capitolo, tutte le potenzialità del programma e le funzioni in esso contemplate procediamo con una valutazione economica.

Applicheremo la valutazione all'esempio appena concluso.

Ritorniamo al caso di partenza, ossia supponiamo che il fabbricato rurale sia sprovvisto di protezioni e quindi il rischio di perdita di vita umana non sia tollerabile.

💐 Innanzitutto è necessario abilitare il calcolo del rischio R4, per far ciò torniamo nell'oggetto relativo al Progetto ed andiamo ad abilitare la proprietà corrispondente, come mostrato nell'immagine successiva:

| R1 limite    | 1,00E-005 |   |
|--------------|-----------|---|
| R2 Abilitato | No        | • |
| R3 Abilitato | No        | • |
| R4 Abilitato | Si        | • |

Aprendo l'oggetto relativo alla zona Z2.

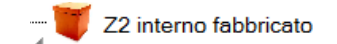

Si può osservare che gli oggetti L PE - Perdita Economica e R PE Z - Rischio Perdita Economica sono attivi, come mostrato nell'immagine.

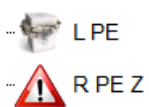

A questo punto bisogna fissare i valori di perdita L<sub>o</sub>, L<sub>F</sub>, L<sub>T</sub>, per ciascuna zona.

Ignoriamo la zona Z1 (esterno edificio), poiché si suppone che oltre all'assenza di persone (R1 =0) vi sia assenza di animali e di conseguenza non vi è perdita economica.

Per la zona Z2 (interno edifico), facendo riferimento ai valori tabellati e suggeriti dalla norma, si assumono:

- L<sub>T</sub> =0 (si ricorda che L<sub>T</sub> = 0,01 solo in presenza animali)
- L<sub>F</sub> = 0,1
- L<sub>o</sub>=0,001

Selezionando l'oggetto perdita, è possibile aggiornare le proprietà richiamate nell'Area 2. Impostiamo i valori come mostrato nelle immagini successive:

| Perdita Economica                   |     |                                                                                                    |
|-------------------------------------|-----|----------------------------------------------------------------------------------------------------|
| Valore Lt pe                        |     | Nessuna perdita                                                                                              |
| Lt-Perdita beni per elettr.         |     | Valore Norma: Tutti i tipi di strutture(solo se sono presenti animali)                                       |
| Malaas I Cas                        |     | Nessuna perdita                                                                                              |
| valore Lf pe                        |     | Nessuna perdita                                                                                              |
| Lf-Dordite DM                       |     |                                                                                                    |
|                                     |     |                                                                                                    |
| Valore Lf pe                        |     | Valore Norma:Altri                                                                                           |
| Lf-Perdita DM                       |     | Valore Norma: Rischio esplosione                                                                             |
| Valore Lo pe                        |     | Valore Norma:Albergo, scuola, uffici, chiese, pubblico spettacolo, attivita commerciali                      |
| Lo-Perdita Impianti                 |     | Valore Norma: Altri                                                                                          |
|                                     |     | Nessuna perdita                                                                                              |
| ca:Valore animali                   |     | • 0 €                                                                                                    |
|                                     |     |                                                                                                    |
| Lo-Perdita Impianti                 |     | Valore Norma: Rischio esplosione<br>Valore Norma: Ospedale, industrie, alberno, attività commerciale, uffici |
| ca:Valore animali                   |     | Valore Norma:Museo, agricolo, scuola, chiesa, pubblico spettacolo                                            |
| cb:Valore edificio                  |     | Valore Norma:Altri Nessuna perdita                                                                           |
| cc:Valore contenuto                 |     | e 0                                                                                                    |
| cs:Valore impianti interni          |     | e 0                                                                                                    |
| ct.Valore totale della<br>struttura |     | • 0 • c                                                                                                    |
| Danno estensibile a                 | ? 📘 | •                                                                                                    |

Supponendo che:

- C<sub>b</sub> = 70.000 €
- C<sub>c</sub> = 6.000€
- C<sub>s</sub> = 3.500€

e visto che ignoriamo la zona Z1 il Ct della zona Z2 è uguale al Ct dell'intera struttura, pari a 79.500 €, le proprietà possono essere compilate come segue:

| Perdita Economica                                        |   |                                        |   |
|----------------------------------------------------------|---|----------------------------------------|---|
| Valore Lt pe                                             |   | Nessuna perdita                        | • |
| Lt-Perdita beni per elettr.                              | 2 | 0                                      |   |
| Valore Lf pe                                             |   | Valore Norma: Altri                    | • |
| Lf-Perdita DM                                            | ? | 0,1                                    |   |
| Valore Lo pe                                             |   | Valore Norma: Museo. agricolo. scuola. | • |
| Lo-Perdita Impianti                                      | ? | 0,001                                  |   |
| ca:Valore animali                                        | ? | 0                                      | e |
| cb:Valore edificio                                       | 2 | 70000                                  | £ |
| cc:Valore contenuto                                      | 2 | 6000                                   | e |
| cs:Valore impianti interni                               | 2 | 3500                                   | ¢ |
| ct.Valore totale della<br>struttura                      | ? | 79500                                  | e |
| Danno estensibile a<br>strutture<br>circostanti/ambiente |   | No                                     | • |
| LA-pe                                                    |   | 0                                      |   |
| LB-pe                                                    |   | 0,0001                                 |   |
| LC-pe                                                    |   | 4,40251572327044E-05                   |   |
| LM-pe                                                    |   | 4,40251572327044E-05                   |   |
| LU-pe                                                    |   | 0                                      |   |
| LV-pe                                                    |   | 0,0001                                 |   |
| LW-pe                                                    |   | 4,40251572327044E-05                   |   |
| LZ-pe                                                    |   | 4,40251572327044E-05                   |   |

Se a questo punto rilanciamo il calcolo, il Datagrid verrà aggiornato come segue:

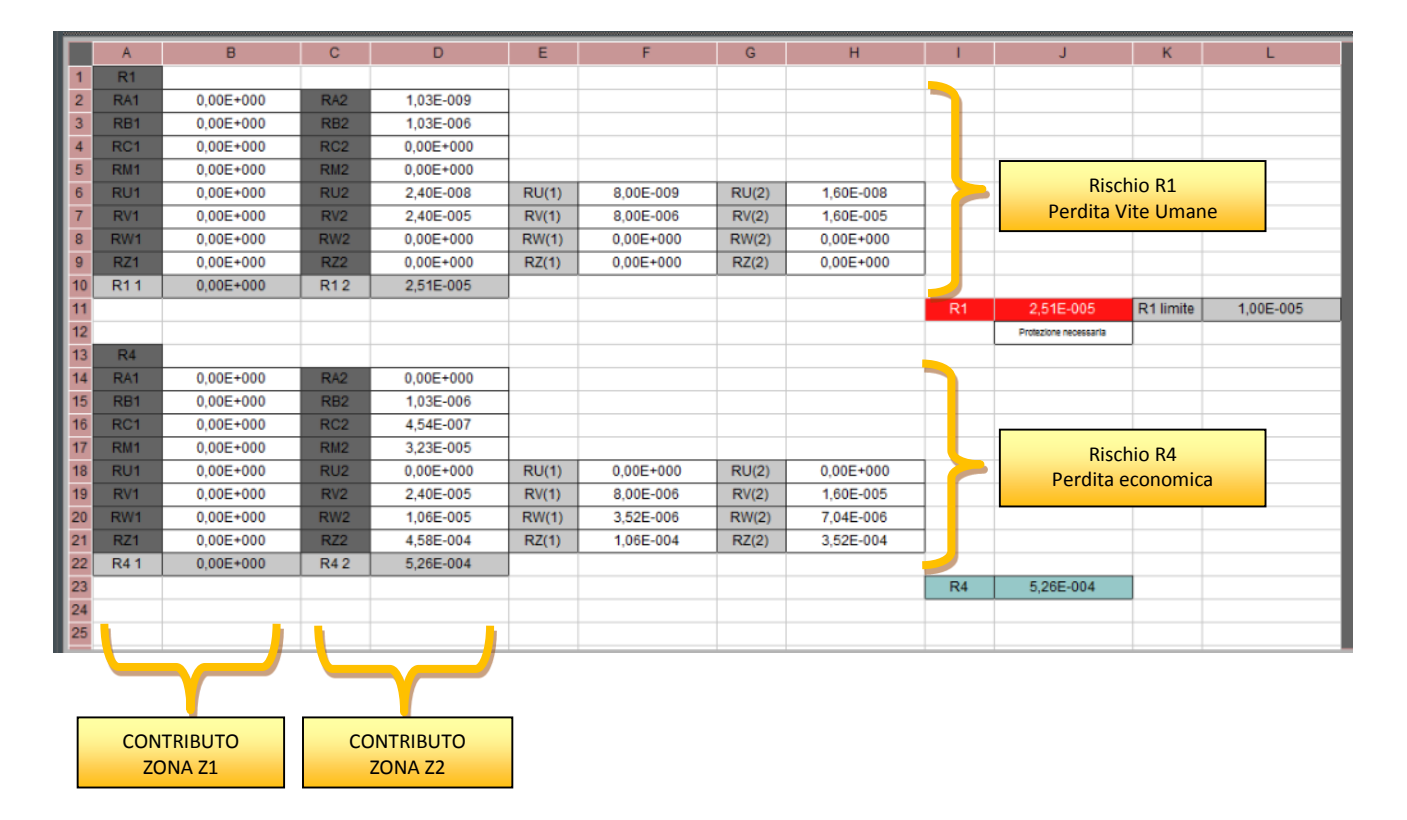

Notiamo che per il rischio R<sub>4</sub> non viene visualizzato un valore limite, infatti la norma non ritiene obbligatoria tale valutazione.

Il risultato finale R4 è pari a 5,26  $\cdot$ 10  $^{-4}$  .

Salviamo il presente progetto utilizzando l'apposito comando Salva nel Menu degli 🔜 strumenti, nominandolo "Valutazione R4 ESEMPIO1 – FABBRICATO RURALE"

A questo punto torniamo ad applicare i provvedimenti descritti dalla norma e già mostrati nelle pagine precedenti, aggiorniamo ossia inseriamo SPD di livello di LPL IV (all'arrivo delle linee entranti e sulla struttura). Aggiorniamo il calcolo premendo il tasto "*Calcola*" riportato nella barra degli strumenti, il Datagrid viene aggiornato come segue:

|   |    | A    | В         | C   | D         | E     | F         | G     | н         | 1  | J                         | к         | L         |
|---|----|------|-----------|-----|-----------|-------|-----------|-------|-----------|----|---------------------------|-----------|-----------|
| I | 1  | R1   |           |     |           |       |           |       |           |    |                           |           |           |
|   | 2  | RA1  | 0,00E+000 | RA2 | 2,06E-010 |       |           |       |           |    |                           |           |           |
|   | 3  | RB1  | 0,00E+000 | RB2 | 2,06E-007 |       |           |       |           |    |                           |           |           |
|   | 4  | RC1  | 0,00E+000 | RC2 | 0,00E+000 |       |           |       |           |    |                           |           |           |
| I | 5  | RM1  | 0,00E+000 | RM2 | 0,00E+000 |       |           |       |           |    |                           |           |           |
| I | 6  | RU1  | 0,00E+000 | RU2 | 1,20E-009 | RU(1) | 4,00E-010 | RU(2) | 8,00E-010 |    |                           |           |           |
| L | 7  | RV1  | 0,00E+000 | RV2 | 1,20E-006 | RV(1) | 4,00E-007 | RV(2) | 8,00E-007 |    |                           |           |           |
| I | 8  | RW1  | 0,00E+000 | RW2 | 0,00E+000 | RW(1) | 0,00E+000 | RW(2) | 0,00E+000 |    |                           |           |           |
| I | 9  | RZ1  | 0,00E+000 | RZ2 | 0,00E+000 | RZ(1) | 0,00E+000 | RZ(2) | 0,00E+000 |    |                           |           |           |
| L | 10 | R11  | 0,00E+000 | R12 | 1,41E-006 |       |           |       |           |    |                           |           |           |
| L | 11 |      |           |     |           |       |           |       |           | R1 | 1,41E-006                 | R1 limite | 1,00E-005 |
| L | 12 |      |           |     |           |       |           |       |           |    | Protezione non necessaria |           |           |
| L | 13 | R4   |           |     |           |       |           |       |           |    |                           |           |           |
| L | 14 | RA1  | 0,00E+000 | RA2 | 0,00E+000 |       |           |       |           |    |                           |           |           |
| L | 15 | RB1  | 0,00E+000 | RB2 | 2,06E-007 |       |           |       |           |    |                           |           |           |
| L | 16 | RC1  | 0,00E+000 | RC2 | 4,54E-007 |       |           |       |           |    |                           |           |           |
| L | 17 | RM1  | 0,00E+000 | RM2 | 3,23E-005 |       |           |       |           |    |                           |           |           |
| L | 18 | RU1  | 0,00E+000 | RU2 | 0,00E+000 | RU(1) | 0,00E+000 | RU(2) | 0,00E+000 |    |                           |           |           |
| I | 19 | RV1  | 0,00E+000 | RV2 | 1,20E-006 | RV(1) | 4,00E-007 | RV(2) | 8,00E-007 |    |                           |           |           |
|   | 20 | RW1  | 0,00E+000 | RW2 | 1,06E-005 | RW(1) | 3,52E-006 | RW(2) | 7,04E-006 |    |                           |           |           |
|   | 21 | RZ1  | 0,00E+000 | RZ2 | 4,58E-004 | RZ(1) | 1,06E-004 | RZ(2) | 3,52E-004 |    |                           |           |           |
|   | 22 | R4 1 | 0,00E+000 | R42 | 5,03E-004 |       |           |       |           |    |                           |           |           |
|   | 23 |      |           |     |           |       |           |       |           | R4 | 5,03E-004                 |           |           |
|   | 24 |      |           |     |           |       |           |       |           |    |                           |           |           |

Quindi risulta R'<sub>4</sub> = 5,03  $\cdot$  10<sup>-4</sup>

Pertanto la perdita annua per la struttura non protetta (C<sub>L</sub>) risulta pari a:

$$C_L = R_4 * C_t = 5,26 * 10^{-4} * 79500 = 41,81 \in;$$

mentre, la perdita annua per la struttura protetta (C<sub>RL</sub>) è pari a:

 $C_{RL} = R'_4 * C_t = 5,03 * 10^{-4} * 79500 = 39,98 \in;$ 

in questo caso è evidente che la perdita economica annua risulta pressoché invariata, utilizziamo comunque il software per valutare se l'intervento è conveniente. Selezioniamo l'oggetto *Parametri* Economici, visualizzato nell'Area 1 e collocato in fondo all'albero. Nell'Area 2 compariranno le rispettive proprietà, compiliamole come mostrato nell'immagine successiva:

| Parametri Economici                       |   |          |   |
|-------------------------------------------|---|----------|---|
| CtValore della Struttura                  |   | 79500,00 | € |
| Cp:Costo Misure di<br>protezione          |   | 200,00   | € |
| :Tasso di interesse                       |   | 0,04     | % |
| a:Tasso di<br>ammortamento                |   | 0,05     | % |
| m:Tasso di<br>manutenzione                |   | 0,01     | % |
| CL:Costo annuale perdita<br>totale        | 2 | 0,00     | e |
| CRL:Costo annuale<br>perdita residua      |   | 39,96    | ¢ |
| CPM:Costo annuale<br>misure di protezione |   | 0,20     | e |
| Risparmio annuo                           |   | -40,16   | € |

Per far eseguire la valutazione economica, occorre lanciare il comando presente sulla barra dei comandi:

| 🕞 🧀 📃 🔌 💗 🔝 🔓 📓 🔝 🍳 |
|---------------------|
|                     |

Dopo aver lanciato tale funzione a video appare il seguente messaggio:

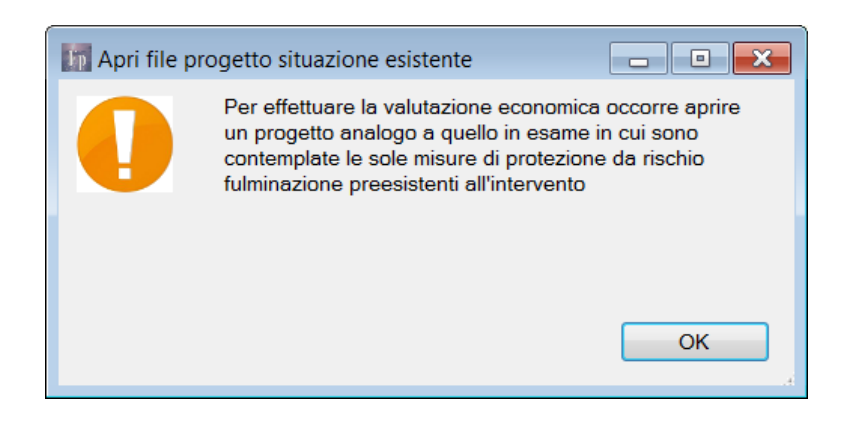

### FlashPlanet

A questo punto muovendoci nella cartella dei progetti, possiamo caricare il progetto *"Valutazione R4 ESEMPIO1 – FABBRICATO RURALE"* 

Il Datagrid verrà compilato come segue:

|    | A                                        | В         | С                 | D | E  | F                      | G |
|----|------------------------------------------|-----------|-------------------|---|----|------------------------|---|
| 1  |                                          | R4'       | Progetto corrente |   | R4 | Progetto preesistente  |   |
| 2  | Rischio Tensioni Contatto e Passo        | RA        | 0,00E+000         |   | RA | 0,00E+000              |   |
| 3  | Rischio Danno Materiale                  | RB        | 2,06E-007         |   | RB | 1,03E-006              |   |
| 4  | Rischio Guasti Impianti                  | RC        | 4,54E-007         |   | RC | 4,54E-007              |   |
| 5  | Rischio Guasti Impianti Fulm Pros        | RM        | 3,23E-005         |   | RM | 3,23E-005              |   |
| 6  | Rischio Danno EV Impianti Fulm.Dir.Lin.  | RU        | 0,00E+000         |   | RU | 0,00E+000              |   |
| 7  | Rischio Danno Mat Impianti Fulm.Dir.Li   | RV        | 1,20E-006         |   | RV | 2,40E-005              |   |
| 8  | Rischio Guasti Impianti Fulm.Dir.Linea t | RW        | 1,06E-005         |   | RW | 1,06E-005              |   |
| 9  | Rischio Guasti Impianti Fulm.Prossim     | RZ        | 4,58E-004         |   | RZ | 4,58E-004              |   |
| 10 |                                          |           |                   |   |    |                        |   |
| 11 | Rischio Complessivo                      | R4        | 5,03E-004         |   | R4 | 5,26E-004              |   |
| 12 |                                          |           |                   |   |    |                        |   |
| 13 | Valore totale della struttura'Edificio   | Ct        | 79500             | € |    |                        |   |
| 14 |                                          |           |                   |   |    |                        |   |
| 15 |                                          |           |                   |   |    |                        |   |
| 16 | Costo Misure di protezione               | CP        | 200               | € |    |                        |   |
| 17 | Parametri economici                      | interesse | 0,04              | % |    |                        |   |
| 18 |                                          | ammortam  | 0,05              | % |    |                        |   |
| 19 |                                          | manut     | 0,01              | % |    |                        |   |
| 20 |                                          |           |                   |   |    |                        |   |
| 21 | Costo annuale perdita totale             | CL =      | R4 Ct             |   |    |                        |   |
| 22 |                                          |           | 41,8335           | € |    |                        |   |
| 23 | Costo annuale perdita residua            | CRL =     | R4' Ct            |   |    |                        |   |
| 21 |                                          |           | 39,9553           | € |    |                        |   |
| 25 | Costo annuale misure di protezione       | CPM =     | CP(i+a+m)         |   |    |                        |   |
| 25 |                                          |           | 0,20              | € |    |                        |   |
| 27 | Risparmio annuo                          | S =       | CL-(CRL+CPM)      |   |    |                        |   |
| 23 |                                          |           | 1,68              | € |    | Intervento conveniente |   |
| 29 |                                          |           |                   |   |    |                        |   |
| 30 |                                          |           |                   |   |    |                        |   |

Poiché il risparmio annuo è maggiore di zero l'intervento è conveniente.

<u>Nota</u> Si fa osservare che, nel caso in oggetto, l'intervento comunque sarebbe stato obbligatorio, infatti, il rischio di perdita di vita umana per la struttura priva di protezione è superiore a 10<sup>-5</sup> valore limite ammesso dalla normativa vigente.

L'analisi economica, facoltativa secondo la normativa, risulta utile qualora in una struttura comunque protetta dal rischio di perdita di vita umana ( $R_1 < 10^{-5}$ ) e/o di pubblico servizi ( $R_2 < 10^{-3}$ ) o e/o di patrimonio culturale ( $R_3 < 10^{-4}$ ), il committente richieda al progettista di effettuare una valutazione della perdita economica. Il tecnico attraverso l'analisi economica può riferire mediante elaborato la convenienza economica o meno della protezione, in modo da permettere al committente

## FlashPlanet

di valutare più serenamente se prevedere misure di protezione ulteriori a quelle richieste dalla normativa.

Un altro caso possibile è quello in cui il rischio di perdita di vite umane è inaccettabile ed il Committente intende comunque porre in opera oltre alle misure di protezione strettamente necessarie per riportare tale rischio nei limiti di accettabilità, ulteriori misure che lo tutelino, negli anni, da un punto di vista economico.

In questo caso, occorrerà imputare in *FlashPlanet* i dati relativi alle misure di protezione "finali" che si intende adottare, comprensive, di quelle strettamente necessarie per abbattere il rischio a valori accettabili e valutarne la convenienza confrontando il Rischio R4 con il rischio calcolato sulla struttura equipaggiata delle sole misure di protezione, strettamente necessarie per portare il rischio di Perdita di Vite Umane R1 a valori accettabili.

## 6 GLI OGGETTI DI FlashPlanet

Un progetto *FlashPlanet* è composto da una gerarchia di oggetti, tra loro interdipendenti.

Gli oggetti sono spesso caratterizzati da proprietà come:

- *Tag* (codice alfanumerico identificativo dell'oggetto)
- Nome (spesso un nome breve identificativo, altre volte può rappresentare il contenuto dell'oggetto)
- Descrizione (descrizione opzionale per meglio descrivere il contenuto dell'oggetto)
- *Id Catalogo* (per gli oggetti che possono essere salvati e richiamati da DB, rappresenta un codice identificativo univoco nella tabella del DB)
- *Id Oggetto* (proprietà a volte visibile, rappresenta un codice identificativo univoco assegnato da *FlashPlanet* all'atto della creazione dell'oggetto stesso)
- Tipologia, Classe, ecc...

Nel capitolo si elencano tutti gli oggetti di FlashPlanet con indicazione della relativa funzionalità.

Spesso si tratta di proprietà di tipo numerico o testuale. Altre volte le proprietà sono veri e propri oggetti complessi, "figli" dell'oggetto padre.

E' possibile accedere alla finestra delle proprietà di un oggetto "figlio" tramite il relativo "tasto oro" all'interno della finestra delle proprietà dell'oggetto "padre".

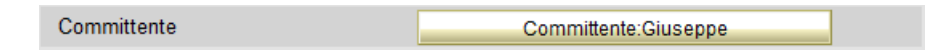

E' inoltre possibile accedere alla stessa finestra attraverso la "Treeview" di progetto.

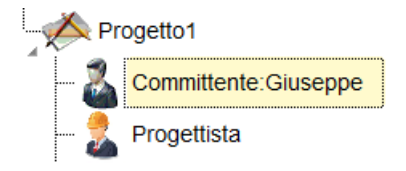
#### 6.1 Progetto

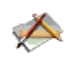

| Progetto                          |     |               |       |
|-----------------------------------|-----|---------------|-------|
| Progetto                          | ÷   |               |       |
| Etichetta Progetto                |     | P001          |       |
| Nome Progetto                     |     | Progetto1     |       |
| Descrizione Progetto              | ? ! |               |       |
| Località Progetto                 |     | 41,9°N 12,5°E | 1     |
| Densità Fulmini                   |     | 3,23          |       |
| Committente                       |     | Committente : |       |
| Data Incarico                     |     |               |       |
| Progettista                       |     | Progettista : |       |
| Num.Doc.Progetto                  |     |               |       |
| Data Progetto                     |     | 21/08/2015    |       |
| Revisione                         |     | 0             |       |
| Data Revisione                    |     | 21/08/2015    |       |
| R1 Abilitato                      |     | Si 🗸 🗸        |       |
| R1 limite                         |     | 1,00E-005     |       |
| R2 Abilitato                      |     | No            |       |
| R3 Abilitato                      |     | No            |       |
| R4 Abilitato                      |     | No            |       |
| Frequenza di danno<br>tollerabile |     | 1,00E-001     |       |
| Struttura                         |     | Struttura     |       |
|                                   |     |               | Appul |

I campi Etichetta, Nome, Descrizione Progetto, Data Incarico, Num Doc. Progetto, Data Progetto, Revisione, Data Revisione sono utilizzabili, dall'utente per classificare, archiviare, identificare il progetto in esame.

Il campo "*Località Progetto*" consente di accedere al Database contenente tutti i Comuni d'Italia e scegliere quello dove è ubicata la struttura per la quale si vuole valutare il rischio: ciascun Comune è caratterizzato dalla densità di Fulmini (numero medio annuo di fulmini per ogni km<sup>2</sup>) attribuitagli dalla Norma; effettuata la scelta del Comune, il dato viene riportato nel campo *Densità Fulmini;* 

La località è selezionabile attraverso un database, organizzato per provincie, in modo che sia facilmente individuabile il Comune interessato.

E' possibile individuare il Comune di interesse tramite criteri di ricerca evoluti, filtri per Provincia, Comune ed uso di caratteri jolly (\*).

| 🛃 Sele | eziona da catalogo            |                            |                     |                | - 0 X |
|--------|-------------------------------|----------------------------|---------------------|----------------|-------|
| i 🔓 🖌  | 🖌 🔍 SAN*                      |                            |                     |                | 🗸 Х   |
|        | Nome breve                    | Città                      | Provincia           | DensitàFulmini | •     |
| Filt   |                               | SAN*                       |                     |                |       |
| 1      | AG SAN BIAGIO PLATANI         | SAN BIAGIO PLATANI         | AG                  | 1,5            |       |
| 2      | AG SAN GIOVANNI GEMINI        | SAN GIOVANNI GEMINI        | AG                  | 1,5            |       |
| 3      | AG SANT'ANGELO MUXARO         | SANT'ANGELO MUXARO         | SAN GIOVANNI GEMINI | 1,5            |       |
| 4      | AG SANTA ELISABETTA           | SANTA ELISABETTA           | AG                  | 1,5            |       |
| 5      | AG SANTA MARGHERITA DI BELICE | SANTA MARGHERITA DI BELICE | AG                  | 1,5            |       |
| 6      | AG SANTO STEFANO QUISQUINA    | SANTO STEFANO QUISQUINA    | AG                  | 1,5            |       |
| 7      | AL SAN CRISTOFORO             | SAN CRISTOFORO             | AL                  | 4              |       |
| 8      | AL SAN GIORGIO MONFERRATO     | SAN GIORGIO MONFERRATO     | AL                  | 4              |       |
| 9      | AL SAN SALVATORE MONFERRATO   | SAN SALVATORE MONFERRATO   | AL                  | 4              |       |
| 10     | AL SAN SEBASTIANO CURONE      | SAN SEBASTIANO CURONE      | AL                  | 2,5            |       |
| 11     | AL SANT'AGATA FOSSILI         | SANT'AGATA FOSSILI         | AL                  | 4              |       |
| 12     | AN SAN MARCELLO               | SAN MARCELLO               | AN                  | 1,5            | · ·   |
|        | ٠                             |                            |                     |                | •     |

I campi R1 R2 R3 R4 consentono di abilitare/disabilitare il calcolo delle relative componenti di rischio ed impostarne il valore limite ammesso.

### 6.2 Committente

| Committente       |   |          |
|-------------------|---|----------|
| Denominazione     |   | Giuseppe |
| Indirizzo         |   | Verdi    |
| CAP               |   | 71111    |
| Città             |   | Bari     |
| Provincia         |   | BA       |
| Telefono          |   | 08008080 |
| Fax               | 1 |          |
| Email             | 1 |          |
| Partita IVA       | 1 |          |
| Codice Fiscale    | 1 |          |
| Comune di nascita | 1 |          |
| Data di nascita   | 1 |          |
| ld Catalogo       |   | COMM0001 |

L'oggetto contiene i dati anagrafici del Committente. I dati possono essere salvati nell'apposito Database per essere successivamente richiamati.

## 6.3 Progettista

2

| Progettista +     |                     | Û |
|-------------------|---------------------|---|
| Titolo            | Ing.                |   |
| Nome Responsabile | Mario               |   |
| Ragione Sociale   | Rossi               |   |
| Indirizzo         | via Torino          |   |
| CAP               | 10001               |   |
| Città             | Milano              |   |
| Provincia         | MI                  |   |
| Telefono          | 022011212           |   |
| Fax               | 022011211           |   |
| Email             | mario.rossi@mail.it |   |
| Partita IVA       | 078901234           |   |
| Codice Fiscale    | MRSSI66C19A7788F    |   |
| Comune di nascita | Bra                 |   |
| Data di nascita   | 01/07/1966          |   |
| Id Catalogo       | RESP0002            |   |

L'oggetto contiene i dati anagrafici del Progettista. I dati possono essere salvati nell'apposito Database per essere successivamente richiamati.

#### 6.4 Struttura

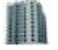

| Struttura e sue Dotazioni                                                              |   |                                   |    |
|----------------------------------------------------------------------------------------|---|-----------------------------------|----|
| Tag Struttura                                                                          |   | Struttura                         |    |
| Descrizione Struttura                                                                  | 1 |                                   |    |
| Descrizione Protezioni<br>già in dotazione alla<br>Struttura                           | ! |                                   |    |
| Presenza rete di<br>equipotenzializzazione<br>magliata conforme alla<br>CEI EN 62305-4 | 1 | •                                 |    |
| Caratteristiche particolari<br>della struttura                                         |   | Nessuna                           |    |
| Parte della struttura da<br>analizzare                                                 | 1 | Non Selezionato                   |    |
| Parte della struttura da<br>utilizzare per il calcolo                                  |   | Non Selezionato                   |    |
| Schermatura Struttura                                                                  |   | Schermatura                       |    |
| Geometria Struttura                                                                    |   | Dati Geometrici Struttura         |    |
| Ad-Area di raccolta della<br>struttura                                                 |   | 0                                 | mq |
| Am-Area di raccolta in<br>prossimità della struttura                                   |   | 0                                 | mq |
| ND:Numero annuo di<br>eventi pericolosi per la<br>struttura                            |   | 0,00E+000                         |    |
| Nm:Numero annuo di<br>eventi pericolosi in<br>prossimità della struttura               |   | 0,00E+000                         |    |
| Pb:Probabilità che un<br>fulmine sulla struttura<br>provochi un danno<br>materiale     |   | 0,00E+000                         |    |
| LPS                                                                                    |   | LPS                               |    |
| Linee                                                                                  |   | Linee entranti nella struttura(0) |    |
| Zone                                                                                   |   | Zone Struttura(1)                 |    |
| Parametri Economici                                                                    |   | Parametri Economici               |    |

L'oggetto Struttura identifica l'edificio o struttura metallica oggetto della valutazione dei rischi.

Contiene i dati peculiari della struttura, ad inserimento diretto da parte dell'utente, e dati che il software aggiorna automaticamente durante la compilazione del progetto.

| Tag Struttura                 | Codice identificativo della struttura, liberamente editabile dall'utente       |
|-------------------------------|--------------------------------------------------------------------------------|
| Descrizione Struttura         | Inserisca l'utente una breve descrizione della struttura in esame              |
|                               | (dimensioni, forma, superficie, destinazione d'uso, edifici manufatti nelle    |
|                               | vicinanze, ecc)                                                                |
|                               | In caso di Strutture Metalliche indicare se trattasi di ponteggio, gru o altra |
|                               | struttura                                                                      |
|                               | Sono liberamente editabili dall'utente per immagazzinare informazioni utili    |
|                               | alla gestione del progetto (identificazione, archiviazione, ecc)               |
| Descrizione protezioni già in | Campo, liberamente editabile, in cui vanno inserite le eventuali protezioni,   |
| dotazione alla struttura      | da scariche atmosferiche, di cui la Struttura è già dotata                     |
| Ad- Area di raccolta della    | Campi non editabili, automaticamente aggiornati dal software in                |
| Struttura                     | conseguenza dei dati geometrici e di densità fulmini                           |

| Am- Area di raccolta in        |                                                                                   |
|--------------------------------|-----------------------------------------------------------------------------------|
| prossimità della struttura     |                                                                                   |
| Presenza di rete di            | Consente di inserire una delle due possibili opzioni alternative: SI, NO.         |
| equipotenzializzazione         | Tipicamente la rete connette tutti gli apparati degli impianti interni e le parti |
| magliata conforme ai requisiti | metalliche della struttura, secondo le prescrizioni della CEI EN 62305-4. Se      |
| CEI EN62305-4                  | non si è sicuri che la rete sia conforme alla CEI EN 623205-4, scegliere          |
|                                | l'opzione NO.                                                                     |
| ND- Numero annuo di eventi     | ND è calcolato sulla base dell'area di raccolta ed il numero di fulmini           |
| pericolosi per la struttura    | associati alla località geografica.                                               |
| Nm:Numero annuo di eventi      | NM è calcolato sulla base dell'area di raccolta ed il numero di fulmini           |
| pericolosi in prossimità della | associati alla località geografica.                                               |
| struttura                      |                                                                                   |
| Pb probabilità che un fulmine  | Probabilità associata al tipo di LPS installato.                                  |
| sulla struttura provochi un    |                                                                                   |
| danno materiale                |                                                                                   |

L'oggetto "Struttura", a sua volta, è costituito da oggetti "figli":

"Schermatura", "Geometria", "LPS", Linee entranti", "Zone", "Parametri economici".

A ciascuno di questi oggetti, si può accedere tramite la finestra delle proprietà della Struttura, premendo sui tasti oro, oppure, al solito, attraverso la *Treeview* di progetto.

### 6.5 Schermatura

| Schermatura      | H   |     |    |
|------------------|-----|-----|----|
| Tipo di Schermo  | ? 📘 |     | •  |
| Lato Schermatura | ? 📘 | 0   | m  |
| Spessore Schermo |     | 0,1 | mm |

L'oggetto consente l'inserimento delle caratteristiche della schermatura della struttura.

Tipo di schermo: Nessuna, Magliata, Continua

| Schermatura<br>Tipo di Schermo | <b>+</b><br>?    | Nessuna | Scegliendo l'opzione "Nessuna", il software non consente l'inserimento di ulteriori dati |
|--------------------------------|------------------|---------|------------------------------------------------------------------------------------------|
| Schermatura                    | •                | Masta a | Con l'opzione "Magliata", FlashPlanet si attenderà                                       |
| Lato Schermatura               | ? <mark>!</mark> | m       | l'inserimento della dimensione del lato della maglia<br>(Lato schermatura)               |
|                                |                  |         |                                                                                          |

| Schermatura      | + |          |          |
|------------------|---|----------|----------|
| Tipo di Schermo  |   | Continua | <b>•</b> |
| Spessore Schermo |   | 0,1      | mm       |

Scegliendo l'opzione "Continua", sarà necessario inserire lo spessore dello schermo

## 6.6 Geometria

| Dati Geometrici Struttura       | +   |                  |    |
|---------------------------------|-----|------------------|----|
| Modalità di Calcolo             | ? ! |                  |    |
| Tipologia di Struttura          | ? 📘 | -                |    |
| L                               | 1   | 0                | m  |
| W                               | 1   | 0                | m  |
| н                               | !   | 0                | m  |
| Нр                              | 1   | 0                | m  |
| Graf                            | 1   |                  |    |
| Ad                              | !   | 0                | mq |
| Am                              | 1   | 0                | mq |
| Ubicazione Struttura            | 1   | Non Definita 🗸 🗸 |    |
| Cd-Coefficiente di<br>posizione |     | 0                |    |

Il campo *Modalità di Calcolo* permette all'utente di decidere se immettere i dati geometrici per via analitica, per via grafica o per via diretta.

| Dati Geometrici Struttura | ÷ |                                   |
|---------------------------|---|-----------------------------------|
| Modalità di Calcolo       | ! |                                   |
| Tipologia di Struttura    | 1 | Immissione dati in modo Analitico |
| L                         |   | Immissione dati in modo Diretto   |

A. Scelta dell'Opzione "Immissione dati in modo Analitico"

Effettuata la scelta, appare la seguente videata

| Dati Geometrici Struttura       | ÷        |                                       |    |
|---------------------------------|----------|---------------------------------------|----|
| Modalità di Calcolo             |          | Immissione dati in modo Analitico 🔹 🔻 |    |
| Tipologia di Struttura          | 1        | -                                     |    |
| L                               | 1        | 0                                     | m  |
| W                               | 1        | 0                                     | m  |
| Н                               | 1        | 0                                     | m  |
| Нр                              | !        | 0                                     | m  |
| Ad                              | <u> </u> | 0                                     | mq |
| Am                              |          | 0                                     | mq |
| Ubicazione Struttura            | 1        | Non Definita 🔹                        |    |
| Cd-Coefficiente di<br>posizione |          | 0                                     |    |

Il campo "*Tipologia struttura*" permette di inserire la tipologia della struttura, se regolare o con protusioni (ad esempio, struttura con campanile): in dipendenza di tale scelta, il software, adotta poi, la formula più idonea (stabilita dalla Norma) per il calcolo dell'area di raccolta

| Tipologia di Struttura | ? 🚦 |                                                | 2  |
|------------------------|-----|------------------------------------------------|----|
| L                      |     | Struttura Regolare<br>Strutture con Protusioni | 13 |
|                        |     |                                                |    |

Vanno quindi inserite le dimensioni fisiche della struttura:

```
Lunghezza (L), Larghezza (W), Altezza(H)
```

o, nel caso di struttura con protusione altezza minima, o altezza "prevalente" della struttura (H), e altezza della protusione (Hp)

A questo punto, il software calcola automaticamnete le aree di raccolta Ad e Am, visualizzandole nei relativi campi.

| Dati Geometrici Struttura       | ÷ |                                       |    |
|---------------------------------|---|---------------------------------------|----|
| Modalità di Calcolo             |   | Immissione dati in modo Analitico 🔹 🔻 |    |
| Tipologia di Struttura          |   | Struttura Regolare 🗸                  |    |
| L                               |   | 10                                    | m  |
| W                               |   | 8                                     | m  |
| Н                               |   | 20                                    | m  |
| Ad                              |   | 13549,7335529233                      | mq |
| Am                              |   | 397445,10006475                       | mq |
| Ubicazione Struttura            | 1 | Non Definita 🗸                        |    |
| Cd-Coefficiente di<br>posizione |   | 0                                     |    |

B. Scelta dell'Opzione "Immissione dati in modo Grafico"

Cliccando su tale opzione si apre un Editor CAD: la griglia è preimpostata con interdistanza 10 metri, per cui è agevole inserire le linee relative al contorno della struttura. L'Editor CAD è poi dotato dei più comuni strumenti CAD (Pan, seleziona, sposta, Snap) accessibili dall barra degli strumenti dalla barra in alto a destra.

## **FlashPlanet**

| 🛃 Cad E   | ditor       |                 |                                       |                                    |            |       |     |         |         |              | X                                     |
|-----------|-------------|-----------------|---------------------------------------|------------------------------------|------------|-------|-----|---------|---------|--------------|---------------------------------------|
|           | Calcola AC  | Imposta Altezza | Esporta Grafico                       | Esporta Ad                         | Esporta Am | V O 🕻 | * / | n 🗆 🕀 🤆 | 9 🖌 🖌 👔 | 🛛 Re 💉 🛛 🗔 🛛 |                                       |
|           |             |                 |                                       |                                    |            |       |     |         |         |              |                                       |
|           |             |                 |                                       |                                    |            |       |     |         |         |              |                                       |
|           |             |                 |                                       |                                    |            |       |     |         |         |              |                                       |
|           |             |                 |                                       |                                    |            |       |     |         |         |              |                                       |
|           |             |                 |                                       |                                    |            |       |     |         |         |              |                                       |
|           |             |                 |                                       |                                    |            |       |     |         |         |              |                                       |
|           |             |                 | · · · · · · · · · · · · · · · · · · · | · · · · <del>· † ·</del> · · · · · |            |       |     |         |         |              |                                       |
|           |             |                 |                                       |                                    |            |       |     |         |         |              |                                       |
|           |             |                 |                                       |                                    |            |       |     |         |         |              |                                       |
|           |             |                 |                                       |                                    |            |       |     |         |         |              |                                       |
|           |             |                 |                                       |                                    |            |       |     |         |         |              |                                       |
|           |             |                 |                                       |                                    |            |       |     |         |         |              |                                       |
|           |             |                 |                                       |                                    |            |       |     |         |         |              | · · · · · · · · · · · · · · · · · · · |
| X:-115 Y: | 24 Ci:74 (1 | )               | •                                     |                                    |            |       |     |         |         |              | • • •                                 |

Disegnato l'oggetto, ne va specificata l'altezza. Dopo averlo selezionato, cliccare sull'apposito tasto "Imposta Altezza" si aprirà la finestra di inserimento

| Imposta Altezza Oggetto   | ×          |
|---------------------------|------------|
| Altezza Cerchio(74)<br>20 |            |
|                           | OK Annulla |

Premendo, poi il tasto calcola AC, saranno evidenziate le aree di raccolta Ad e Am così come definite dalla normativa

| 📆 Cad E   | ditor       |                 |                          |            |               |                      |                                       |                                                                                 |    | X |
|-----------|-------------|-----------------|--------------------------|------------|---------------|----------------------|---------------------------------------|---------------------------------------------------------------------------------|----|---|
|           | Calcola AC  | Imposta Altezza | Esporta Grafico          | Esporta Ad | Esporta Am    | √ 0 <mark>□</mark> ∧ | // 🤉 🗆                                | 🕙 👁 🛛 🧨 🔨 📰 🛛 Re 📌 🛛 📰 🖉                                                        |    |   |
|           |             |                 | <sup>ر</sup> میں<br>مربع |            |               |                      | · · · · · · · · · · · · · · · · · · · |                                                                                 |    |   |
|           |             |                 | /                        |            |               |                      | Ň                                     |                                                                                 |    |   |
|           |             |                 | /                        |            |               |                      |                                       | X                                                                               |    |   |
|           |             |                 |                          | /********* |               |                      |                                       |                                                                                 |    |   |
|           |             |                 |                          | $\bigcirc$ |               |                      |                                       |                                                                                 |    | - |
|           |             |                 |                          | Х.         | 1             | )                    |                                       |                                                                                 |    | = |
|           |             |                 |                          |            |               |                      | FlashPlanet                           |                                                                                 |    | X |
|           |             |                 |                          |            |               |                      |                                       | Area proiezione Flash Ad: 111812,6144<br>Area proiezione Flash Am: 1336102,3488 |    |   |
|           |             |                 |                          |            |               | 2                    |                                       | $\searrow$                                                                      |    |   |
|           |             |                 | ,                        |            |               | م<br>مرکز میکرد.     |                                       |                                                                                 |    |   |
| 100       | 20. 1:70.0  |                 | -                        |            | بمعرم<br>معرم |                      |                                       |                                                                                 | ОК |   |
| X:334 Y:2 | 30 Li:73 (0 | )               | •                        |            |               |                      |                                       |                                                                                 | OK |   |

**Nota** Maggiori dettagli sono disponibili nel manuale EDITOR CAD FlashPlanet.

C. Scelta dell'Opzione "Immissione dati in modo Diretto"

| Dati Geometrici Struttura       | + |                                                 |    |
|---------------------------------|---|-------------------------------------------------|----|
| Modalità di Calcolo             |   | Immissione dati in modo Diretto 🔹 🔻             |    |
| Ad                              |   | 220000                                          | mq |
| Am                              |   | 450000                                          | mq |
| Ubicazione Struttura            |   | Struttura isolata - non ci sono strutture(o 🛛 🔻 |    |
| Cd-Coefficiente di<br>posizione |   | 1                                               |    |

In tale modalità operativa è possibile imputare direttamente i valori delle Aree di raccolta qualora questi ultimi siano già disponibili o calcolati con altri strumenti.

### 6.7 LPS

L'oggetto è dedicato alla descrizione dell'impianto LPS - Lightening Protection System (sistema di protezione da scariche atmosferiche) a servizio della struttura.

| LPS              | H |     |
|------------------|---|-----|
| Tipologia di LPS | 1 | •   |
| Classe LPS       |   | ▼   |
| Lato Maglia      | 0 | ▼ m |
| Distanza Calate  | 0 | ▼ m |

|                  | Indicare la tipologia di LPS adottato tra:                                                       |
|------------------|--------------------------------------------------------------------------------------------------|
|                  | 1) Struttura non protetta con LPS                                                                |
|                  | 2) Protezione con LPS CL IV                                                                      |
|                  | 3) Protezione con LPS CL III                                                                     |
|                  | 4) Protezione con LPS CL II                                                                      |
| Tipologia di LDS | 5) Protezione con LPS CL I                                                                       |
| Tipologiu ul LPS | 6) Struttura con organi di captazione conformi ad un LPS di classe I e con organi naturali di    |
|                  | discesa costituiti da uno schermo metallico continuo o dai ferri d'armatura del calcestruzzo     |
|                  | 7) Struttura con copertura metallica od organi di captazione, comprendenti eventuali             |
|                  | componenti naturali, atti a garantire una completa protezione contro la fulminazione             |
|                  | diretta di ogni installazione sulla copertura e con organi naturali di discesa costituiti da uno |
|                  | schermo mettalico continuo o dai ferri d'armatura del calcestruzzo                               |
| Classe di LDS    | E' un campo che viene calcolato automaticamente in seguito alla compilazione delle               |
| Clusse ul LFS    | caratteristiche geometriche del LPS nei campi seguenti                                           |
|                  | Lato (in m) di magliatura di uno schermo a maglia o delle calate interconnesse di un LPS a       |
| Lato Maglia      | maglia; nel caso di LPS naturale, è la spaziatura tra le colonne metalliche o tra le strutture   |
|                  | in calcestruzzo armato                                                                           |
| Distanza Calate  | E' la distanza tra le calate dell'impianto di LPS                                                |

<u>Nota</u> E' possibile calcolare la classe del LPS noti i valori di *Lato Maglia* e *Distanza Calate*. Altrimenti, qualora nota la tipologia di LPS impiegato, compilare il solo campo *Tipologia di LPS*.

#### 6.8 Linea Entrante

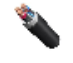

L'oggetto Linea Entrante descrive una linea elettrica connessa alla struttura in esame.

| Linea entrante                                                                              |   |                        |    |
|---------------------------------------------------------------------------------------------|---|------------------------|----|
| Tag Linea                                                                                   |   | L1                     |    |
| Descrizione Linea                                                                           | ! |                        |    |
| Lunghezza Linea                                                                             | ! | 0                      | m  |
| Contesto                                                                                    |   |                        |    |
| Contesto Linea                                                                              | 1 | -                      |    |
| Ce-Coefficiente<br>ambientale                                                               |   | 0                      |    |
| Tipo Linea                                                                                  |   |                        |    |
| Tipo di Linea                                                                               | 1 |                        |    |
| Ct:Coef.Trasformatore<br>Inizio Linea                                                       |   | 0                      |    |
| Installazione                                                                               |   |                        |    |
| Tipo di Linea                                                                               | 1 | -                      |    |
| Ci-Coefficiente di<br>installazione della linea                                             |   | 0                      |    |
| Tipo di Linea esterna                                                                       | 1 | -                      |    |
| Tipo Schermo Linea<br>entrante                                                              | ! | •                      |    |
| Tipo SPD Arrivo Linea                                                                       |   | -                      |    |
| Peb:Prob.LPL SPD                                                                            |   | 0                      |    |
| SPD Conforme alla CEI<br>EN 62305-4                                                         | ! |                        |    |
| Al:Area Raccolta Linea                                                                      |   | 0                      | mq |
| NI:Numero annuo di<br>eventi pericolosi dovuti a<br>fulmini su un servizio                  |   | 0,00E+000              |    |
| Ai:Area Raccolta Suolo in<br>prossimità Linea                                               |   | 0                      | mq |
| Ni:Numero annuo di<br>eventi pericolosi dovuti a<br>fulmini in prossimità di un<br>servizio |   | 0,00E+000              |    |
| Struttura Adiacente                                                                         |   |                        |    |
| Geometria Struttura<br>Adiacente                                                            |   | Dati Geom.Strut Adiac. |    |
| Ndj:Numero annuo di<br>eventi pericolosi per la<br>struttura adiacente                      |   | 0,00E+000              |    |

| Tag Linea         | Codice identificativo della linea                                        |
|-------------------|--------------------------------------------------------------------------|
| Descrizione Linea | Inserire breve descrizione della linea (energia, telecomunicazioni, ecc) |

| Lunghezza Linea             | E' la lunghezza della sezione di linea dal punto di ingresso della struttura al primo |
|-----------------------------|---------------------------------------------------------------------------------------|
|                             | nodo di distribuzione(m).                                                             |
|                             | La norma suggerisce di assumere un valore massimo pari a 1000 m.                      |
|                             | Nel caso in cui non sia noto il suo valore la norma impone di considerarlo pari a     |
|                             | 1000 m.                                                                               |
| Contesto Linea              | Indicare il contesto in cui la linea è collocata.                                     |
|                             | Rurale                                                                                |
|                             | Suburbano (altezza degli edifici minore di 10 m)                                      |
|                             | Urbano (edifici di altezza compresa tra 10 m e 20 m)                                  |
|                             | Urbano con edifici alti                                                               |
| Ce-Coefficiente ambientale  | Parametro legato al contesto della linea                                              |
| Tipo di Linea               | Indicare se trattasi di linea BT o di segnale o linea con trasformatore AT/BT         |
| Ct                          | Coefficiente trasformatore Inizio Linea                                               |
| Tipo installazione Linea    | Indicare se la linea è aerea o interrata                                              |
| Ci                          | Coefficiente di installazione della linea                                             |
| Tipo di Linea esterna       | Indicare se trattasi di linea schermata, con neutro a terra in più punti o posa con   |
|                             | cavo di protezione dal fulmine o in condotto                                          |
| Tipo Schermo Linea entrante | Tipologia di schermo adottato per la linea                                            |
| Tipo SPD Arrivo Linea       | Eventuale SPD installato ad arrivo linea. Tale SPD deve essere coordinato con il      |
|                             | LPS della struttura                                                                   |
| Peb                         | Probabilità legata al livello di protezione (LPL) per cui sono progettati gli SPD     |
| SPD Conforme alla CEI EN    | Indicare se il sistema SPD è conforme ai requisiti della CEI EN 62305-4.              |
| 62305-4                     | In caso di incertezza, considerare il sistema SPD non conforme                        |
| Al                          | Area di Raccolta della Linea                                                          |
| NI                          | Numero annuo di eventi pericolosi dovuti a fulminazione diretta sulla Linea           |
| Ai                          | Area Raccolta fulimini in prossimità della Linea                                      |
| Ni                          | Numero annuo di eventi pericolosi dovuti a fulmini in prossimità della Linea          |
| Geometria Struttura         | Oggetto relativo alla eventuale Geometria della struttura connessa alla linea         |
| Adiacente                   |                                                                                       |

L'oggetto *Linea entrante* contiene l'oggetto figlio *Geometria Struttura Adiacente*, riferito alla struttura adiacente (dalla quale si diparte la linea), del tutto analogo all'oggetto *Geometria* già trattato in precedenza.

### 6.9 Zona

L'oggetto Zona contiene i parametri relativi alla zona, quali tipo di superficie e misure di protezione presenti.

<u>Nota</u> Un struttura, può essere suddivisa in più zone, omogenee per caratteristiche, in dipendenza dal grado di accuratezza che il progettista (consulente) intende adottare. Una zona è

definita dalla Norma, come "parte di una struttura con caratteristiche omogenee, in cui può essere usato un gruppo unico di parametri, per la valutazione di una componente di rischio".

La suddivisione in zone è soggettiva, basata sull'esperienza e sulla sensibilità del progettista: in generale, vale il principio per cui al diminuire del numero di zone, la valutazione complessiva del rischio è meno puntuale ed accurata: il rischio è sovrastimato, pertanto possono aumentare i costi di alcune misure di protezione, che, ad una più attenta e puntuale analisi, si sarebbero rivelate non necessarie. In proposito, la Norma riporta che *"la suddivisione della struttura in zone consente al progettista di prendere in considerazione le peculiari caratteristiche di ciascuna parte della struttura nella valutazione delle componenti di rischio e di scegliere le più adatte misure di protezione specificatamente zona per zona, riducendo il costo complessivo delle misure di protezione da fulmine".* 

| Zona                                                                                                    | +   |                     |
|----------------------------------------------------------------------------------------------------|-----|---------------------|
| Etichetta Zona                                                                                            |     | Z2                  |
| Descrizione Zona                                                                                          | ? 📘 |                     |
| Misure di Protezione                                                                                      |     | Nessuna 👻           |
| Caratteristiche particolari<br>della zona                                                                 |     | Nessuna 🔻           |
| PTA:Probabilità che un<br>fulmine provochi danni ad<br>esseri viventi per tensioni<br>di contatto e passo |     | 1,00E+000           |
| Ptu:Prob. che un fulmine<br>provochi danni per tens.di<br>contatto e passo                                |     | 1,00E+000           |
| PA:Probabilità che un<br>fulmine provochi danni ad<br>esseri viventi per<br>elettrocuzione                |     | 0,00E+000           |
| Tipologia di Suolo                                                                                        | -   | ·                   |
| rtCoefficiente di riduzione<br>della perdita di vita<br>correlato al tipo di suolo                        |     | 0                   |
| Misure antincendio                                                                                        |     | Nessuna misura 👻    |
| rp:Coef.rid.misure<br>antincendio                                                                         |     | 1                   |
| Luogo con pericolo di<br>esplosione                                                                       | 1   | •                   |
| Rischio perdite per<br>incendio o esplosione                                                              |     | Nullo               |
| rf.Coeff.rid.rischio<br>incendio o espolosione                                                            |     | 1                   |
| Condizioni particolari di<br>pericolo                                                                     |     | Nessuno             |
| hz:Coeff.incr.pericoli<br>particolari                                                                     |     | 1                   |
| Efficacia schermatura ext                                                                                 | ? 📘 | <b>•</b>            |
| Ks1:Coef.eff schermatura                                                                                  |     | 1                   |
| Efficacia schermatura Int.                                                                                | ? 📘 | <b>-</b>            |
| Ks2:Coef.eff schermatura<br>schermi interni                                                               |     | 1                   |
| Schermatura Interna                                                                                       |     | Schermatura Interna |
| Impianti                                                                                                  |     | Impianti(0)         |
| Perdite VU                                                                                                |     | L PV                |
| Comp.Rischi PV                                                                                            |     | R PV Z              |
| Fs1-Frequenza di danno per<br>fulmini sulla struttura                                                     |     | 0                   |
| Fs2-Frequenza di danno per<br>fulmini vicino alla struttura                                               |     | 0                   |

| Etichetta Zona              | Codice identificativo della zona                                                    |
|-----------------------------|-------------------------------------------------------------------------------------|
| Descrizione Zona            | inserire una breve descrizione della zona (caratteristiche, tipologia di attività   |
|                             | ospitata, ecc.)                                                                     |
| Misure di Protezione        | Misure di protezione addizionali contro le tensioni di passo e contatto             |
| Caratteristiche particolari | Caratteristiche particolari della zona che permettono di annullare il valore di PTA |
| della zona                  |                                                                                     |
| ΡΤΑ                         | Probabilità che un fulmine provochi danni ad esseri viventi per tensioni di         |
|                             | contatto e passo pericolose                                                         |
| Ptu                         | Probabilità che un fulmine provochi danni per tens.di contatto e passo              |
| РА                          | Probabilità che un fulmine provochi danni ad esseri viventi per elettrocuzione      |
| Tipologia di Suolo          | Indicare il suolo prevalente nella zona                                             |
| rt                          | Coefficiente di riduzione della perdita di vita umana correlato al tipo di suolo    |

| Misure antincendio                             | Indicare le misure antincendio previste. La presenza di impianti automatici abilita<br>i successivi 2 campi (1) (2)                                                                                   |
|------------------------------------------------|----------------------------------------------------------------------------------------------------|
| Protezioni Sovratensioni (1)                   | Tale campo combinato con 'Tempo di intervento Squadra antincendio'< 10 min,<br>rende efficace la presenza di impianti automatici di estinzione e/o allarme ai fini<br>della riduzione del coeff. 'rp' |
| Tempo di intervento Squadra<br>antincendio (2) | Tempo di intervento Squadra antincendio                                                                                                    |
| rp                                             | Coefficiente di riduzione legato alle misure antincendio                                                                                                    |
| Luogo con pericolo di<br>esplosione            | Indicare se il luogo presenta pericolo di esplosione                                                                                                    |
| Rischio perdite per incendio<br>o esplosione   | Indicare l'eventuale rischio di incendio (Elevato, Ordinario, Ridotto) o esplosione (Zona 0,20,esplosivi solidi, Zona 1,21, Zona 2,22)                                                                |
| rf                                             | Coefficiente di riduzione legato al rischio incendio o espolosione                                                                                                    |
| Condizioni particolari di<br>pericolo          | Indicare se vi sono situazioni di panico o difficoltà di evacuazione                                                                                                    |
| hz                                             | Coefficiente di incremento legato a pericoli particolari                                                                                                    |
| Efficacia schermatura ext                      | Efficacia della schermatura esterna offerta dalla struttura, da LPS o altri schermi.                                                                                                    |
|                                                | Per 'distanza di sicurezza' si intende la distanza degli impianti dalla schermatura                                                                                                    |
| Ks1                                            | Coefficiente relativo all'efficacia della schermatura offerta dalla struttura, da LPS o altri schermi                                                                                                 |
| Efficacia schermatura Int                      | Efficacia della schermatura degli schermi interni alla struttura. Per 'distanza di sicurezza' si intende la distanza degli impianti dalla schermatura                                                 |
| Ks2                                            | Coefficiente relativo all'efficacia della schermatura degli schermi interni alla zona al confine di zona                                                                                              |
| Schermatura Interna                            | Oggetto Schermatura che descrive le caratteristiche dello schermo interno.                                                                                                    |
|                                                | L'oggetto Schermatura è stato descritto in precedenza.                                                                                                    |
| <i>F</i> <sub>51</sub>                         | Frequenza parziale di danno dovuta a fulmini sulla struttura                                                                                                    |
| F <sub>S2</sub>                                | Frequenza parziale di danno dovuta a fulmini vicino alla struttura                                                                                                    |

<u>Nota</u> Protezioni *sovratensioni* e *Tempo di intervento* squadre interne antincendio sono coinvolte nei calcoli di FlashPlanet, solo nei casi in cui nel campo Misure di protezione antincendio sia stata scelta una delle due opzioni "Impianto d'allarme automatico" o "Estinzione automatico".

*Efficacia schermatura esterna* ed *interna* si riferiscono al dato *w*, definito come "lato (in m) di magliatura di uno schermo a maglia o delle calate interconnesse di un LPS a maglia; nel caso di LPS naturale, è la spaziatura tra le colonne metalliche o tra le strutture in calcestruzzo armato". L'utente dovrà giudicare l'estensione spaziale della schermatura, efficacemente operante.

## 6.10 Impianto

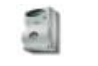

L'oggetto Impianto definisce le caratteristiche elettriche e le connessioni di un impianto

all'interno di una zona.

| Impianto Interno                                                                                          |     |                                         |
|----------------------------------------------------------------------------------------------------|-----|-----------------------------------------|
| Etichetta Impianto                                                                                        |     | IS1                                     |
| Descrizione Impianto                                                                                      | 1   |                                         |
| Linea connessa                                                                                            |     | L1 <b>•</b>                             |
| Tensione di tenuta ad<br>impulso                                                                          |     | 1.5 <b>v</b> kV                         |
| Apparati conformi ai livelli<br>di resistibilità e di<br>tensione di tenuta<br>specificati dalle norme di |     | Si 🔹                                    |
| SPD                                                                                                    |     |                                         |
| Tipo SPD                                                                                                  |     | SPD CI III 🔹                            |
| SPD Conforme alla CEI<br>EN 62305-4                                                                       |     | Sistema SPD che soddisfa i requisiti d  |
| Pspd:Coeff.Prob.SPD                                                                                       |     | 0,05                                    |
| Pc:Prob.guasti imp.int                                                                                    | ? ! | 1                                       |
| Caratteristiche impianto                                                                                  |     |                                         |
| Connessione all'ingresso                                                                                  |     | Schermo non connesso alla stessa bar 🔻  |
| Cld-Coefficiente di<br>schermatura,messa a<br>terra e separazione                                         |     | 1                                       |
| Cli-Coefficiente di<br>schermatura,messa a<br>terra e separazione                                         |     | 1                                       |
| Pms:Prob.Guasti<br>Impianto (Mis.Prot)                                                                    |     | 4,44E-001                               |
| Caratteristiche Cablaggio<br>Interno                                                                      |     | Cavi non schermati- nessuna precauzi 💌  |
| Ks3:Coef.cablaggio<br>interno                                                                             |     | 1                                       |
| Ks4:Coef.tensione di<br>tenuta all'impulso<br>dell'impianto da<br>proteggere                              |     | 0,6666666666666666666666666666666666666 |
| Pm:Prob.Guasti Impianto                                                                                   |     | 2,22E-002                               |
| PLD:Prob.guasto imp.int<br>dovuta a fulmini sul<br>servizio connesso                                      |     | 1                                       |
| Pu:Prob.danno ad esseri<br>viventi - fulmine su linea<br>connessa                                         |     | 0                                       |
|                                                                                                    |     |                                         |
| Pv:Prob.danno materiale -<br>fulmine su linea connessa                                                    |     | 0                                       |
| Pw:Prob.guasti impianti -<br>fulmine su linea connessa                                                    |     | 0                                       |
| PLi:Prob.guasto imp.int<br>caratteristiche linea ed<br>apparati                                           |     | 0                                       |
| Pz:Prob.guasti impianti -<br>fulmine in prossimità di una<br>linea entrante                               |     | 0                                       |
| Comp.Rischi PV i                                                                                          |     | R PV I                                  |
| Fs3-Frequenza di danno per<br>fulmini su linee entranti nella<br>struttura                                |     | 0                                       |
| Fs4-Frequenza di danno<br>dovuto a fulmini vicino a<br>linee entranti nella struttura                     |     | 0                                       |

| Etichetta Impianto                                                                                                 | Codice identificativo dell'impianto                                                                                                    |
|----------------------------------------------------------------------------------------------------|----------------------------------------------------------------------------------------------------|
| Descrizione Impianto                                                                                               | inserire una breve descrizione dell'impianto                                                                                                    |
| Linea connessa                                                                                                    | Selezionare la linea, scelta tra quelle entranti nella struttura, alla quale l'impianto<br>è connesso                                                                                                    |
| Tensione di tenuta ad<br>impulso                                                                                   | Tensione di tenuta ad impulso dell'impianto da proteggere, espressa in kV (Se<br>nell'impianto interno da proteggere sono presenti apparati aventi differenti<br>livelli di tenuta ad impulso, deve essere adottato il livello di tenuta ad impulso<br>più basso)                                                                                                    |
| Apparati conformi ai livelli di<br>resistibilità e di tensione di<br>tenuta specificati dalle<br>norme di prodotto | Indicare se gli impianti sono conformi ai livelli di tensione di tenuta specificati dalle norme di prodotto                                                                                                    |
| Tipo SPD                                                                                                    | Eventuale SPD presente. La classe di un SPD è un dato di targa dello stesso,<br>dichiarato dal costruttore, indicante le tipologie di prove e sollecitazioni a cui è<br>stato sottoposto                                                                                                    |
| SPD Conforme alla CEI EN<br>62305-4                                                                                | Indicare se il sistema SPD è conforme ai requisiti della CEI EN 62305-4.<br>In caso di incertezza, considerare il sistema SPD non conforme                                                                                                    |
| Pspd                                                                                                    | Coeff. di Probabilità relativo all'SPD.<br>I valori di Pspd possono essere ridotti nel caso di SPD aventi caratteristiche di<br>protezione migliori (più elevata corrente nominale IN, livello di protezione UP<br>inferiore, ecc.) rispetto ai requisiti richiesti per l'LPL I nei relativi punti<br>d'installazione (Tab. A.3 della CEI EN 62305-1:2011 per informazioni relative alla<br>probabilità di accadimento delle correnti di fulmine e Allegato E della CEI EN<br>62305-1:2011 e Allegato D della CEI EN 62305-4:2011 per la ripartizione della<br>corrente di fulmine). Gli stessi allegati possono essere usati per SPD caratterizzati<br>da PSPD più elevate. |
| Рс                                                                                                    | Probabilità che un fulmine sulla struttura provochi guasti negli impianti interni<br>(dipende solo dalla presenza di SPD, ossia di sistemi di protezione da<br>sovratensioni di origine atmosferica)                                                                                                    |
| Connessione all'ingresso                                                                                           | Connessione all'ingresso della linea connessa alla barra equipotenziale                                                                                                    |
| Cld<br>Cli                                                                                                    | Coefficienti di schermatura, messa a terra e separazione                                                                                                    |
| Pms                                                                                                    | Probabilità che un fulmine in prossimità della struttura provochi guasti negli<br>impianti interni con Misure di Protezione                                                                                                    |
| Caratteristiche Cablaggio<br>Interno                                                                               | <ol> <li>Cavi non schermati- nessuna precauzione nella scelta del percorso al fine di<br/>evitare spire</li> <li>Nota 1:Spire di conduttori con percorsi diversi in un edificio di grandi dimensioni<br/>(area della spira nell'ordine di 50 mq)</li> <li>Cavi non schermati- precauzione della scelta del percorso al fine di evitare<br/>larghe spire</li> <li>Nota 2:Spire di conduttori posati nello stesso condotto o spire di conduttori con<br/>percorsi diversi in un edificio di dimensioni ridotte (area della spira nell'ordine di<br/>10 mq)</li> </ol>                                                                                                    |

|                 | 3) Cavi non schermati- precauzione nella scelta del percorso al fine di evitare spire |
|-----------------|---------------------------------------------------------------------------------------|
|                 | Nota 3:Spira di conduttori posti nello stesso cavo (area della spira nell'ordine di   |
|                 | 0,5 mg)                                                                               |
|                 | 4) Cavi schermati e cavi all'interno di condotti metallici                            |
|                 | Nota 4:Schermi e condotti metallici connessi alla barra equipotenziale ad             |
|                 | entrambe le estremità e apparati connessi alla stessa barra equipotenziale            |
| Ks3             | Coefficiente relativo alle caratteristiche del cablaggio interno                      |
| Ks4             | Coefficiente correlato alla tensione di tenuta all'impulso dell'impianto da           |
|                 | proteggere                                                                            |
| Pm              | Probabilità che un fulmine in prossimità della struttura provochi guasti negli        |
|                 | impianti interni                                                                      |
| PLD             | Probabilità guasto imp.interni dovuta a fulmini sul servizio connesso                 |
| Pu              | Probabilità che un fulmine su una linea connessa sia causa di danno a esseri          |
|                 | viventi per elettrocuzione                                                            |
| Pv              | Probabilità di danno materiale nella struttura a causa di fulminazione su una linea   |
|                 | connessa                                                                              |
| Pw              | Probabilità che un fulmine su una linea connessa causi guasti agli impianti interni   |
| PLi             | Probabilità guasto imp.interni dovuti a fulmini in prossimità di una linea            |
|                 | connessa. Dipende dalle caratteristiche della linea stessa e degli apparati           |
| Pz              | Probabilità che un fulmine in prossimità di una linea entrante nella struttura causi  |
|                 | guasti agli impianti interni                                                          |
| F <sub>53</sub> | Frequenza parziale di danno dovuta a fulmini su linee entranti nella struttura        |
| F <sub>S4</sub> | Frequenza parziale di danno dovuta a fulmini svicino a linee entranti nella           |
|                 | struttura                                                                             |

### 6.11 L PV - Perdita di Vite Umane

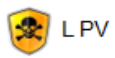

L'oggetto contiene i parametri di Perdita di Vite Umane relativi alla zona.

| Contesto Lt pv   Lt-Perdita vittime elettr.  Contesto Lf pv  Lf-Perdita vittime per DM  Contesto Lo pv  Lo-Perdita vittime guasto  mpianti  0 |
|----------------------------------------------------------------------------------------------------|
| Lt-Perdita vittime elettr. ?<br>Contesto Lf pv<br>Lf-Perdita vittime per DM ?<br>Contesto Lo pv<br>Lo-Perdita vittime guasto ?<br>0           |
| Contesto Lf pv   Lf-Perdita vittime per DM ?  O Contesto Lo pv   Lo-Perdita vittime guasto ?  0                                               |
| Lf-Perdita vittime per DM ? 0<br>Contesto Lo pv                                                                                               |
| Contesto Lo pv   Lo-Perdita vittime guasto   mpianti  0                                                                                       |
| Lo-Perdita vittime guasto 🤉 冒 0                                                                                                    |
| · · · · · · · · · · · · · · · · · · ·                                                                                                    |
| nz-N.persone zona ? 🚺 0                                                                                                    |
| nt-N.persone totali ? 🚺 🝙 0                                                                                                    |
| tz-Tempo ? 1 0<br>perman.persone                                                                                                    |
| Danno estensibile a ? 1<br>strutture<br>circostanti/ambiente                                                                                  |
| LFe-pv ? 🚺 0                                                                                                    |
| tee-Durata presenza ?                                                                                                    |
| LA-pv                                                                                                    |
| LB-pv                                                                                                    |
| LBe-pv 0                                                                                                    |
| LC-pv 🗧 0                                                                                                    |
| LM-pv 0                                                                                                    |
| LU-pv                                                                                                    |
| LV-pv 0                                                                                                    |
| LVe-pv 0                                                                                                    |
| LW-pv 0                                                                                                    |
| LZ-pv 0                                                                                                    |

| Contesto Lt pv             | Contesto dell'analisi relativamente alla perdita di vite umane                     |
|----------------------------|------------------------------------------------------------------------------------|
| Lt-Perdita vittime elettr. | Percentuale media di vittime per elettrocuzione causata da un evento pericoloso.   |
|                            | In caso di luoghi con pericolo di esplosione può essere necessaria una valutazione |
|                            | più accurata, considerando il tipo di struttura, il concetto di area pericolosa e  |
|                            | delle misure atte a ridurre il rischio                                             |
| Contesto Lf pv             | Scegliere il contesto dell'analisi relativamente alla perdita di vite umane        |
| Lf-Perdita vittime per DM  | Percentuale media tipica di vittime per danno materiale causato da un evento       |
|                            | pericoloso. In caso di luoghi con pericolo di esplosione può essere necessaria una |
|                            | valutazione più accurata, considerando il tipo di struttura, il concetto di area   |
|                            | pericolosa e delle misure atte a ridurre il rischio                                |
| Contesto Lo pv             | Contesto dell'analisi relativamente alla perdita di vite umane                     |
| Lo-Perdita vittime guasto  | Percentuale media di vittime per guasto degli impianti interni causato da un       |
| impianti                   | evento pericoloso                                                                  |
| nz                         | Numero delle persone della zona. Se non noto dovrebbe essere posto uguale a        |
|                            | 'nt'                                                                               |
| nt                         | Numero totale di persone nella struttura                                           |

| Tempo, in ore, annuo per cui le persone sono presenti nella zona. Se non noto dovrebbe essere posto uguale a 8760 |
|----------------------------------------------------------------------------------------------------|
| Indicare se il danno ad una struttura dovuto a fulminazione si può estendere alle                                 |
| strutture circostanti o all'ambiente (es. emissioni chimiche o radioattive)                                       |
| Indicando SI, si attiveranno i campi seguenti (1) (2) (3)                                                         |
| Percentuale media tipica di vittime per danno materiale all'esterno della                                         |
| struttura.                                                                                                    |
| Indicare il valore decimale. Es. 10% = 0,1 1% = 0,01                                                              |
| Durata presenza persone in area pericolosa.                                                                       |
| Nel caso non sia noto indicare 8760. Consultare le autorità competenti per la                                     |
| valutazione                                                                                                    |
| Componenti calcolate relative alla perdita di vite umane                                                          |
|                                                                                                    |
| Componenti calcolate relative alla perdita di vite umane di strutture adiacenti                                   |
|                                                                                                    |

<u>Nota</u> I parametri *Lt, Lf, Lo, LA, LB, LC, LU* possono essere imputati manualmente selezionando la modalità di calcolo Manuale e calcolati sulla base di personali valutazioni del progettista. Tuttavia si suggerisce di adoperare i valori suggeriti dalla normativa, lasciando impostata la modalità di calcolo automatico.

## 6.12 R PV Z – Rischio Perdita di Vite Umane di zona

🗥 R PV Z Componenti di rischio relative alla Perdita di Vite Umane calcolate per la singola zona.

| Rischio PV Zona                                              | + |           |
|--------------------------------------------------------------|---|-----------|
| Ra:Rischio Danno Viventi<br>Elettrocuzione                   |   | 0,00E+000 |
| Rb:Rischio Danno Materiale                                   |   | 0,00E+000 |
| Rc:Rischio Guasti degli<br>impianti interni Fulm.Dir         |   | 0,00E+000 |
| Rm:Rischio Guasti degli<br>impianti interni Fulm.in<br>Pross |   | 0,00E+000 |

| Ra:Rischio Danno Viventi       | Componente di rischio relativa al danno ad esseri viventi per elettrocuzione    |
|--------------------------------|---------------------------------------------------------------------------------|
| Elettrocuzione                 | dovute a fulminazione diretta sulla struttura                                   |
| Rb:Rischio Danno Materiale     | Componente di rischio relativa al danno materiale dovute a fulminazione diretta |
|                                | sulla struttura                                                                 |
| Rc:Rischio Guasti degli        | Componente di rischio relativa ai guasti degli impianti interni a causa di      |
| impianti interni Fulm.Dir      | sovratensioni dovute a fulminazione diretta sulla struttura                     |
| Rm:Rischio Guasti degli        | Componente di rischio relativa ai guasti degli impianti interni a causa di      |
| impianti interni Fulm.in Pross | sovratensioni dovute a fulminazione in prossimità della struttura               |

### 6.13 L PS - Perdita di Pubblico Servizio

K LPS L'oggetto L PS contiene i parametri di Perdita di Pubblico Servizio relativi alla zona.

| Perdita Pubblico Servizio           | +        |
|-------------------------------------|----------|
| Contesto I f ps                     |          |
| Lf-Perdita utenti non serviti       | 2 2 0    |
| per DM                              |          |
| Contesto Lo ps                      | <b>•</b> |
| Lo-Perdita utenti non serviti       | ? 📘 🖉 0  |
| N.utenti serviti                    | ? 🚺 0    |
| N.utenti serviti dalla<br>struttura | ? 📘 🛛 0  |
| LB-ps                               | 0        |
| LC-ps                               | 0        |
| LM-ps                               | 0        |
| LV-ps                               | 0        |
| LW-ps                               | 0        |
| LZ-ps                               | 0        |

| Contesto Lf ps                | Contesto dell'analisi relativamente alla perdita di pubblico servizio          |
|-------------------------------|--------------------------------------------------------------------------------|
| Lf-Perdita utenti non serviti | Percentuale media tipica di utenti non serviti dovuta al danno materiale       |
| per DM                        | conseguente all'evento pericoloso                                              |
| Contesto Lo ps                | Contesto dell'analisi relativamente alla perdita di vite umane                 |
| Lo-Perdita utenti non serviti | Percentuale media tipica di utenti non serviti dovuta al guasto degli impianti |
| per guasto impianti           | interni conseguente all'evento pericoloso                                      |
| nz                            | N.utenti serviti                                                               |
| nt                            | Numero totale di utenti nella struttura                                        |
| LB-ps LC-ps LM-ps             | Componenti calcolate relative alla perdita di pubblico servizio                |
| LV-ps LW-ps LZ-ps             |                                                                                |

### 6.14 R PS Z – Rischio Perdita di Pubblico Servizio di zona

🗥 R PS Z Componenti di rischio relative alla Perdita di Pubblico Servizio calcolate per la singola zona.

| Rb:Rischio Danno Materiale     | Componente di rischio relativa al danno materiale                          |
|--------------------------------|----------------------------------------------------------------------------|
| Rc:Rischio Guasti degli        | Componente di rischio relativa ai guasti degli impianti interni a causa di |
| impianti interni Fulm.Dir      | sovratensioni dovute a fulminazione diretta sulla struttura                |
| Rm:Rischio Guasti degli        | Componente di rischio relativa ai guasti degli impianti interni a causa di |
| impianti interni Fulm.in Pross | sovratensioni dovute a fulminazione in prossimità della struttura          |

### 6.15 LPC Perdita di Patrimonio Culturale insostituibile

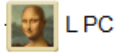

<sup>C</sup> L'oggetto L PC contiene i parametri di Perdita di Patrimonio Culturale insostituibile relativi alla zona.

| Contesto Lf ps              | Contesto dell'analisi relativamente alla perdita di Patrimonio Culturale insostituibile |
|-----------------------------|-----------------------------------------------------------------------------------------|
| Lf-Perdita beni danneggiati | Percentuale media tipica di tutti i beni danneggiati dovuto al danno materiale          |
| per DM                      | conseguente all'evento pericoloso                                                       |
| cz-Valore patr.cult.zona    | Valore del patrimonio culturale insostituibile nella zona                               |
| ct-Valore totale della      | Valore totale dell'edificio e del contenuto della struttura. (Somma comprensiva         |
| struttura                   | di tutte le zone)                                                                       |
| LB-рс LV-рс                 | Componenti calcolate relative alla perdita di Patrimonio Culturale insostituibile       |

### 6.16 R PC Z – Rischio Perdita di Patrimonio Culturale insostituibile di zona

R PC Z Componenti di rischio relative alla Perdita di Patrimonio Culturale insostituibile calcolate per la singola zona.

| Componente di rischio relativa al danno materiale |
|---------------------------------------------------|
|                                                   |

### 6.17 L PE Perdita Economica

🐙 LPE L'oggetto L PE contiene i parametri di Perdita Economica relativi alla zona.

| Contesto Lt pe                | Contesto dell'analisi relativamente alla perdita economica                         |
|-------------------------------|------------------------------------------------------------------------------------|
| Lt-Perdita beni per elettr.   | Percentuale media tipica di tutti i beni danneggiati per elettrocuzione causata da |
|                               | un evento pericoloso                                                               |
| Contesto Lf pe                | Contesto dell'analisi relativamente alla perdita economica                         |
| Lf-Perdita beni per DM        | Percentuale media tipica di tutti i beni danneggiati per danno materiale causata   |
|                               | da un evento pericoloso                                                            |
| Contesto Lo pe                | Contesto dell'analisi relativamente alla perdita economica                         |
| Lo-Perdita beni per guasto    | Percentuale media tipica di tutti i beni danneggiati per guasto degli impianti     |
| impianti                      | interni causato da un evento pericoloso                                            |
| ca:Valore animali             | Valore degli animali nella zona                                                    |
| cb:Valore edificio            | Valore dell'edificio relativo alla zona                                            |
| cc:Valore contenuto           | Valore contenuto della zona                                                        |
| cs:Valore impianti interni    | Valore degli impianti interni comprese le loro attività comprese nella zona        |
| ct:Valore totale della        | Valore complessivo della struttura in valuta corrente(somma comprensiva di         |
| struttura                     | tutte le zone per animali, edificio, contenuto ed impianti interni)                |
| Danno estensibile a strutture | Indicare se il danno ad una struttura dovuto a fulminazione si può estendere alle  |
| circostanti/ambiente          | strutture circostanti o all'ambiente (es. emissioni chimiche o radioattive)        |
|                               | Selezionando SI, si abilitano le proprietà seguenti (1) (2) (3)                    |
| LFe-pe                        | Percentuale media tipica del valore economico di tutti i beni danneggiati per      |
| (1)                           | danno materiale all'esterno della struttura.                                       |
|                               | Indicare il valore decimale. Es. 10% = 0,1 1% = 0,01                               |

| ce:Valore degli beni            | Valore degli beni nell'area pericolosa all'esterno della struttura          |
|---------------------------------|-----------------------------------------------------------------------------|
| all'esterno della struttura (2) |                                                                             |
| LA-pe LB-pe LC-pe LM-pe         | Componenti calcolate relative alla perdita economica                        |
| LU-pe LV-pe LW-pe LZ-pe         |                                                                             |
| LBe-pe LVe-pe (3)               | Componenti calcolate relative alla perdita economica di strutture adiacenti |

### 6.18 R PC E – Rischio Perdita Economica di zona

R PE Z Componenti di rischio relative alla Perdita Economica calcolate per la singola zona.

| Rischio PE Zona                                              |           |
|--------------------------------------------------------------|-----------|
| Ra:Rischio Danno Viventi<br>Tensioni Contatto e Passo        | 0,00E+000 |
| Rb:Rischio Danno Materiale                                   | 0,00E+000 |
| Rc:Rischio Guasti degli<br>impianti interni Fulm.Dir         | 0,00E+000 |
| Rm:Rischio Guasti degli<br>impianti interni Fulm.in<br>Pross | 0,00E+000 |

| Ra:Rischio Danno Viventi       | Componente di rischio relativa al danno ad esseri viventi dovuto a tensioni di |
|--------------------------------|--------------------------------------------------------------------------------|
| Tensioni Contatto e Passo      | contatto e passo                                                               |
| Rb:Rischio Danno Materiale     | Componente di rischio relativa al danno materiale                              |
| Rc:Rischio Guasti degli        | Componente di rischio relativa ai guasti degli impianti interni a causa di     |
| impianti interni Fulm.Dir      | sovratensioni dovute a fulminazione diretta sulla struttura                    |
| Rm:Rischio Guasti degli        | Componente di rischio relativa ai guasti degli impianti interni a causa di     |
| impianti interni Fulm.in Pross | sovratensioni dovute a fulminazione in prossimità della struttura              |

#### 6.19 Componenti di Rischio per gli impianti

I seguenti oggetti descrivono le componenti di rischio relative ai singoli impianti. Le singole componenti Ru, Rv, Rw, Rz vengono sommate individualmente impianto per impianto per costituire le componenti di rischio di zona.

 $Es. \qquad Ru_1 = Ru_{11} + Ru_{12} + Ru_{13}$ 

 $Rv_1 = Rv_{11} + Rv_{12} + Rv_{13}$ 

dove  $Ru_1$  = componente Ru della zona 1,  $Ru_{11}$  = componente Ru dell'impianto 1 in zona 1, ecc..

 $Rv_1$  = componente Rv della zona 1,  $Rv_{11}$  = componente Rv dell'impianto 1 in zona 1, ecc..

## 6.19.1 R PV I – Rischio Perdita di Vite Umane per impianto

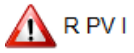

Componenti di rischio relative alla Perdita di Vite Umane calcolate per il singolo impianto.

| Rischio PV Impianto                                                            |           |
|--------------------------------------------------------------------------------|-----------|
| Ru:Rischio danno EV degli<br>impianti interni<br>Fulm.Dir.Linea Entr           | 0,00E+000 |
| Rv:Rischio Danno Mat degli<br>impianti interni<br>Fulm.Dir.Linea Entr          | 0,00E+000 |
| Rw:Rischio Guasti degli<br>impianti interni<br>Fulm.Dir.Linea trasmesse        | 0,00E+000 |
| Rz:Rischio Guasti degli<br>impianti interni<br>Fulm.Prossim.Linea<br>trasmesse | 0,00E+000 |

| Ru:Rischio danno EV degli impianti                                                                       | Componente di rischio relativa a danni a esseri viventi dovuti a tensioni                                                                                                    |
|----------------------------------------------------------------------------------------------------|----------------------------------------------------------------------------------------------------|
| interni Fulm.Dir.Linea Entr                                                                              | di contatto all'interno della struttura causate dalla corrente di fulmine                                                                                                    |
|                                                                                                    | iniettata nella linea entrante nella struttura                                                                                                    |
| Rv:Rischio Danno Mat degli impianti                                                                      | Componente di rischio relativa al danno materiale (incendio o esplosioni)                                                                                                    |
| interni Fulm.Dir.Linea Entr                                                                              | alla struttura dovuto a corrente di fulmine trasmessa attraverso il                                                                                                    |
|                                                                                                    |                                                                                                    |
|                                                                                                    | servizio entrante                                                                                                    |
| Rw:Rischio Guasti degli impianti                                                                         | servizio entrante<br>Componente di rischio relativa al guasto di impianti interni causato da                                                                                                    |
| Rw:Rischio Guasti degli impianti<br>interni Fulm.Dir.Linea trasmesse                                     | servizio entrante<br>Componente di rischio relativa al guasto di impianti interni causato da<br>sovratensioni indotte sulla linea e trasmesse alla struttura                                                                            |
| Rw:Rischio Guasti degli impianti<br>interni Fulm.Dir.Linea trasmesse<br>Rz:Rischio Guasti degli impianti | servizio entrante<br>Componente di rischio relativa al guasto di impianti interni causato da<br>sovratensioni indotte sulla linea e trasmesse alla struttura<br>Componente di rischio relativa al guasto di impianti interni causato da |

## 6.19.2 R PS I – Rischio Perdita di Pubblico Servizio per impianto

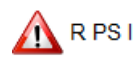

Componenti di rischio relative alla Perdita di Pubblico Servizio calcolate per il singolo impianto.

| Rischio PS Impianto                                                            | + |           |
|--------------------------------------------------------------------------------|---|-----------|
| Rv:Rischio Danno Mat degli<br>impianti interni<br>Fulm.Dir.Linea Entr          |   | 0,00E+000 |
| Rw:Rischio Guasti degli<br>impianti interni<br>Fulm.Dir.Linea trasmesse        |   | 0,00E+000 |
| Rz:Rischio Guasti degli<br>impianti interni<br>Fulm.Prossim.Linea<br>trasmesse |   | 0,00E+000 |

| Rv:Rischio Danno Mat degli impianti | Componente di rischio relativa al danno materiale (incendio o esplosioni) |
|-------------------------------------|---------------------------------------------------------------------------|
| interni Fulm.Dir.Linea Entr         | alla struttura dovuto a corrente di fulmine trasmessa attraverso il       |
|                                     | servizio entrante                                                         |
| Rw:Rischio Guasti degli impianti    | Componente di rischio relativa al guasto di impianti interni causato da   |
| interni Fulm.Dir.Linea trasmesse    | sovratensioni indotte sulla linea e trasmesse alla struttura              |

| Rz:Rischio Guasti degli impianti     | Componente di rischio relativa al guasto di impianti interni causato da |
|--------------------------------------|-------------------------------------------------------------------------|
| interni Fulm.Prossim.Linea trasmesse | sovratensioni indotte sulla linea e trasmesse alla struttura            |

## 6.19.3 R PC I – Rischio Perdita di Patrimonio Culturale per impianto

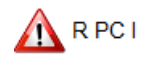

Componenti di rischio relative alla Perdita di Patrimonio Culturale calcolate per il singolo impianto.

| Rischio PC Impianto                                                     | H         |  |
|-------------------------------------------------------------------------|-----------|--|
| Rv:Rischio Danno Mat degli ?<br>impianti interni<br>Fulm.Dir.Linea Entr | 0,00E+000 |  |

| Rv:Rischio Danno Mat degli impianti | Componente di rischio relativa al danno materiale (incendio o esplosioni) |
|-------------------------------------|---------------------------------------------------------------------------|
| interni Fulm.Dir.Linea Entr         | alla struttura dovuto a corrente di fulmine trasmessa attraverso il       |
|                                     | servizio entrante                                                         |

### 6.19.4 R PE I – Rischio Perdita Economica per impianto

⚠ <sup>R PE Z</sup> Componenti di rischio relative alla Perdita Economica calcolate per il singolo impianto.

| Rischio PE Impianto                                                            | ÷ |           |
|--------------------------------------------------------------------------------|---|-----------|
| Ru:Rischio danno EV degli<br>impianti interni<br>Fulm.Dir.Linea Entr           |   | 0,00E+000 |
| Rv:Rischio Danno Mat degli<br>impianti interni<br>Fulm.Dir.Linea Entr          |   | 0,00E+000 |
| Rw:Rischio Guasti degli<br>impianti interni<br>Fulm.Dir.Linea trasmesse        |   | 0,00E+000 |
| Rz:Rischio Guasti degli<br>impianti interni<br>Fulm.Prossim.Linea<br>trasmesse |   | 0,00E+000 |

| Ru:Rischio danno EV degli impianti                                                                       | Componente di rischio relativa a danni a esseri viventi dovuti a tensioni                                                                                                    |
|----------------------------------------------------------------------------------------------------|----------------------------------------------------------------------------------------------------|
| interni Fulm.Dir.Linea Entr                                                                              | di contatto all'interno della struttura causate dalla corrente di fulmine                                                                                                    |
|                                                                                                    | iniettata nella linea entrante nella struttura                                                                                                    |
| Rv:Rischio Danno Mat degli impianti                                                                      | Componente di rischio relativa al danno materiale (incendio o esplosioni)                                                                                                    |
| interni Fulm.Dir.Linea Entr                                                                              | alla struttura dovuto a corrente di fulmine trasmessa attraverso il                                                                                                    |
|                                                                                                    |                                                                                                    |
|                                                                                                    | servizio entrante                                                                                                    |
| Rw:Rischio Guasti degli impianti                                                                         | servizio entrante<br>Componente di rischio relativa al guasto di impianti interni causato da                                                                                                    |
| Rw:Rischio Guasti degli impianti<br>interni Fulm.Dir.Linea trasmesse                                     | servizio entrante<br>Componente di rischio relativa al guasto di impianti interni causato da<br>sovratensioni indotte sulla linea e trasmesse alla struttura                                                                            |
| Rw:Rischio Guasti degli impianti<br>interni Fulm.Dir.Linea trasmesse<br>Rz:Rischio Guasti degli impianti | servizio entrante<br>Componente di rischio relativa al guasto di impianti interni causato da<br>sovratensioni indotte sulla linea e trasmesse alla struttura<br>Componente di rischio relativa al guasto di impianti interni causato da |

### 6.20 Parametri Economici

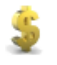

L'oggetto contiene i parametri necessari per la valutazione di convenienza economica di un intervento di installazione di protezioni per il rischio di fulminazione.

| Parametri Economici                       | +   |      |   |
|-------------------------------------------|-----|------|---|
| Ct:Valore della Struttura                 | ? 📘 | 0,00 | € |
| Cp:Costo Misure di<br>protezione          | ? ! | 0,00 | € |
| i:Tasso di interesse                      | ? 📘 | 0,00 | % |
| a:Tasso di ammortamento                   | ? 📘 | 0,00 | % |
| m:Tasso di manutenzione                   | ? 📘 | 0,00 | % |
| CL:Costo annuale perdita<br>totale        |     | 0,00 | € |
| CRL:Costo annuale perdita<br>residua      |     | 0,00 | € |
| CPM:Costo annuale misure<br>di protezione |     | 0,00 | € |
| Risparmio annuo                           |     | 0,00 | € |

| Ct:Valore della Struttura | Valore complessivo della Struttura                                                    |
|---------------------------|---------------------------------------------------------------------------------------|
| Cp:Costo Misure di        | Costo iniziale delle misure di protezione che si intende porre in opera               |
| protezione                |                                                                                       |
| i:Tasso di interesse      | Tasso di interesse                                                                    |
| a:Tasso di ammortamento   | Tasso percentuale di ammortamento annuo del costo di misure di protezione             |
| m:Tasso di manutenzione   | Tasso dei costi di manutenzione                                                       |
| CL:Costo annuale perdita  | Costo annuale (€) della perdita totale (inclusi costi del ripristino, costi di fermo, |
| totale                    | perdita di dati, ecc).                                                                |
|                           | E' il costo annuo delle perdite che si verificano nella situazione di partenza della  |
|                           | struttura (in assenza o in presenza di misure di protezione eventualmente pre         |
|                           | esistenti), a monte dell'eventuale decisione di adottare o meno misure di             |
|                           | protezione.                                                                           |
|                           | Va valutato aprendo un file progetto relativo alla stessa struttura con le misure di  |
|                           | protezione preesistenti all'intervento                                                |
| CRL:Costo annuale perdita | Costo annuale (€) della perdita residua nonostante le misure di protezione            |
| residua                   |                                                                                       |
| CPM:Costo annuale misure  | Costo totale (€) annuo delle misure di protezione (inclusi ammortamento,              |
| di protezione             | manutenzione, interessi)                                                              |
| Risparmio annuo           | Risparmio medio annuo dovuto all'installazione di misure di protezione                |

## 7 LA RELAZIONE E LA STAMPA DEL PROGETTO

Al termine della creazione del progetto, è possibile creare una Relazione Tecnica, contenente tutti gli elementi considerati e le scelte effettuate.

<u>Nota</u> La redazione della relazione **resta di responsabilità dell'utente**, che avrà l'onere di integrarla con alcune prescrizioni particolari (dipendenti dai luoghi, dalla struttura,..) e/o imposte da Autorità in genere

#### 7.1 La relazione base di progetto

R

La funzione è accessibile attraverso il tasto "Genera Relazione" della barra degli strumenti.

Si apre una finestra che permette selezionare i modelli disponibili.

| Seleziona modello Report                                                                          |
|---------------------------------------------------------------------------------------------------|
| Report relazione tecnica valutazione rischi e misure di protezione                                |
| Report-RT_std.rpt.xml                                                                             |
| Esporta per OpenOffice       Formato       A4       Orient.       erticale       Annulla       OK |

- Il modello *Report-RT\_std.rpt* è relativo ad un'analisi completa del rischio e delle misure di protezione.
- Il modello Report-RT\_Strut\_Met.rpt è relativo ad un'analisi semplificata relativa alla valutazione del rischio di strutture metalliche.

E' possibile generare un file RTF compatibile con Open Office, mediante l'apposito tasto di spunta. Il documento può inoltre essere ottimizzato per il formato A3 o A4 e per orientamento verticale od orizzontale

La relazione sarà generata in formato RTF, quindi editabile con i comuni software di Word-Processing.

Nota 1 L'elaborazione della relazione richiede l'inserimento obbligatorio delle proprietà Descrizione e Località del Progetto, nonchè la compilazione delle proprietà della Struttura e del LPS. Il mancato inserimento di tali proprietà genera un errore in fase di elaborazione. X Errore Le seguenti proprietà devono essere compilate prima di procedere! Progetto.Descrizione Progetto Struttura.Descrizione Struttura Struttura.Descrizione Protezioni già in dotazione alla Struttura Struttura.Presenza rete di equipotenzializzazione magliata conforme alla CEI EN 62305-4 Struttura.Parte della struttura da analizzare LPS.Tipologia di LPS OK Nota 2 Il documento generato necessita dell'inserimento di numerose proprietà contenute negli oggetti di *FlashPlanet*. Tali proprietà, quando non compilate, sono contrassegnate da un simbolo di warning. 💷 ura e sue Do Tag Struttura Struttura Descrizione Struttura Descrizione Protezioni già in dotazione alla Struttura E' opportuno compilare tali campi, poiché il mancato inserimento potrebbe impedire un calcolo

corretto o portare a elementi mancanti nella relazione generata.

### 7.2 Anteprima della relazione

Al termine della generazione del report, *FlashPlanet* mostra un'anteprima del documento come indicato nel seguito.

| R Anteprima          |                         |                            |       |               | X   |
|----------------------|-------------------------|----------------------------|-------|---------------|-----|
|                      |                         |                            |       | V             | X   |
|                      |                         |                            |       |               |     |
| v                    | alutazione del ris      | chio scariche atmosferiche |       |               |     |
|                      |                         |                            |       |               |     |
|                      | Re                      | lazione Tecnica            |       |               |     |
|                      |                         |                            |       |               |     |
| Progetto             | Esempio3 Norma          |                            |       |               |     |
| Desortzione          | Esempio N.3 Norma - Os  | pedale                     |       |               |     |
| Ubicazione           | AL ALTAVILLA MONFERF    | RATO                       |       |               |     |
|                      |                         |                            |       |               |     |
| Committente          | Giuseppe                |                            |       |               |     |
| indirizzo            | Verdi, 71111, Bari (BA) |                            |       |               |     |
| Data Prima Emissione | 18/10/2013              |                            |       |               |     |
| Revisione            | 0                       |                            |       |               |     |
| Data revisione       | 18/10/2013              |                            |       |               |     |
| Progettista          | Ing. Mario              | Rev. 0                     |       |               |     |
|                      |                         | Liata 10/10/2013           |       |               |     |
|                      |                         |                            |       | _             |     |
|                      |                         |                            | Salva | Rigenera Chiu | idi |
|                      |                         |                            |       |               |     |

Tale anteprima non è una rappresentazione fedele del documento generato in termini di formattazione. Tuttavia è possibile analizzarne il contenuto per verificare se i dati inseriti nel progetto sono corretti.

Qualora necessario, sarà possibile modificare i dati di progetto e rigenerare il documento cliccando su *Rigenera*, il tutto senza uscire dalla modalità Anteprima.

In seguito a modifiche al progetto, il documento può essere nuovamente salvato cliccando sul tasto *Salva*.

Per uscire dalla modalità di Anteprima, cliccare su Chiudi.

#### Esempi di relazione generata

|                                                                                                    | Version Mindle Basilie Bradialle                                                                                                    | Values at radio and in disability                                                                                                    |
|----------------------------------------------------------------------------------------------------|----------------------------------------------------------------------------------------------------|----------------------------------------------------------------------------------------------------|
|                                                                                                    | Valutacione del rischio scanche atmosfielche       Rattern Textes       Rattern Textes                                                                                                    | NORME TECNICHE DI RIFERMENTO                                                                                                    |
|                                                                                                    | Terrard Long, Bandon, K. A. Sokas Materialista                                                                                                    | Dat relativ alle zone di progetto                                                                                                    |
|                                                                                                    | Teactors to later automates     Calcolo numero medio annuo di eventi pericolosi per lutinei in prossinità della Strutura     Principale     Transportere medio annuo di eventi pericolosi per lutinei subi tines convesse alla Strutura     Principale     Calcolo numero medio annuo di eventi pericolosi per lutinei subi tines convesse alla Strutura     Calcolo numero medio annuo di eventi pericolosi per lutinei subi tines convesse alla Strutura     Calcolo numero medio annuo di eventi pericolosi per lutinei subi tines convesse alla Strutura     Calcolo numero medio annuo di eventi pericolosi per lutinei subi Strutura Adacente     Station numero medio annuo di eventi pericolosi per lutinei subi Strutura Adacente     Stationa Pregota     Technica Providenci Strutura     Totore mano Provi     Totore anto annuo Providenci     Totore anto annuo     Technica     Totore anto annuo     Totore anto annuo     Totore anto annuo     Totore anto annuo     Totore anto annuo     Totore anto     Totore anto | Ru, Componente di rischio relativa ai danni ad esseri viventi dovuli a tensioni di contato<br>antiremo della situitara, cussite cable corrente di funireia intertaria nella linea entorita nella<br>situitara |
| <page-header><text><list-item><list-item><list-item><list-item><list-item><text><list-item><list-item><text></text></list-item></list-item></text></list-item></list-item></list-item></list-item></list-item></text></page-header> | <text><equation-block><text><equation-block><text><equation-block><text></text></equation-block></text></equation-block></text></equation-block></text>                                                                                                    |                                                                                                    |
| <text><section-header></section-header></text>                                                                                                    | where an instance membrane<br>the preserves is able by longer of BPO, make of ablenti of protections do soverementors of origins<br>accurately.<br>$\mu + \mu_{m} < G_{m}$<br>= New dipote data servers BPO metabolis<br>= Co <sub>m</sub> dipote data servers BPO metabolis<br>= Co <sub>m</sub> dipote data servers BPO metabolis<br>New Data PN dipotes data constraints bPO metabolis<br>New Data PN dipotes data constraints bPO metabolis<br>= Le 4 is present under metabolis in metalo and in present interest<br>= Le 4 is present under metabolis dire times per grades agit impaired times:                                                                                                    |                                                                                                    |

#### <u>Nota</u>

Tutti i documenti esportati dal software sono elaborati in formato \*.rtf, pertanto possono essere aperti e modificati con qualsiasi programma di videoscrittura (es. Open Office, Word ).

Al momento del salvataggio appare a video il seguente messaggio

| Report |                                                                                                    |                                                                     |
|--------|----------------------------------------------------------------------------------------------------|---------------------------------------------------------------------|
|        | Report generato correttamente:<br>D:\FPIanet\Projects\RT_Esempio 3 sol-a-<br>Aggiornare tutti i campi nel software di vid<br>visualizzare l'indice creato. Per esempio i<br>aprire il documento quindi premere 'Ctrl+A | Norma.rtf<br>leoscrittura per<br>n Microsoft Word,<br>\' quindi F9. |
|        |                                                                                                    | ОК                                                                  |
|        |                                                                                                    |                                                                     |

il quale suggerisce, di aggiornare i campi relativi all'indice nel software di videoscrittura adoperato. Le combinazioni di tasti possono variare col programma di videoscrittura utilizzato o a seconda della versione utilizzata.

Tuttavia, l'operazione da effettuare è sempre la stessa ossia "Seleziona tutto" quindi "Aggiorna Campi".

Tale operazione è necessaria, poiché in tutti gli elaborati prodotti dal software, l'indice è costituito da campi dinamici. In tal modo l'utente, ha la possibilità di rigenerare l'indice qualora ritenesse necessario modificare/integrare il documento generato.

# 8 VALUTAZIONE DELLA CONVENIENZA ECONOMICA DELLE PROTEZIONI

Il software valuta la convenienza economica di installare determinate protezioni confrontando i rischi relativi a due progetti riferiti alla stessa struttura in presenza ed in assenza di misure protettive.

Per effettuare la valutazione occorre operare sul file contenente le protezioni; una volta completato, cliccando sul tasto "*Valutazione della convenienza economica delle protezioni*" della barra degli strumenti, si dovrà individuare ed aprire l'analogo file della struttura in esame, nella situazione pre-intervento.

Il messaggio nella finestra di dialogo mostrata nel seguito appare all'utente non appena avviata la procedura.

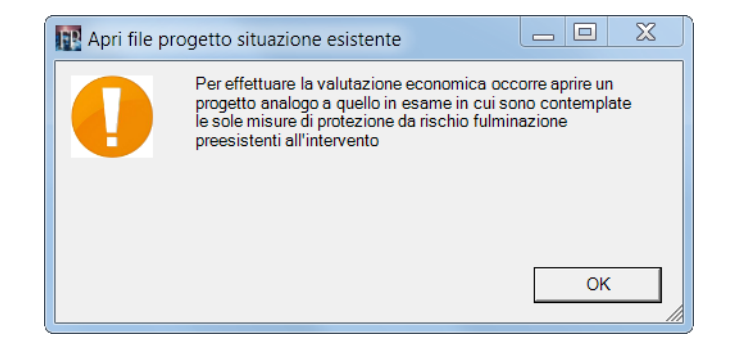

Dopo aver cliccato il tasto OK, sarà richiesta l'apertura del file progetto relativo alla situazione pre-esistente.

| Seleziona File Progetto | 'situazione preesistente'               |                    |             |
|-------------------------|-----------------------------------------|--------------------|-------------|
| 🕘 🕘 🤜 🖡 🕨 Com           | uter 🕨 DATA (D:) 🕨 FPlanet 🕨 Projects 🕨 | ✓ ← Cerca Projects | ;           |
| Organizza 🔹 Nuov        | a cartella                              |                    | 2           |
|                         | Nome                                    | Ultima modifica    | Тіро        |
| Raccolte                | autosave                                | 04/12/2013 19:28   | Cartella di |
| Jocumenti               | 📕 Graf                                  | 29/11/2013 19:07   | Cartella di |
| S Immagini              | EsCad1.flp                              | 28/11/2013 18:58   | File FLP    |
| 👞 Musica                | Esempio 1 Norma - NP.flp                | 15/11/2013 12:20   | File FLP    |
|                         | Esempio 1 Norma-Sol1.flp                | 15/11/2013 12:23   | File FLP    |
| 🚳 Gruppo home           | Esempio 1 Norma-Sol2.flp                | 15/11/2013 12:23   | File FLP    |
| Gruppo nome             | 😑 📄 Esempio 2 Norma.flp                 | 15/11/2013 12:32   | File FLP    |
| Komputer                | Esempio 2 sol-a-Norma.flp               | 15/11/2013 12:38   | File FLP    |
| As OS (C:)              | Esempio 2 sol-b-Norma.flp               | 15/11/2013 12:40   | File FLP    |
| DATA (D:)               | Esempio 3 Norma.flp                     | 15/11/2013 12:45   | File FLP    |
| Disco locale (E:)       | Esempio 3 sol-a-Norma.flp               | 15/11/2013 12:49   | File FLP    |
| - Disco rimovibile      | H-J III                                 |                    | •           |
| <u>N</u> o              | ne file:                                | ▼ File FLP (*.flp) | -           |
|                         |                                         | Apri               | Annulla     |

## **FlashPlanet**

Effettuata tale operazione, il software eseguirà automaticamente i calcoli di convenienza economica e ne mostrerà i risultati nel *Datagrid* (Area 3), indicando l'esito della bontà economica dell'operazione (intervento conveniente o non conveniente).

#### Esempio di valutazione nel caso di intervento conveniente

|    | A                                        | В         | С                 | D | E  | F                      | G |
|----|------------------------------------------|-----------|-------------------|---|----|------------------------|---|
| 1  |                                          | R4'       | Progetto corrente |   | R4 | Progetto preesistente  |   |
| 2  | Rischio Tensioni Contatto e Passo        | RA        | 0,00E+000         |   | RA | 0,00E+000              |   |
| 3  | Rischio Danno Materiale                  | RB        | 1,68E-006         |   | RB | 4,00E-004              |   |
| 4  | Rischio Guasti Impianti                  | RC        | 9,90E-007         |   | RC | 9,92E-005              |   |
| 5  | Rischio Guasti Impianti Fulm Pros        | RM        | 5,07E-008         |   | RM | 2,82E-005              |   |
| 6  | Rischio Danno EV Impianti Fulm.Dir.Lin.  | RU        | 0,00E+000         |   | RU | 0,00E+000              |   |
| 7  | Rischio Danno Mat Impianti Fulm.Dir.Li   | RV        | 1,83E-007         |   | RV | 8,67E-005              |   |
| 8  | Rischio Guasti Impianti Fulm.Dir.Linea t | RW        | 1,08E-007         |   | RW | 2,15E-005              |   |
| 9  | Rischio Guasti Impianti Fulm.Prossim     | RZ        | 0,00E+000         |   | RZ | 0,00E+000              |   |
| 10 |                                          |           |                   |   |    |                        |   |
| 11 | Rischio Complessivo                      | R4        | 3,01E-006         |   | R4 | 6,35E-004              |   |
| 12 |                                          |           |                   |   |    |                        |   |
| 13 | Valore totale della struttura'Edificio   | Ct        | 9000000           | € |    |                        |   |
| 14 |                                          |           |                   |   |    |                        |   |
| 15 |                                          |           |                   |   |    |                        |   |
| 16 | Costo Misure di protezione               | CP        | 280000            | € |    |                        |   |
| 17 | Parametri economici                      | interesse | 4                 | % |    |                        |   |
| 18 |                                          | ammortam  | 5                 | % |    |                        |   |
| 19 |                                          | manut     | 1                 | % |    |                        |   |
| 20 |                                          |           |                   |   |    |                        |   |
| 21 | Costo annuale perdita totale             | CL =      | R4 Ct             |   |    |                        |   |
| 22 |                                          |           | 57183,7413        | € |    |                        |   |
| 23 | Costo annuale perdita residua            | CRL =     | R4' Ct            |   |    |                        |   |
| 24 |                                          |           | 271,1459          | € |    |                        |   |
| 25 | Costo annuale misure di protezione       | CPM =     | CP(i+a+m)         |   |    |                        |   |
| 26 |                                          |           | 28000,00          | € |    |                        |   |
| 27 | Risparmio annuo                          | S =       | CL-(CRL+CPM)      |   |    |                        |   |
| 28 |                                          |           | 28912,60          | € |    | Intervento conveniente |   |
| 29 |                                          |           |                   |   |    |                        |   |
| 30 |                                          |           |                   |   |    |                        |   |

#### 8.1 Stampa della Valutazione Economica

Al termine dell'analisi della convenienza economica, il software permette di selezionare il modello di Report da utilizzare per il documento di valutazione economica.

| 💽 Seleziona modello Report Valutazione Economi 😑 🔲 💥 |
|------------------------------------------------------|
| Report Valutazione Economica                         |
|                                                      |
|                                                      |
|                                                      |
|                                                      |
|                                                      |
| Esporta per OpenOffice                               |
| Formato A4   Orient. ierticale  Annulla OK           |

<u>**Nota</u>** FlashPlanet dispone nella release attuale di un solo modello di relazione economica. Ulteriori modelli saranno disponibili nelle release successive.</u> <u>Nota</u> Modelli di relazioni personalizzate sono tuttavia realizzabili su richiesta. Contattare la direzione tecnica alla pagina <u>http://www.glsoftek.com/sti/contactform</u>.

Selezionando il modello di report di stampa desiderato è possibile esportare l'analisi economica in un elaborato RTF. Indicare il nome del file nella finestra di dialogo.

| Salva Report                                                                                                    |                                                                                                    |                  | X      |
|----------------------------------------------------------------------------------------------------|----------------------------------------------------------------------------------------------------|------------------|--------|
| Computer + E                                                                                                    | DATA (D:) + FPlanet + Projects + + +                                                                                                    | Cerca Projects   | ٩      |
| Organizza • Nuova cartella                                                                                                    |                                                                                                    | 10 -             | 0      |
| 🐌 Download                                                                                                    | Nome                                                                                                    | Ultima modifica  | Tipo   |
| Sector Dropbox                                                                                                    | 🐌 autosave                                                                                                    | 04/12/2013 19:18 | Cartel |
| Desktop     Documenti lavoro                                                                                                    | 📜 🖡 Graf                                                                                                    | 29/11/2013 19:07 | Cartel |
| 📜 sti                                                                                                    | Mathematical Statement Statement | 04/12/2013 19:09 | Rich 1 |
| Caccolte                                                                                                    |                                                                                                    |                  |        |
| Documenti                                                                                                    |                                                                                                    |                  |        |
| Juniagini Juniagini Juniagin Juniagini Juniagini Juniagini Juniagini Juniagini Juniagi |                                                                                                    |                  |        |
| 💐 Video                                                                                                    |                                                                                                    |                  |        |
| Nome file: ECON_Eser                                                                                                    | mpio 3 sol-a-Norma.rtf                                                                                                    |                  | •      |
| Sal <u>v</u> a come: File Rtf (*.rt                                                                                                    | f)                                                                                                    |                  | -      |
| <ul> <li>Nascondi cartelle</li> </ul>                                                                                                    | (                                                                                                    | Salva Annul      | la     |

Premuto il comando *Salva*, sarà mostrata la finestra che visualizza l'anteprima del documento appena esportato.

| Ante | prima       |                                                 |        |
|------|-------------|-------------------------------------------------|--------|
|      |             |                                                 | ×      |
|      | Valutazione | e economica protezione da scariche atmosferiche | =      |
|      |             | Relazione Economica                             |        |
|      |             |                                                 |        |
|      |             |                                                 |        |
|      | Progetto    | Esempio3 Norma                                  |        |
|      | Descrizione | Esempio N.3 Norma - Ospedale                    |        |
|      | Ubicazione  | AL ALTAVILLA MONFERRATO                         |        |
|      |             |                                                 |        |
|      | Committente | Giuseppe                                        |        |
|      | Indirizzo   | Verdi, 71111, Bari (BA)                         |        |
|      |             |                                                 | T      |
|      |             | Salva Rigenera                                  | Chiudi |

#### 8.2 Valutazione dei costi della struttura

I valori delle voci di costo da inserire durante la valutazione economica, sono frutto dell'esperienza del progettista.

Tuttavia, la Norma suggerisce dei valori di costo di riferimento, indicati nelle tabelle seguenti.

## Tabella 1 VALORI PROPOSTI PER IL COSTO TOTALE c<sub>T</sub> STRUTTURE NON INDUSTRIALI

| DESCRIZIONE                                                          | ENTITA'   | Ct per volume<br>(€/m³) |  |
|----------------------------------------------------------------------|-----------|-------------------------|--|
|                                                                      | Ridotto   | 300                     |  |
| Costo della ricostruzione totale<br>(esclusa la perdita di attività) | Ordinario | 400                     |  |
|                                                                      | Elevato   | 500                     |  |

#### STRUTTURE INDUSTRIALI

| DESCRIZIONE                                             | ENTITA'   | Ct per dipendente<br>(k€/persona) |
|---------------------------------------------------------|-----------|-----------------------------------|
| Valore complessivo della struttura,                     | Ridotto   | 100                               |
| incluso l'edificio, le installazioni ed<br>il contenuto | Ordinario | 300                               |
| (compresa la perdita di attività)                       | Elevato   | 500                               |

#### Tabella 2 FRAZIONI PER DETERMINAZIONE DEI VALORI CA CB CC CS

| Condizione    | Frazione per               | Frazione per                | Frazione per                             | Frazione per     | Totale tutti beni             |
|---------------|----------------------------|-----------------------------|------------------------------------------|------------------|-------------------------------|
|               | animali c <sub>a</sub> /ct | edificio c <sub>b</sub> /ct | contenuto c <sub>c</sub> /c <sub>t</sub> | impianti interni | $(C_a + C_b + C_c + C_s)/C_t$ |
|               |                            |                             |                                          | Cc/Ct            |                               |
| Senza animali | 0                          | 75%                         | 10%                                      | 15%              | 100%                          |
| Con animali   | 10%                        | 70%                         | 5%                                       | 15%              | 100%                          |

Nel caso in cui sia realizzata una suddivisione in più zone, i valori applicabili in ciascuna zona possono essere determinati come segue:

- Volume della zona/ volume totale (per strutture non industriali)
- Dipendenti nella zona/ numero totale di impiegati (per strutture industriali)

## **9 STRUTTURE METALLICHE**

*FlashPlanet* permette la valutazione del rischio di fulminazione per strutture metalliche. Tale valutazione può essere effettuata selezionando la modalità *Strutture Metalliche* in fase di creazione di un nuovo progetto.

| Impostare le tipologie di analisi richieste                                                                                                    |
|----------------------------------------------------------------------------------------------------|
| Tipologia di Analisi                                                                                                    |
| Analisi completa Rischi e Misure di     Protezione     Strutture Metalliche     (Gru, Ponteggi,)                                                                                                    |
| R1                                                                                                    |
| Rischio di Perdita di Vite Umane                                                                                                    |
| Selezionare questa tipologia per qualsivoglia valutazione di rischio, eccetto quelle che<br>siano limitate esclusivamente alle sole possibili perdite (inaccettabili) di servizio<br>pubblico o di patrimonio culturale insostituibile. |
|                                                                                                    |
|                                                                                                    |
|                                                                                                    |
|                                                                                                    |
|                                                                                                    |
|                                                                                                    |
|                                                                                                    |
|                                                                                                    |
|                                                                                                    |
|                                                                                                    |
| OK Annulla                                                                                                    |

A differenza di quanto accade per l'analisi completa dei Rischi e delle Misure di Protezione, nella modalità *Strutture Metalliche* è abilitata la sola componente R1 – Rischio di Perdita di Vite Umane.

Inoltre risultano disabilitati i seguenti oggetti:

- Schermature
- Impianti
- Perdite differenti da quelle relative a vita umana.

La procedure da seguire per condurre l'analisi risulta quindi molto semplificata.

Completata l'immissione dei dati è possibile come al solito, visualizzare le componenti di rischio nel *Datagrid*, utilizzando la funzione *Calcola*, quindi generare la relazione tecnica.
Durante la generazione della relazione, in caso di *Strutture Metalliche* è opportuno selezionare il modello *Report-RT\_Strut\_Met.rpt*, ottimizzato per tali tipologie di analisi.

| 💽 Seleziona modello Report                        |  |  |  |  |  |  |
|---------------------------------------------------|--|--|--|--|--|--|
| Report relazione tecnica per strutture metalliche |  |  |  |  |  |  |
| Report-RT_std.rpt.xml                             |  |  |  |  |  |  |
| Report-RT_Strut_Met rpt.xml                       |  |  |  |  |  |  |
|                                                   |  |  |  |  |  |  |
| Formato A4 		 Orient.                             |  |  |  |  |  |  |

# 10 Appendici

# **APPENDICE 1**

# Ampliamento DB relativo alle località e dati relativi a densità fulmini

FlashPlanet permette di acquisire i dati eventualmente acquistati dal CEI e di salvarli in apposito DB.

Dalla finestra relativa ai dati progetto è possibile aprire il DB località con l'apposito pulsante "Apri Libreria"

| Progetto                          |     |               |           |
|-----------------------------------|-----|---------------|-----------|
| Etichetta Progetto                |     | P001          |           |
| Nome Progetto                     |     | Progetto1     |           |
| Descrizione Progetto              | ? 🚦 |               |           |
| Località Progetto                 | ? 🚦 |               | <b>ii</b> |
| Densità Fulmini                   | ? 📘 | 0             | Apri L    |
| Committente                       |     | Committente : |           |
| Data Incarico                     | 1   |               |           |
| Progettista                       |     | Progettista : |           |
| Num.Doc.Progetto                  |     |               |           |
| Data Progetto                     |     | 21/08/2015    |           |
| Revisione                         |     | 0             |           |
| Data Revisione                    |     | 21/08/2015    |           |
| R1 Abilitato                      |     | Si 🗸          |           |
| R1 limite                         |     | 1,00E-005     |           |
| R2 Abilitato                      |     | No            |           |
| R3 Abilitato                      |     | No            |           |
| R4 Abilitato                      |     | No            |           |
| Frequenza di danno<br>tollerabile |     | 1,00E-001     |           |
| Struttura                         |     | Struttura     |           |

Creare un nuovo oggetto nel DB con il pulsante "Nuovo Oggetto"

| Sele | ziona da catalogo          | X X No. 6 11-12-1       | 5 X 40    |                |            |
|------|----------------------------|-------------------------|-----------|----------------|------------|
| 1    | ۹                          |                         |           |                | <b>∀</b> X |
| Niu  | Nome                       | Città                   | Provincia | DensitàFulmini | -          |
| INUC | Svo Oggetto                |                         |           |                |            |
| 1    | AG AGRIGENTO               | AGRIGENTO               | AG        | 1,5            |            |
| 2    | AG ALESSANDRIA DELLA ROCCA | ALESSANDRIA DELLA ROCCA | AG        | 1,5            |            |
| 3    | AG ARAGONA                 | ARAGONA                 | AG        | 1,5            |            |
| 4    | AG BIVONA                  | BIVONA                  | AG        | 1,5            |            |
| 5    | AG BURGIO                  | BURGIO                  | AG        | 1,5            |            |
| 6    | AG CALAMONACI              | CALAMONACI              | AG        | 2,5            |            |
| 7    | AG CALTABELLOTTA           | CALTABELLOTTA           | AG        | 2,5            |            |
| 8    | AG CAMASTRA                | CAMASTRA                | AG        | 1,5            |            |
| 9    | AG CAMMARATA               | CAMMARATA               | AG        | 1,5            |            |
| 10   | AG CAMPOBELLO DI LICATA    | CAMPOBELLO DI LICATA    | AG        | 1,5            |            |
| 11   | AG CANICATTÌ               | CANICATTÌ               | AG        | 1,5            |            |
| 12   | AG CASTELTERMINI           | CASTELTERMINI           | AG        | 1,5            | +          |
|      | 4                          |                         |           |                | •          |

### Il DB si sposta sull'ultima riga per l'inserimento dei dati relativi.

| www.sele | ziona da catalogo | Carl & H-H-W- | ere S M Addition |                  |
|----------|-------------------|---------------|------------------|------------------|
| 1 🔓 🖬    | ۹. ا              |               |                  | 🗸 🗙              |
|          | Nome              | Città         | Provincia        | DensitàFulmini 🔺 |
| Filt     |                   |               |                  |                  |
| 8095     | VV SPILINGA       | SPILINGA      | W                | 2,5              |
| 8096     | VV STEFANACONI    | STEFANACONI   | W                | 2,5              |
| 8097     | VV TROPEA         | TROPEA        | W                | 2,5              |
| 8098     | VV VALLELONGA     | VALLELONGA    | W                | 2,5              |
| 8099     | VV VAZZANO        | VAZZANO       | W                | 2,5              |
| 8100     | VV VIBO VALENTIA  | VIBO VALENTIA | W                | 2,5              |
| 8101     | VV ZACCANOPOLI    | ZACCANOPOLI   | W                | 2,5              |
| 8102     | VV ZAMBRONE       | ZAMBRONE      | W                | 2,5              |
| 8103     | VV ZUNGRI         | ZUNGRI        | W                | 2,5              |
| 8104     | 43°N 21°E         | BTT           | BT               | 3                |
| 8105     | 42°N 22°E         | BTT2          | BT               | 2,56             |
| 8106     | 41°N 35,3°E       | BT1           | BT               | 2,22             |
| 8107     |                   |               |                  |                  |
|          | •                 |               |                  | •                |

Inserire i dati, specificando nella prima colonna le coordinate geografiche:

| े 🗟 🖊 🚺               |               |           |                | · · · · · · · · · · · · · · · · · · · |
|-----------------------|---------------|-----------|----------------|---------------------------------------|
| Nome                  | Città         | Provincia | DensitàFulmini | <u>م</u>                              |
| Filt                  |               |           |                |                                       |
| 8095 VV SPILINGA      | SPILINGA      | W         | 2,5            |                                       |
| 8096 VV STEFANACONI   | STEFANACONI   | W         | 2,5            |                                       |
| 8097 VV TROPEA        | TROPEA        | vv        | 2,5            |                                       |
| 8098 VV VALLELONGA    | VALLELONGA    | vv        | 2,5            |                                       |
| 8099 VV VAZZANO       | VAZZANO       | vv        | 2,5            |                                       |
| 3100 VV VIBO VALENTIA | VIBO VALENTIA | vv        | 2,5            |                                       |
| 3101 VV ZACCANOPOLI   | ZACCANOPOLI   | vv        | 2,5            |                                       |
| 102 VV ZAMBRONE       | ZAMBRONE      | vv        | 2,5            |                                       |
| 3103 VV ZUNGRI        | ZUNGRI        | vv        | 2,5            |                                       |
| 3104 43°N 21°E        | BTT           | BT        | 3              |                                       |
| 3105 42°N 22°E        | BTT2          | BT        | 2,56           |                                       |
| 8106 41°N 35,3°E      | BT1           | BT        | 2,22           |                                       |
| 3107 41,9°N 12,5°E    | Roma          | RM        | 3,23           |                                       |

Salvare i dati inseriti prima di chiudere la finestra e procedere con il pulsante "Salva oggetto nel

DB".

| Sel   | eziona da catalogo   | alon office & provide states | · conclusion · · · · · · · |                                       |
|-------|----------------------|------------------------------|----------------------------|---------------------------------------|
| i 🔓 🛃 | ۹. 🛛                 |                              |                            | 🖌 🔨                                   |
| Filt  | Salva oggetto nel DB | Città                        | Provincia                  | DensitàFulmini                        |
| 8095  | VV SPILINGA          | SPILINGA                     | vv                         | 2,5                                   |
| 8096  | VV STEFANACONI       | STEFANACONI                  | vv                         | 2,5                                   |
| 8097  | VV TROPEA            | TROPEA                       | vv                         | 2,5                                   |
| 8098  | VV VALLELONGA        | VALLELONGA                   | vv                         | 2,5                                   |
| 8099  | VV VAZZANO           | VAZZANO                      | VV                         | 2,5                                   |
| 8100  | VV VIBO VALENTIA     | VIBO VALENTIA                | vv                         | 2,5                                   |
| 8101  | VV ZACCANOPOLI       | ZACCANOPOLI                  | vv                         | 2,5                                   |
| 8102  | VV ZAMBRONE          | ZAMBRONE                     | VV                         | 2,5                                   |
| 8103  | VV ZUNGRI            | ZUNGRI                       | VV                         | 2,5                                   |
| 8104  | 43°N 21°E            | BTT                          | BT                         | 3                                     |
| 8105  | 42°N 22°E            | BTT2                         | BT                         | 2,56                                  |
| 8106  | 41°N 35,3°E          | BT1                          | BT                         | 2,22                                  |
| 8107  | 41,9°N 12,5°E        | Roma                         | RM                         | 3,23                                  |
|       | <u>ر</u>             |                              |                            | • • • • • • • • • • • • • • • • • • • |

A questo punto selezionare l'oggetto appena inserito e cliccare sul pulsante "OK" di conferma

| - | , |  |
|---|---|--|
|   |   |  |
|   |   |  |

| Nele              | ziona da catalogo | the other & providence | · series · · · · · |                |
|-------------------|-------------------|------------------------|--------------------|----------------|
| 1 🔓 🔛             | ۹. ا              |                        |                    | 🖌 🔨            |
|                   | Nome              | Città                  | Provincia          | DensitàFulmini |
| Filt              |                   |                        |                    |                |
| 8097              | VV TROPEA         | TROPEA                 | W                  | 2,5            |
| 8098              | VV VALLELONGA     | VALLELONGA             | vv                 | 2,5            |
| 8099              | VV VAZZANO        | VAZZANO                | vv                 | 2,5            |
| 8100              | VV VIBO VALENTIA  | VIBO VALENTIA          | W                  | 2,5            |
| 8101              | VV ZACCANOPOLI    | ZACCANOPOLI            | W                  | 2,5            |
| 8102              | VV ZAMBRONE       | ZAMBRONE               | W                  | 2,5            |
| 8103              | VV ZUNGRI         | ZUNGRI                 | W                  | 2,5            |
| 8104              | 43°N 21°E         | BTT                    | BT                 | 3              |
| 8105              | 42°N 22°E         | BTT2                   | BT                 | 2,56           |
| 8106              | 41°N 35,3°E       | BT1                    | BT                 | 2,22           |
| <mark>8107</mark> | 41,9°N 12,5°E     | Roma                   | RM                 | 3.23           |
| 8108              |                   |                        |                    | RM             |
|                   |                   |                        |                    | •              |
|                   | 4                 |                        |                    | · · ·          |

Confermare il salvataggio del Database prima della chiusura della finestra, indicando "Si".

|                              | X                               |
|------------------------------|---------------------------------|
| I dati nel DB sono stati mod | lificati. Salvare le modifiche? |
|                              | Sì <u>N</u> o                   |

A questo punto i dati vengono caricati nella finestra di Progetto.

| Progetto                          | +  |               |           |  |
|-----------------------------------|----|---------------|-----------|--|
| Etichetta Progetto                |    | P001          |           |  |
| Nome Progetto                     |    | Progetto1     |           |  |
| Descrizione Progetto              | ?! |               |           |  |
| Località Progetto                 |    | 41,9°N 12,5°E | <b>ii</b> |  |
| Densità Fulmini                   |    | 3,23          |           |  |
| Committente                       |    | Committente : |           |  |
| Data Incarico                     | 1  |               |           |  |
| Progettista                       |    | Progettista : |           |  |
| Num.Doc.Progetto                  |    |               |           |  |
| Data Progetto                     |    | 21/08/2015    |           |  |
| Revisione                         |    | 0             |           |  |
| Data Revisione                    |    | 21/08/2015    |           |  |
| R1 Abilitato                      |    | Si            | •         |  |
| R1 limite                         |    | 1,00E-005     |           |  |
| R2 Abilitato                      |    | No            | -         |  |
| R3 Abilitato                      |    | No            | -         |  |
| R4 Abilitato                      |    | No            | •         |  |
| Frequenza di danno<br>tollerabile |    | 1,00E-001     |           |  |
| Struttura                         |    | Struttura     |           |  |

**Nota**: Si ricorda che, i dati di probabilità ceraunica sono di proprietà del CEI e di CESI S.p.A. e che la divulgazione è vietata.

Tali dati, venduti dal CEI, derivano dalla banca dati del SIRF (Sistema Italiano di Rilevamento Fulmini) gestito dal CESI S.p.A. il quale elabora i dati raccolti dal sistema di rilevamento nazionale (LLS).

L'intero territorio italiano è stato suddiviso mediante griglia di celle quadrate, ciascuna delle quali presenta un lato di 5 km, pertanto all'interno dello stesso comune (località) potrebbero ricadere più celle. Ogni cella anche se adiacente potrebbe avere una densità di fulmini differente.

Il CEI raccomanda, inoltre, di "evitare il riuso del dato" per siti distanti oltre i 100 m.

In conclusione, anche se il software permette di salvare e riutilizzare i dati acquistati dal CEI, è responsabilità dell'utente, decidere se riutilizzare o meno un dato acquisito per una valutazione precedente, nella consapevolezza che allo stesso comune potrebbe non corrispondere un unico dato di densità di fulmine.

# APPENDICE 2

Editor CAD

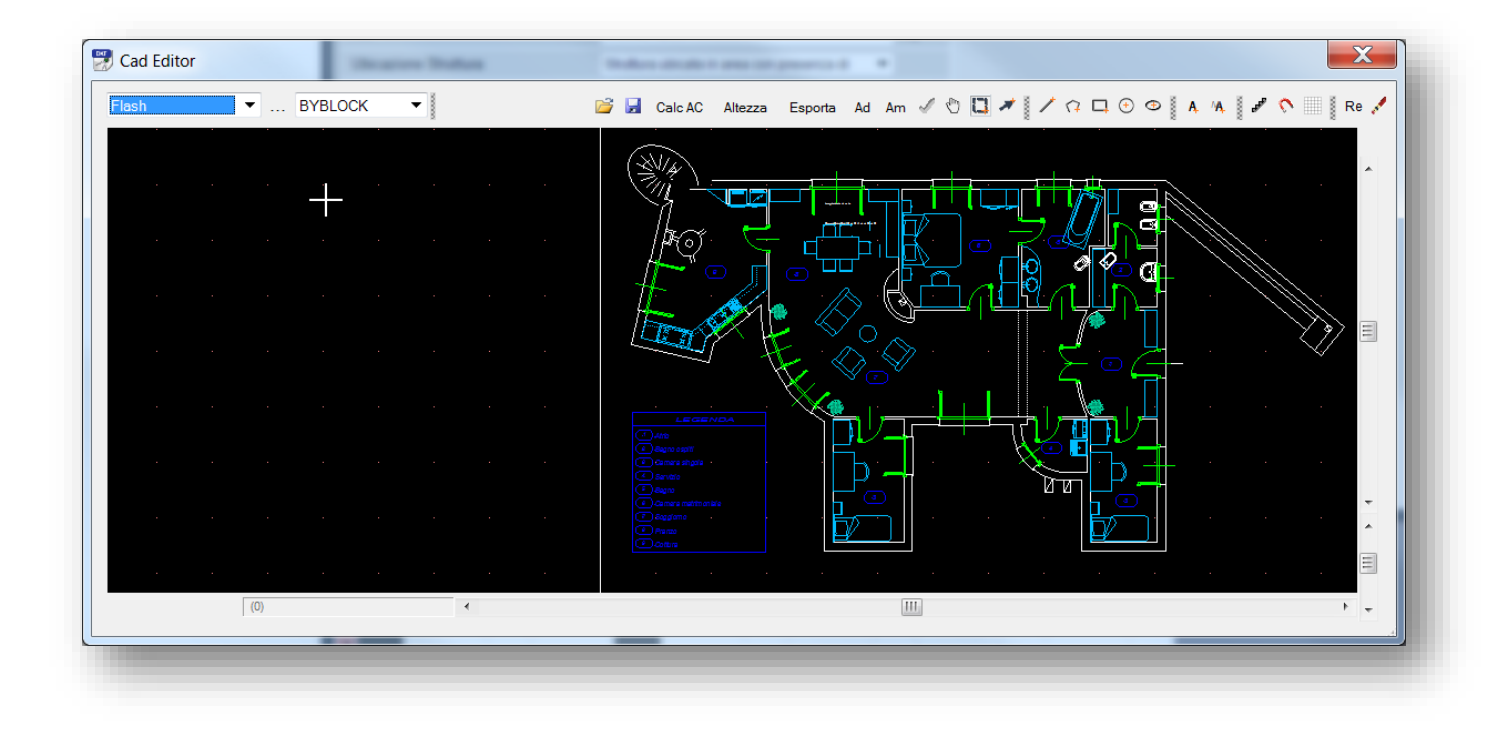

*FlashPlanet* è dotato di un Editor Cad semplificato che permette il disegno o l'acquisizione di planimetrie cad in formato dxf al fine di identificare l'area di raccolta di una struttura.

Il solo obbiettivo di questo strumento è l'analisi dell'area di raccolta. Pertanto tale strumento non ha l'ambizione di sostituire un Editor Cad completo, quali gli usuali strumenti di progettazione disponibili sul mercato.

In questo appendice si vogliono brevemente descrivere le caratteristiche di questo strumento.

### 10.1.1 Barra dei menu e menù contestuale

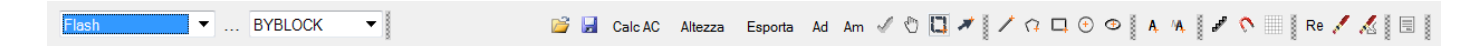

La barra dei menu, presenta tutti gli strumenti disponibili, raggruppandoli in set di icone.

|                                                                           | S              | Punti         |
|---------------------------------------------------------------------------|----------------|---------------|
|                                                                           | Ð              | Pan           |
| Molti strumenti sono accessibile tramite il menù contestuale. Nel seguito | С              | Seleziona     |
| descriveremo gli strumenti disponibili uno per uno.                       | *              | Sposta        |
|                                                                           | /              | Linea         |
|                                                                           | 17             | Polilinea     |
|                                                                           |                | Rettangolo    |
|                                                                           | ÷              | Cerchio       |
|                                                                           | e <sup>0</sup> | Opzioni •     |
|                                                                           | 1              | Elimina       |
|                                                                           | 1              | Elimina Tutto |
|                                                                           | -              | Proprietà     |
|                                                                           |                |               |

### 10.1.1.1 <u>Layer</u>

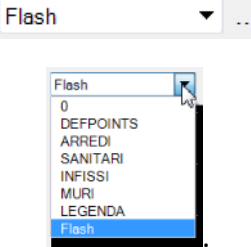

I Layer definiti nel disegno sono accessibili tramite la relativa casella combinata

La finestra accessible tramite il pulsante .., permette di editare od eliminare i Layer definiti.

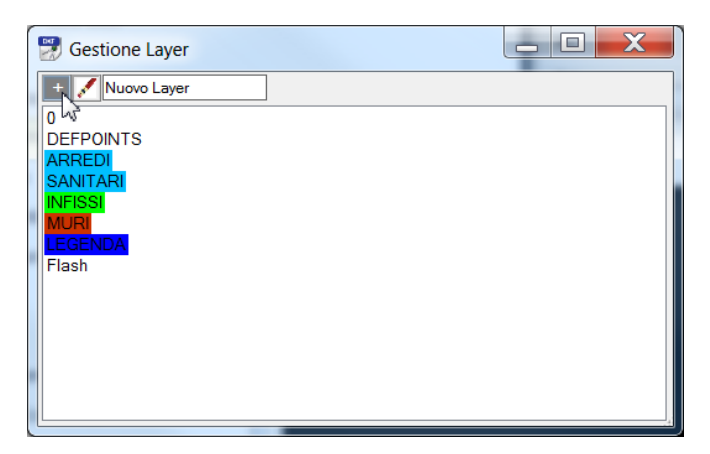

### 10.1.1.2 <u>Linea</u>

BYBLOCK 

La seconda casella combinata permette la selezione del tipo di linea dell'oggetto selezionato.

Appendici

*Nota:* Per selezionare un oggetto, utilizzare lo strumento seleziona 📮 e cliccare su un oggetto. Questo apparirà quindi di colore giallo.

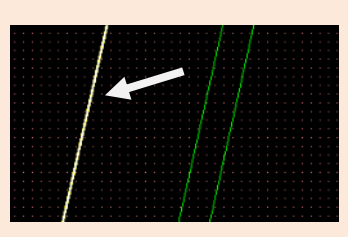

10.1.1.3 <u>Apri </u>

Tramite il comando Apri è possibile aprire un file DXF.

*Nota:* L'editor Cad è compatibile con i file DXF fino alla versione 2007. Se non si dispone di file in questa versione, è necessario utilizzare un tool esterno di conversione in una versione precedente.

L'editor Cad non è compatibile con tutti gli oggetti grafici definiti dallo standard DXF. Alcuni documenti particolarmente complessi potrebbero non essere visualizzati correttamente.

All'apertura di un file, qualora fosse aperto un altro documento viene visualizzato il seguente messaggio di conferma.

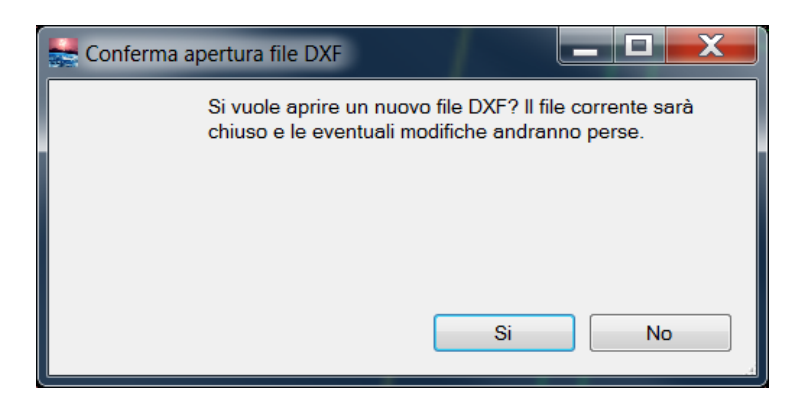

10.1.1.4 <u>Salva </u>

Tramite il comando Salva è possibile salvare un file DXF.

### 10.1.1.5 <u>Calcola Area di Raccolta</u> Calc AC

Esegue il calcolo delle aree di raccolta relativamente agli oggetti definiti nel disegno per i quali tale calcolo risulti applicabile.

Nota. Il calcolo dell'area di raccolta risulta possibile per i soli oggetti Cerchio e

Polilinea chiusa poiché sono gli unici a definire delle curve chiuse.

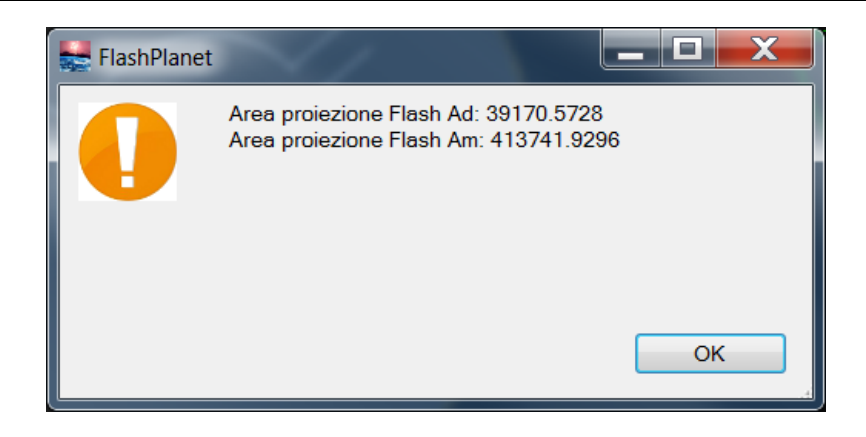

Al termine del calcolo, una finestra mostra i valori calcolati per  $A_d$  area di raccolta della struttura,  $A_m$  area di raccolta in prossimità della struttura.

### 10.1.1.6 <u>Altezza</u>

Permette l'immissione dell'altezza per gli oggetti polilinea, cerchio selezionati, per i quali risulta definibile la proprietà "Altezza" ai fini del calcolo della Area di Raccolta

| Imposta Altezza Oggetto        | Imposta Altezza Oggetto           |
|--------------------------------|-----------------------------------|
| Altezza Cerchio(1a4a)<br>0.000 | Altezza PolilineaLW(85a)<br>0.000 |
| OK Annulla                     | OK Annulla                        |

*Nota*: Gli oggetti per cui è necessario calcolare l'area di raccolta devono essere definiti nel layer Flash.

Qualora si voglia portare un oggetto già definito (cerchio, polilinea) nel layer Flash, selezionarlo, quindi scegliere il layer Flash dalla relativa casella di riepilogo.

### 10.1.1.7 <u>Esporta</u>

Genera un disegno delle geometrie definite ed esporta il relativo grafico in formato bitmap.

### 10.1.1.8 <u>Ad</u>

Genera un disegno delle geometrie definite comprensive delle aree di raccolta Ad ed esporta il relativo grafico in formato bitmap.

### 10.1.1.9 <u>Am</u>

Genera un disegno delle geometrie definite comprensive delle aree di raccolta in prossimità della struttura *Am* ed esporta il relativo grafico in formato bitmap.

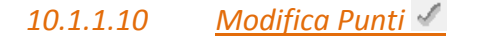

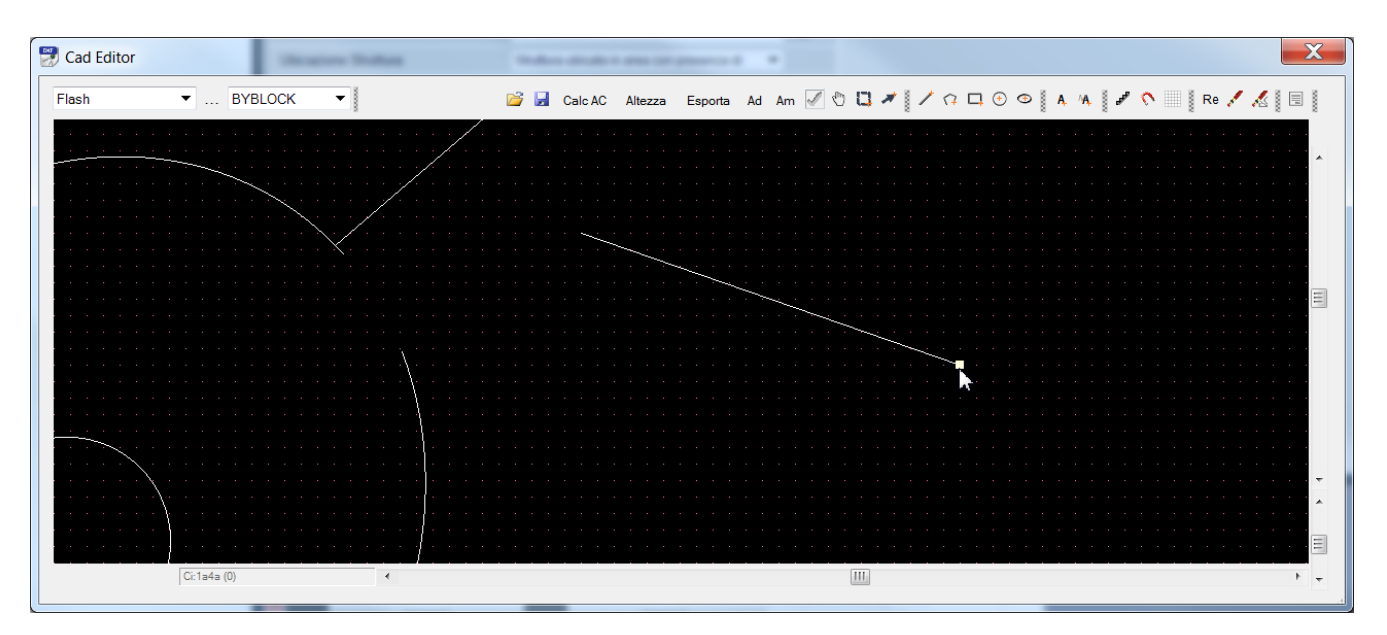

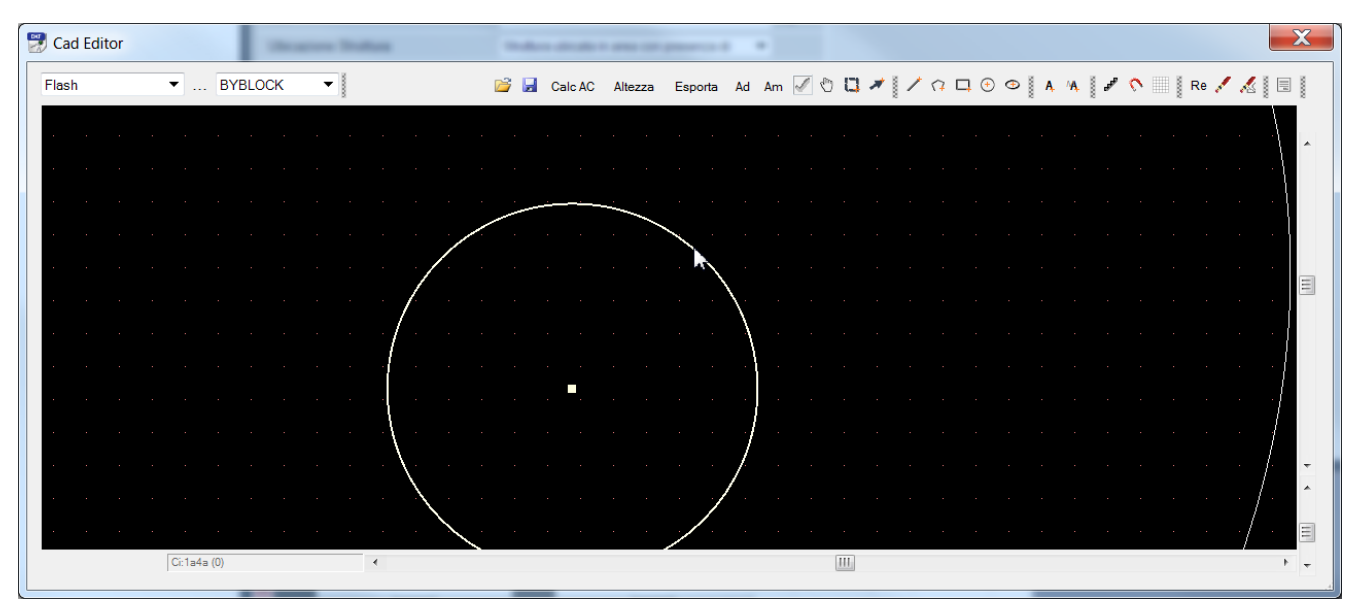

Selezionare questo strumento per modificare la posizione dei punti di una linea, polilinea, modificare il raggio di un cerchio.

10.1.1.11 <u>Pan<sup>™</sup></u>

Effettua il Pan della vista corrente dell'editor Cad.

10.1.1.12 <u>Seleziona</u>

Seleziona gli oggetti in finestra tramite click. Gli oggetti selezionati risultano visualizzati in giallo.

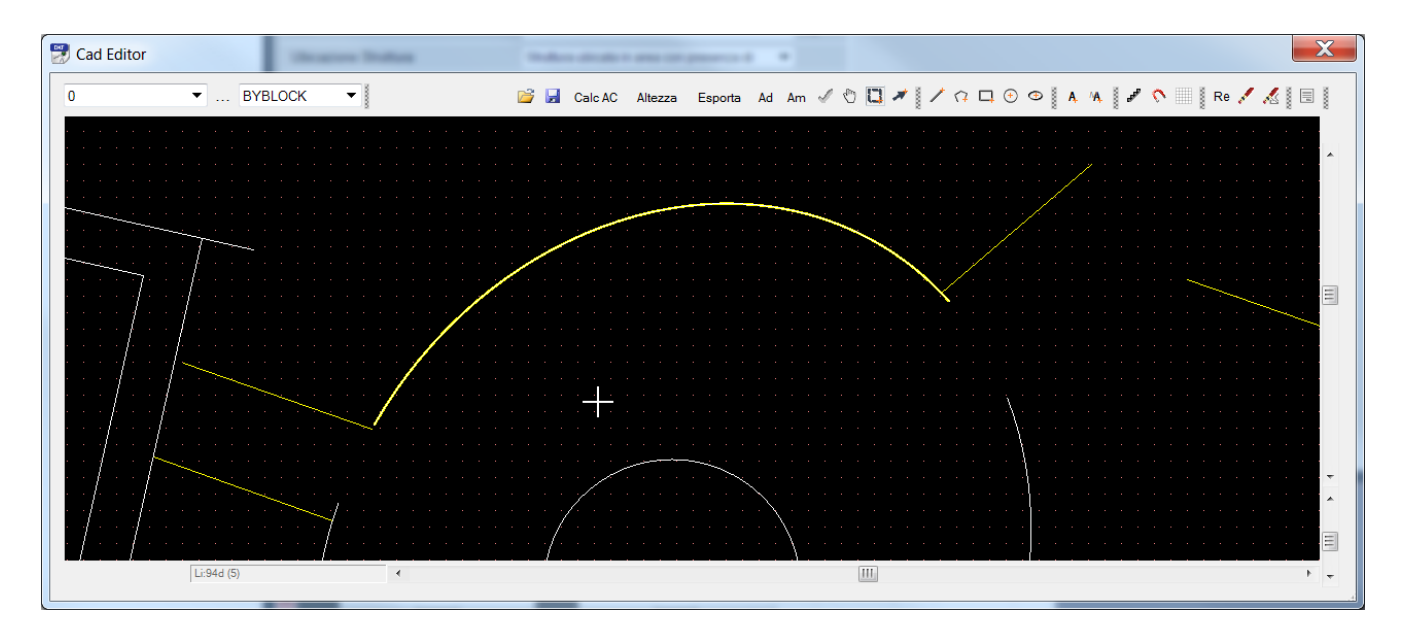

### 10.1.1.13 Sposta

Sposta gli oggetti definiti selezionati tramite click del mouse e trascinamento in finestra.

Se vi sono oggetti selezionati (in giallo), tali oggetti saranno quelli spostati. Se si sta transitando su un altro oggetto al momento del click, quest'ultimo diventerà l'oggetto dello spostamento.

### 10.1.2 Disegno

### 10.1.2.1 Linea 🖊

Crea una nuova linea imputando gli estremi con click del mouse.

| 0               | •       | BYB    | LOCK | • |   |  |   |    | ; 🔒 | Calc | AC | Altez | za | Espoi | ta / | Ad | Am | 1   | 5 C | 3 4 |     | 1   | 7 | •   | ۲ | N A | Ά, | <br>ŝ | Re | 1 | <i>i</i> . |     |
|-----------------|---------|--------|------|---|---|--|---|----|-----|------|----|-------|----|-------|------|----|----|-----|-----|-----|-----|-----|---|-----|---|-----|----|-------|----|---|------------|-----|
|                 |         |        |      |   |   |  |   |    |     |      |    |       |    |       |      |    |    |     |     |     |     |     |   |     |   |     |    |       |    |   |            |     |
|                 |         |        |      |   |   |  |   |    |     |      |    |       |    |       |      |    |    |     |     |     |     |     |   |     |   |     |    |       |    |   |            |     |
|                 |         |        |      |   |   |  |   |    |     |      |    |       |    |       |      |    |    |     |     |     |     |     |   |     |   |     |    |       |    |   |            |     |
|                 |         |        |      |   |   |  |   |    |     |      |    |       |    |       |      |    |    |     |     |     |     |     |   |     |   |     |    |       |    |   |            |     |
|                 |         |        |      |   |   |  |   |    |     |      |    |       |    |       |      |    |    |     |     |     |     |     |   |     |   |     |    |       |    |   |            |     |
|                 |         |        |      |   |   |  |   |    |     |      |    |       |    |       |      |    |    |     |     |     |     | ÷ . |   | · . |   |     |    |       |    |   |            |     |
|                 |         |        |      |   |   |  |   |    |     |      |    |       |    |       |      |    |    |     |     |     |     | ~   |   |     |   |     |    |       |    |   |            |     |
|                 |         |        |      |   |   |  |   |    |     |      |    |       |    |       |      |    |    |     | 1.2 |     | < . |     |   |     |   |     |    |       |    |   |            |     |
|                 |         |        |      |   |   |  |   |    |     |      |    |       |    |       |      |    |    |     |     |     |     |     |   |     |   |     |    |       |    |   |            |     |
|                 |         |        |      |   |   |  |   |    |     |      |    |       |    |       |      | ۰. | ;  | ÷ . |     |     |     |     |   |     |   |     |    |       |    |   |            |     |
|                 |         |        |      |   |   |  |   |    |     |      |    |       |    |       | 2    | ~  |    |     |     |     |     |     |   |     |   |     |    |       |    |   |            |     |
|                 |         |        |      |   |   |  |   |    |     |      |    |       |    |       |      |    |    |     |     |     |     |     |   |     |   |     |    |       |    |   |            | •   |
|                 |         |        |      |   |   |  |   |    |     |      |    |       |    |       |      |    |    |     |     |     |     |     |   |     |   |     |    |       |    |   |            | •   |
|                 |         |        |      |   |   |  |   |    |     |      | 20 |       |    |       |      |    |    |     |     |     |     |     |   |     |   |     |    |       |    |   |            |     |
|                 |         |        |      |   |   |  |   |    |     |      |    |       |    |       |      |    |    |     |     |     |     |     |   |     |   |     |    |       |    |   |            |     |
|                 |         |        |      |   |   |  |   |    |     |      |    |       |    |       |      |    |    |     |     |     |     |     |   |     |   |     |    |       |    |   |            | •   |
|                 |         |        |      |   |   |  | / | ~. |     |      |    |       |    |       |      |    |    |     |     |     |     |     |   |     |   |     |    |       |    |   |            | •   |
|                 |         |        |      |   |   |  |   |    |     |      |    |       |    |       |      |    |    |     |     |     |     |     |   |     |   |     |    |       |    |   |            |     |
|                 |         |        |      |   |   |  |   |    |     |      |    |       |    |       |      |    |    |     |     |     |     |     |   |     |   |     |    |       |    |   |            |     |
|                 |         |        |      |   |   |  |   |    |     |      |    |       |    |       |      |    |    |     |     |     |     |     |   |     |   |     |    |       |    |   |            |     |
|                 |         |        |      |   |   |  |   |    |     |      |    |       |    |       |      |    |    |     |     |     |     |     |   |     |   |     |    |       |    |   |            |     |
|                 |         |        |      |   |   |  |   |    |     |      |    |       |    |       |      |    |    |     |     |     |     |     |   |     |   |     |    |       |    |   |            | -   |
|                 |         |        |      |   |   |  |   |    |     |      |    |       |    |       |      |    |    |     |     |     |     |     |   |     |   |     |    |       |    |   |            | × 1 |
| · · · · · · · · |         |        |      |   |   |  |   |    |     |      |    |       |    |       |      |    |    |     |     |     |     |     |   |     |   |     |    |       |    |   |            |     |
| · · · · · · · · |         |        |      |   |   |  |   |    |     |      |    |       |    |       |      |    |    |     |     |     |     |     |   |     |   |     |    |       |    |   |            |     |
| · · · · · · · · |         |        |      |   |   |  |   |    |     |      |    |       |    |       |      |    |    |     |     |     |     |     |   |     |   |     |    |       |    |   |            | -   |
|                 | Line 80 | 1458;0 |      |   | • |  |   |    |     |      |    |       |    |       |      |    |    |     |     |     |     |     |   |     |   |     |    |       |    |   |            | ۰.  |

### 10.1.2.2 Polilinea 🗘

Crea una nuova polilinea imputando gli estremi con click del mouse. Fare doppio click per concludere l'immissione.

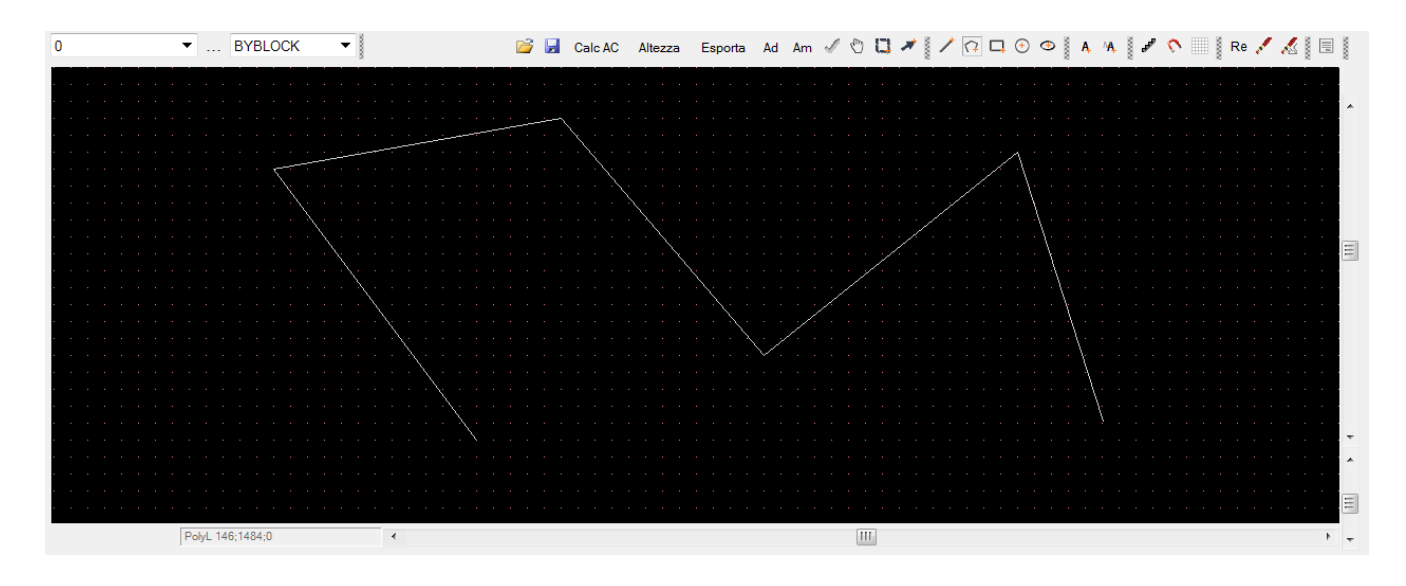

Crea una nuova linea imputando gli estremi con click del mouse.

### 10.1.2.3 <u>Rettangolo</u>

Crea un rettangolo.

# 10.1.2.4 <u>Cerchio</u> 🕀

Crea un cerchio.

### 10.1.2.5 <u>Ellisse</u> 👁

Crea un ellisse specificando, asse maggiore ed asse minore.

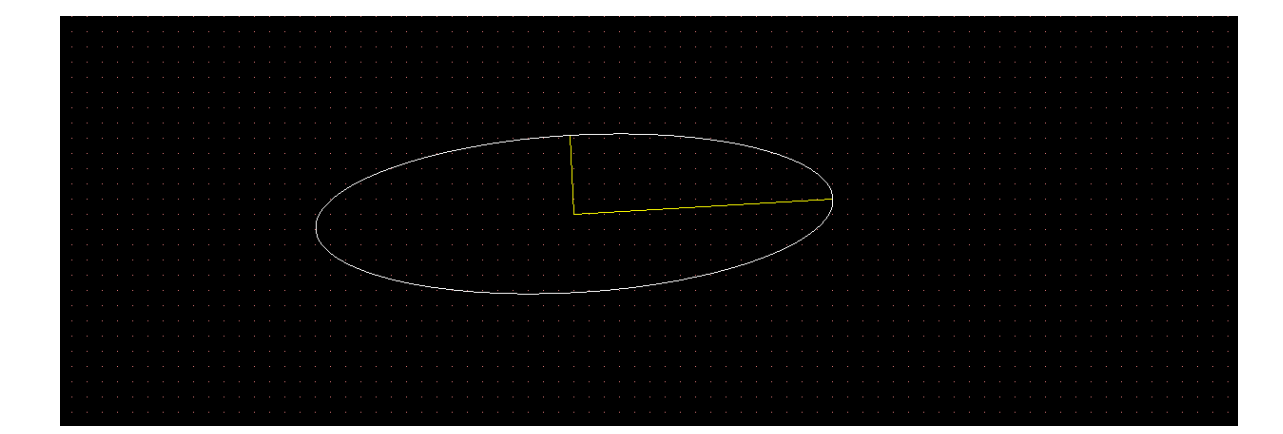

10.1.2.6 <u>Testo</u> A

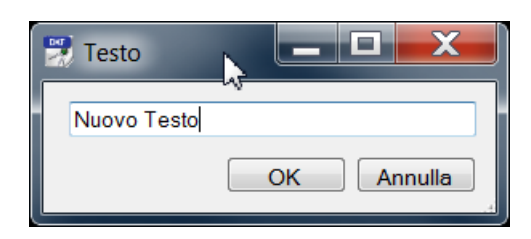

Permette l'inserimento di un testo attraverso una apposita finestra di immissione.

Le proprietà del testo possono essere modificate in seguito attraverso la finestra delle proprietà.

10.1.2.7 MTesto 🐴

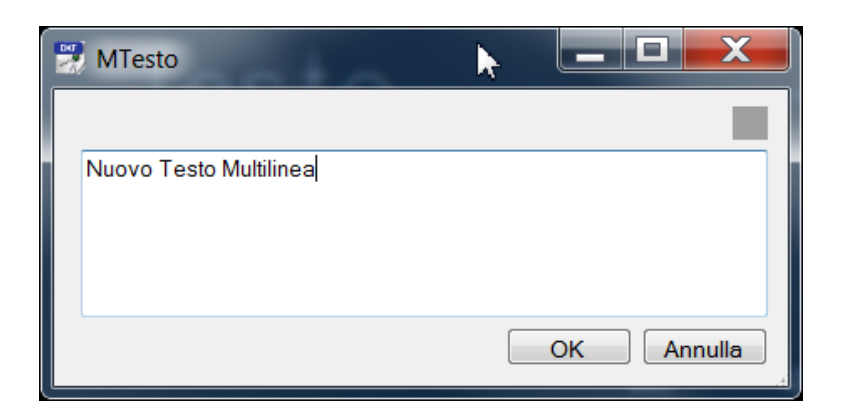

# 10.1.2.8 <u>Antialias 🥒</u>

Attiva/Disattiva l'antialias per la visualizzazione della finestra Editor Cad.

L'attivazione della funzione Antialias, permette una visualizzazione più sfumata degli oggetti grafici.

### 10.1.2.9 <u>Snap 🕥</u>

Visualizza la finestra di selezione delle caratteristiche di Snap attive.

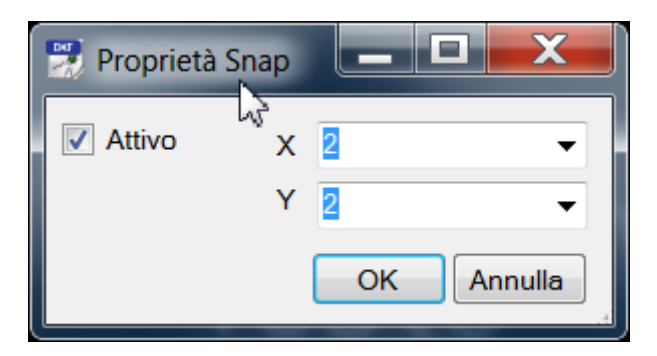

10.1.2.10 <u>Griglia</u>

Visualizza la finestra di selezione delle caratteristiche della griglia attiva.

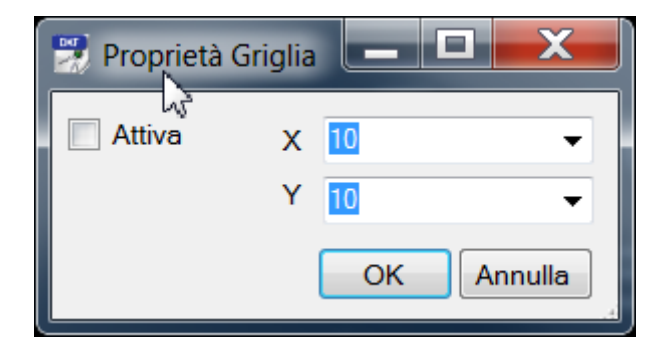

10.1.2.11 Elimina 🖊

Elimina, chiedendone conferma, gli oggetti correntemente selezionati

Nota: Non esiste una funzione Undo, quindi prestare molta attenzione prima di eliminare degli oggetti.

# 10.1.2.12 <u>Elimina tutto</u> 🔏

Elimina tutti gli oggetti del disegno.

*Nota:* Non esiste una funzione Undo, quindi prestare molta attenzione prima di eliminare gli oggetti del disegno.

10.1.2.13 <u>Proprietà</u>

| 2  | Proprietà Oggetto  |              | ×   |
|----|--------------------|--------------|-----|
| 0  | ggetto Testo(1ab7) |              |     |
|    |                    |              |     |
| 4  | Varie              |              |     |
|    | Allineamento testo | BaselineLeft |     |
|    | Altezza            | 10           |     |
|    | Colore             | ByLayer      |     |
|    | Contenuto          | Nuovo Testo  |     |
|    | Fattore Larghezza  | 1            |     |
|    | Inclinazione       | 0            | =   |
|    | Layer              | 0            |     |
| ⊳  | Normale            | 0:0:1        |     |
| ⊳  | Punto Base         | 96;1478;0    |     |
|    | Rotazione          | 0            |     |
|    | Scala Tipo Linea   | 0            |     |
|    | Selezionato        | True         |     |
|    | Stile              | Standard     | -   |
| AI | lineamento testo   |              |     |
|    |                    | OK Annu      | lla |

Mostra la finestra di proprietà dell'oggetto selezionato. Tramite questa finestra è possibile modificare tutte le caratteristiche dell'oggetto, quali colore, proprietà del testo, posizione dei punti che lo compongono, Layer, .....

### 10.1.3 Menù contestuale

Tramite il tasto destro del mouse si accede al menù contestuale tramite il quale è possibile accedere a tutti i comandi Cad esposti, organizzati in relativi sottomenù.

### 10.1.4 Immissione coordinate dei punti

Durante la creazione/modifica dei punti di un oggetto è possibile immetterne le coordinate direttamente tramite il mouse.

| Flash | • | В | yLayer | • | ByLay | н | • | 2    | Calc AC | Altezza | Esporta | Ad       | Am  | 1 | 0 |   |        | / < | •    | • | ٨ | A 1 | 1 | 0 | Re |
|-------|---|---|--------|---|-------|---|---|------|---------|---------|---------|----------|-----|---|---|---|--------|-----|------|---|---|-----|---|---|----|
|       |   |   |        |   |       |   |   |      | <br>    |         |         |          |     |   |   |   |        |     | <br> |   |   |     |   | _ |    |
|       |   |   |        |   |       |   |   |      |         |         |         |          |     |   |   |   |        |     |      |   |   |     |   |   |    |
|       |   |   |        |   |       |   |   |      |         |         |         |          |     |   |   |   |        |     |      |   |   |     |   |   |    |
|       |   |   |        |   |       |   |   |      |         |         |         |          |     |   |   |   |        |     |      |   |   |     |   |   |    |
|       |   |   |        |   |       |   |   |      |         |         |         |          |     |   |   |   |        |     |      |   |   |     |   |   |    |
|       |   |   |        |   |       |   |   |      |         |         | _       |          |     |   |   |   |        |     |      |   |   |     |   |   |    |
|       |   |   |        |   |       |   |   |      |         |         | T       |          |     |   |   |   |        |     |      |   |   |     |   |   |    |
|       |   |   |        |   |       |   |   |      |         |         |         | <u> </u> |     |   |   |   |        |     |      |   |   |     |   |   |    |
|       |   |   |        |   |       |   |   |      |         |         |         |          |     |   |   |   |        |     |      |   |   |     |   |   |    |
|       |   |   |        |   |       |   |   |      |         |         |         | 111      |     |   | 1 |   | $\geq$ |     |      |   |   |     |   |   |    |
|       |   |   |        |   |       |   |   |      |         |         |         | 1.1      |     | - |   |   |        |     |      |   |   |     |   |   | 1  |
|       |   |   |        |   |       |   |   |      |         |         |         | -        |     | / |   |   | Л      |     |      |   |   |     |   |   |    |
|       |   |   |        |   |       |   |   |      |         |         |         |          |     |   |   |   | /      |     |      |   |   |     |   |   |    |
|       |   |   |        |   |       |   |   |      |         |         |         |          |     |   |   | — |        |     |      |   |   |     |   |   |    |
|       |   |   |        |   |       |   |   |      |         |         |         |          | ÷ . |   |   |   |        |     |      |   |   |     |   |   |    |
|       |   |   |        |   |       |   |   |      |         |         |         |          |     |   |   |   |        |     |      |   |   |     |   |   |    |
|       |   |   |        |   |       |   |   |      |         |         |         |          |     |   |   |   |        |     |      |   |   |     |   |   |    |
|       |   |   |        |   |       |   |   |      |         |         |         |          |     |   |   |   |        |     |      |   |   |     |   |   |    |
|       |   |   |        |   |       |   |   |      |         |         |         |          |     |   |   |   |        |     |      |   |   |     |   |   |    |
|       |   |   |        |   |       |   |   |      |         |         |         |          |     |   |   |   |        |     |      |   |   |     |   |   |    |
|       |   |   |        |   |       |   |   |      |         |         |         |          |     |   |   |   |        |     |      |   |   |     |   |   |    |
|       |   |   |        |   |       |   |   |      |         |         |         |          |     |   |   |   |        |     |      |   |   |     |   |   |    |
|       |   |   |        |   |       |   |   |      |         |         |         |          |     |   |   |   |        |     |      |   |   |     |   |   | G  |
| 100   |   |   |        |   |       |   |   |      |         |         |         |          |     |   |   |   |        |     |      |   |   |     |   |   | -  |
|       | _ |   |        |   |       |   |   | <br> |         | _       |         |          |     |   |   |   |        |     |      |   |   |     |   |   |    |

In alternativa è possibile inserire le coordinate in modo numerico digitandone il valore tramite la tastiera.

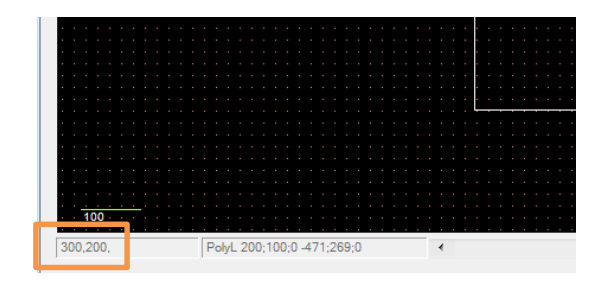

Es. Per indicare le coordinate (x,y,z): 300,200,0, digitare "300,200,0" premere spazio, quindi passare a digitare il punto successivo.

| 1              | Punti         |
|----------------|---------------|
| Ð              | Pan           |
|                | Seleziona     |
| *              | Sposta        |
| /              | Linea         |
| 17             | Polilinea     |
|                | Rettangolo    |
| ٠              | Cerchio       |
|                |               |
| e <sup>®</sup> | Opzioni 🔸     |
| 1              | Elimina       |
| 1              | Elimina Tutto |
|                | Proprietà     |
|                |               |

### 10.1.5 Importazione di una planimetria

Aprire il file Dxf nell'editor cad

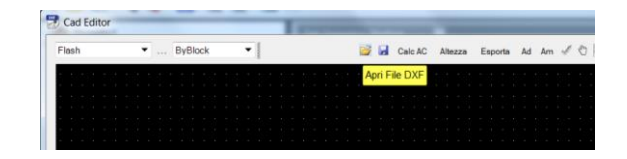

selezionare il file disponibile nella cartella Esempi:

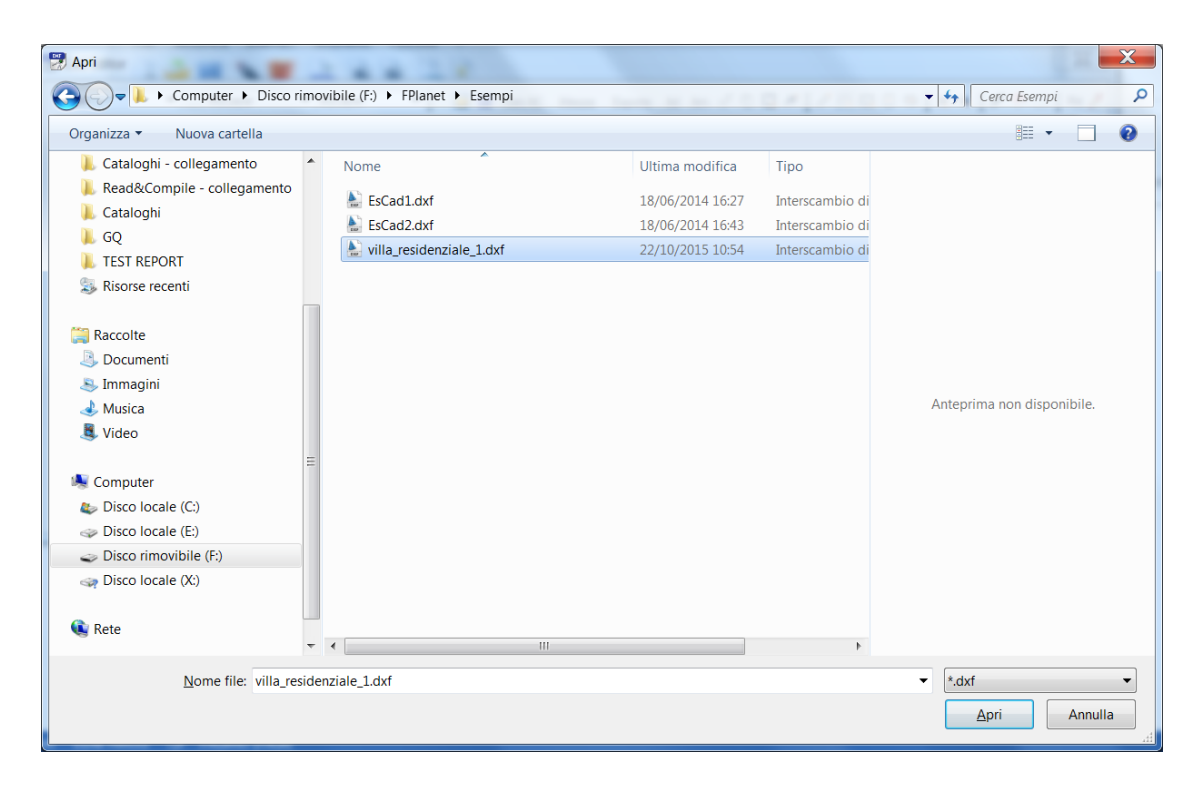

Il file considerato non è pronto per essere elaborato in Flashplanet, in quanto i contorni sono costituiti da singole linee spezzate.

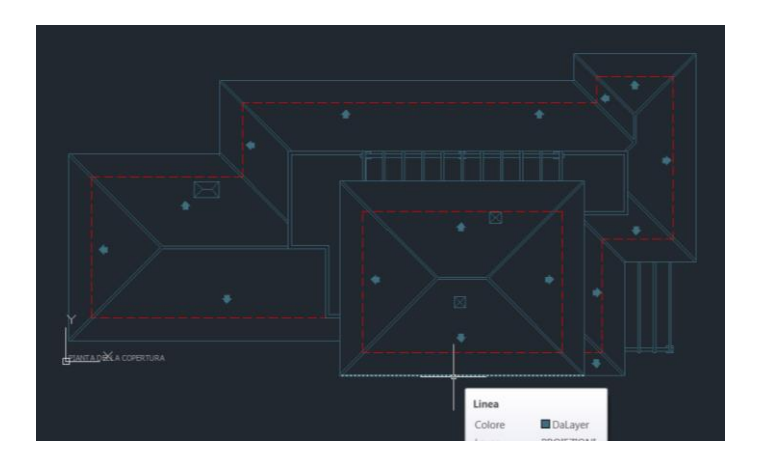

E' necessario invece che il contorno sia definito come una polilinea chiusa. Realizzeremo quindi una polilinea lungo il contorno principale dell'edificio.

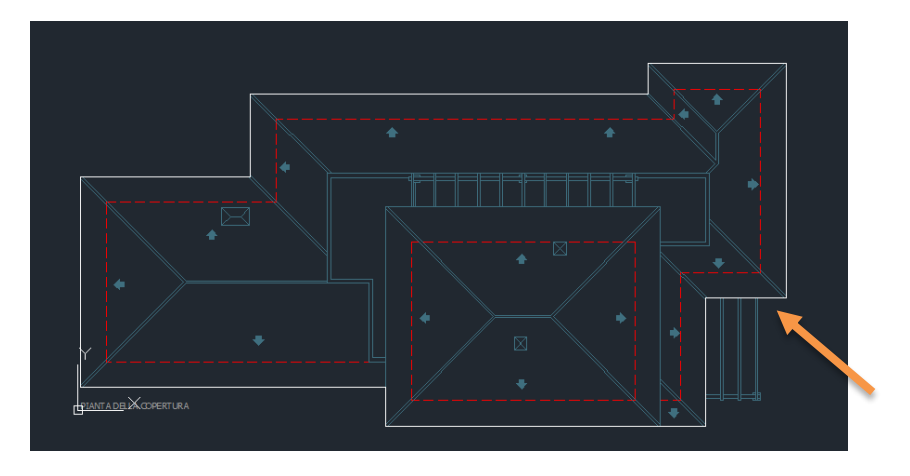

Inseriremo inoltre una polilinea per identificare un altro elemento a differente altezza.

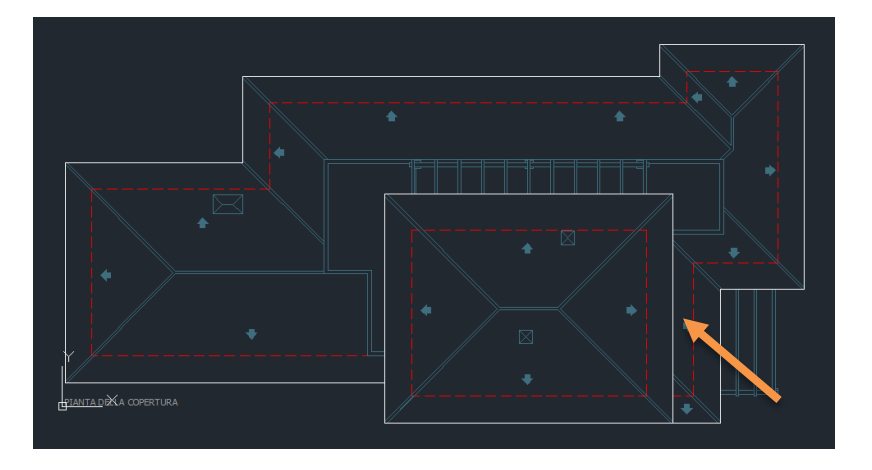

Selezionare (comando seleziona) il primo contorno ed imputarne l'altezza cliccando su "Altezza"

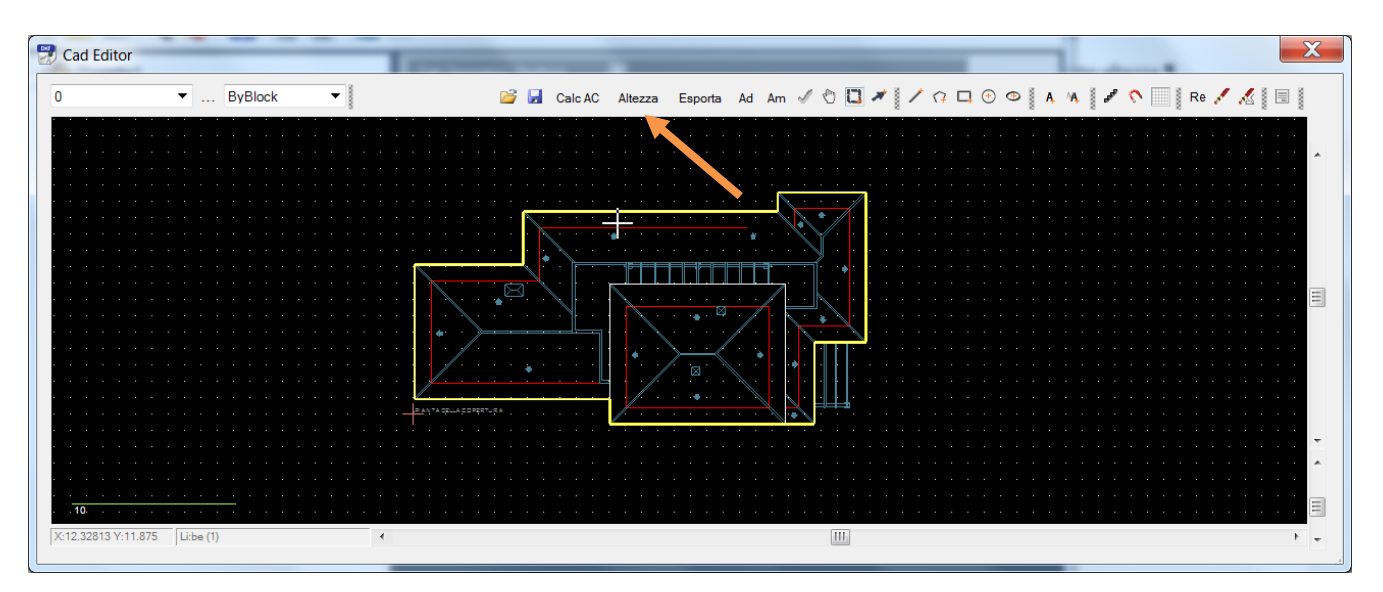

| Imposta Altezza Oggetto | <u> </u>   |                               |
|-------------------------|------------|-------------------------------|
| Altezza PolilineaLW(be) |            |                               |
|                         | OK Annulla | Inserire un'altezza pari 3.5r |

Annullare la selezione corrente premendo Esc, quindi selezionare il secondo contorno

| 0 Imposta Altezza Oggetto | Cad Editor                     | ×                                                          |
|---------------------------|--------------------------------|------------------------------------------------------------|
| Imposta Altezza Oggetto   | 0 • ByBlock • Scale AC Altezza | a Esporta Ad Am 🖋 🕐 🛄 🖋 ≬ 🖊 🖓 🗔 🌝 🧐 A 🗛 🔮 🖍 🕥 📰 👷 Re 🖍 🕵 🐘 |
| Imposta Altezza Oggetto   |                                |                                                            |
| Imposta Altezza Oggetto   | x21.32813 Y:1.1875 [Libf(1) ←  |                                                            |
|                           | Imposta Altezza Oggetto        |                                                            |
| OK Annulla                |                                | Annulla                                                    |

**Nota**: Considerare per ciascun blocco un valore pari alla sua altezza media considerando quindi eventuali inclinazioni e protusioni al fine di un calcolo adeguato dell'area di raccolta.

Infine selezionare entrambe le polilinee e portarle sul layer "Flash" al fine di identificarle come contorni definiti ai fini del calcolo dell'area di raccolta.

| Cad Editor                                                                                                    |                                                 | X                              |
|----------------------------------------------------------------------------------------------------|-------------------------------------------------|--------------------------------|
| Flash ByBlock V                                                                                                    | 😂 🛃 Calc AC Altezza Esporta Ad Am 🖉 🖱 🖾 🛩 🛛 🖍 🕼 | 🗔 🕙 👁 🐘 🗛 🖓 🧬 🏷 🥅 🦉 Re 🖊 🔏 🐘 🖩 |
| U<br>TESTO<br>PILASTRI<br>PROIEZIONI_prospett<br>PROIEZIONI_finissim<br>SANITARI<br>MURATURA_sezioni<br>ARRED_interni<br>VETRATE_PORTE_fit<br>PROIEZIONI_tratteggi<br>PROIEZIONI_tratteggi<br>PROIEZIONI_tratteggi<br>PROIEZIONI_tratteggi<br>PROIEZIONI_tratteggi<br>PROIEZIONI_tratteggi<br>PROIEZIONI_tratteggi<br>PROIEZIONI_tratteggi<br>PROIEZIONI_tratteggi<br>PROIEZIONI_tratteggi<br>PROIEZIONI_tratteggi<br>PROIEZIONI_tratteggi<br>PROIEZIONI_tratteggi |                                                 |                                |
|                                                                                                    |                                                 |                                |
|                                                                                                    |                                                 |                                |
| . <del></del>                                                                                                    |                                                 | <mark>.</mark> <mark>.</mark>  |
| X:0.671875 Y:9.8125 Li:be (2)                                                                                                    |                                                 | ÷                              |

A questo punto è possibile procedere con il calcolo dell'area di raccolta, tramite il comando "Calc AC".

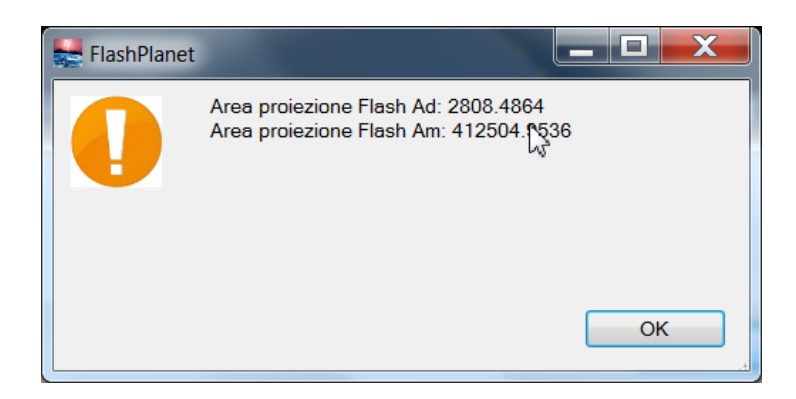

Vengono quindi calcolate l'area di raccolta in prossimità della struttura:

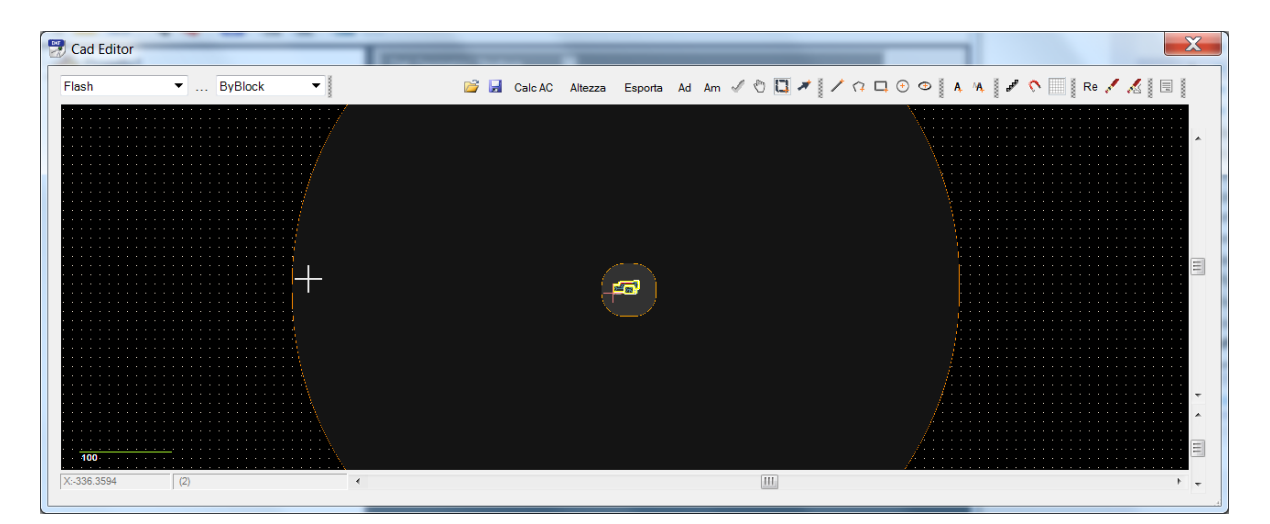

E l'area di raccolta della struttura:

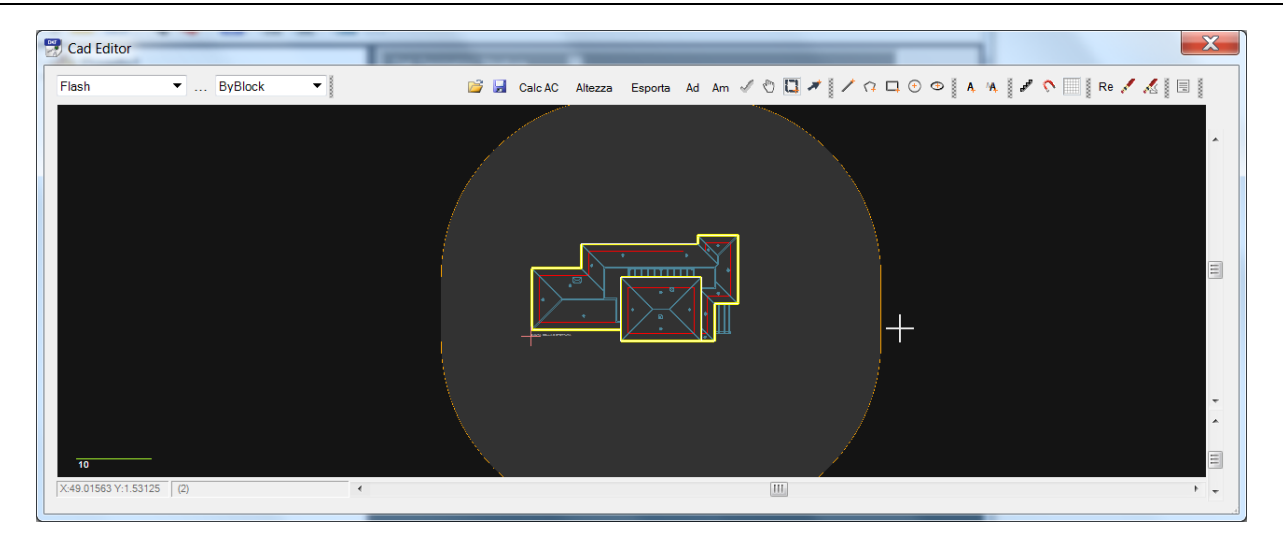

Chiudendo la finestra viene richiesta conferma di importare i dati relativi all'area di raccolta nel progetto:

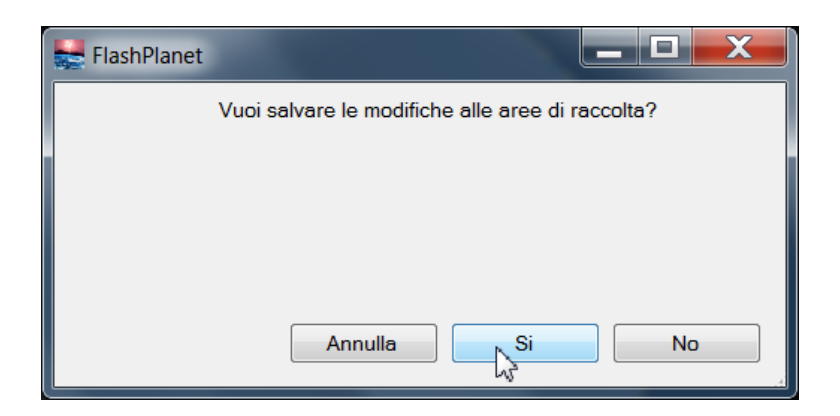

A questo punto i dati vengono immessi nell'oggetto struttura ed il file dxf diventa parte del progetto FlashPlanet.

| HashPlanet 2.0                                         |                                    |                                           |    |
|--------------------------------------------------------|------------------------------------|-------------------------------------------|----|
| File Modifica Inserisci Strumenti Opzioni ?            | Ъ.                                 |                                           |    |
|                                                        |                                    |                                           |    |
| Progetto1                                              | Dati Geometrici Struttura +        | Internite in a deli in state Occilian     |    |
| Committente :Mario Rossi                               | Graf                               | villa, residenziale, 2                    | •  |
| 🏂 Progettista :Ing. Lorenzo Guida                      | Giai Ad                            | 2808.486                                  |    |
| Struttura                                              | Am                                 | 412504 954                                | ma |
| 🗊 Schermatura: Nessuna                                 | Ubicazione Struttura               | Struttura ubicata in area con presenza di |    |
|                                                        | Cd-Coefficiente di                 | 0,25                                      |    |
|                                                        | posizione                          |                                           |    |
| Linee entranti nella struttura(2)<br>Zone Struttura(2) |                                    | Ş                                         |    |
| ¥                                                      |                                    |                                           |    |
|                                                        |                                    |                                           |    |
|                                                        |                                    |                                           |    |
|                                                        |                                    |                                           |    |
| F:\FPlanet\Project                                     | ts\EsCad1.flp Salvato 10/22/2015 1 | 1:49:53                                   |    |

# Sito Web STI

I prodotti STI sono ospitati sul sito web <u>www.glsoftek.com/sti</u>.

Vi invitiamo a visitare il sito per essere aggiornati sulle nuove release e sui prodotti in fase di sviluppo.

Fine Manuale

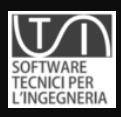

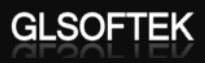